## FORSYTH COUNTY OFFICE OF ENVIRONMENTAL ASSISTANCE AND PROTECTION

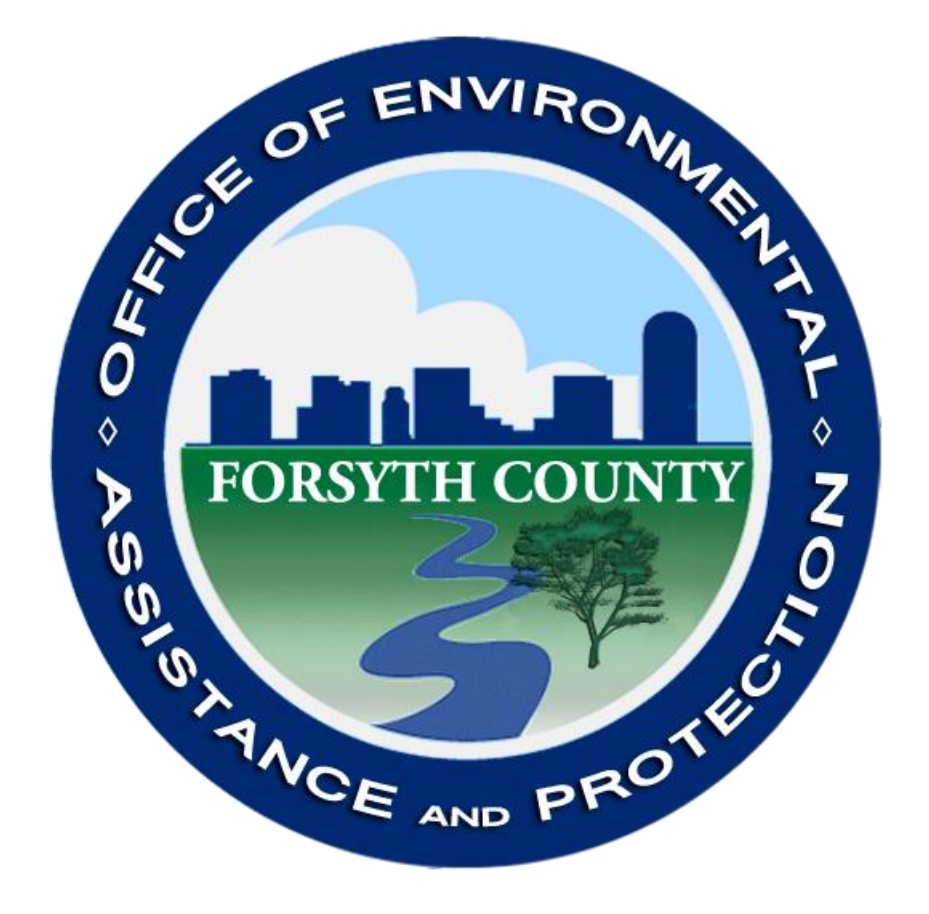

## **STANDARD OPERATING PROCEDURE (SOP)**

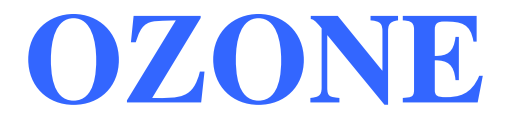

Section 1 SOP for O3 January 2021 Page 2 of 48 Revision 2

#### **Signature Page**

By the signatures below, the Forsyth County Office of Environmental Assistance and Protection (FCEAP) certifies that the information contained in the following Standard Operating Procedure (SOP) is complete and fully implemented as the official guidance for our Office. However, due to circumstances that may arise during the sampling year, some practices may change. If a change occurs, a notification of change and a request for approval will be submitted to EPA Region 4 at that time.

| Name: <u>Cary Gentry</u><br>Title: FCEAP QA Specialist | Signature: Can O. CH             | Date: 1/29/21 |
|--------------------------------------------------------|----------------------------------|---------------|
| Name: Jason Bodenhamer<br>Title: FCEAP Program Manager | Signature:                       | Date: 1/29/21 |
| Name: <u>Minor Barnette</u><br>Title: FCEAP Director   | Signature: <u>Minor</u> Barnette | Date: 1/29/21 |
| Name:<br>Title:                                        | Signature:                       | Date: / /     |
| Name:<br>Title:                                        | Signature:                       | Date: / /     |

Section 1 SOP for O3 January 2021 Page 3 of 48 Revision 2

| REVISION | DATE    | CHANGES TO SOP                                                                                                    |
|----------|---------|----------------------------------------------------------------------------------------------------|
| 2        | 01/2021 | Replaced Agilaire EDAS procedures with Agilaire AirVision<br>procedures. Updated figures to match current equipment/spreadsheets.<br>Added hyperlinks to referenced sections and figures. Added table of<br>figures. Added section about Teledyne API model 750 maintenance. |
|          |         |                                                                                                    |
|          |         |                                                                                                    |
|          |         |                                                                                                    |
|          |         |                                                                                                    |

## Table of Contents

| 1.0 Introduction 6                                                                        |
|-------------------------------------------------------------------------------------------|
| 1 Procurement of Calibration Standards, Zero Air, and Monitoring Instrumentation 6        |
| 1 1 1 General Information 6                                                               |
| 1.1.2 Specifications for Calibration Standards, Zero Air and Monitoring Instrumentation   |
| 1 1 3 Initial Monitor Checks                                                              |
| 1 2 Initial Monitor Setup                                                                 |
| 1.2.1 Site Requirements                                                                   |
| 1.2.2 Monitor Installation – Teledyne API T400 Ozone Analyzer 10                          |
| 1.2.3 Initial Analyzer Checks and Adjustment of the Teledyne API T400 Ozone Analyzer 12   |
| 1.3 Multi-point Calibrations of a Teledyne API T400 Ozone Analyzer 13                     |
| 1 3 1 Adjusted Multi-point Calibration                                                    |
| 1 3 2 Ozone 90-day Verification 20                                                        |
| 1 3 3 Ozone End of Season Verification 24                                                 |
| 1.4 Certification of Level 2 Transfer Standards (Teledyne API Model 703 Photometric Ozone |
| Calibrator and Teledyne API Models 700 and 750 Dynamic Dilution Calibrators)              |
| 1.4.1 Teledyne API Model 700 Dynamic Dilution Calibrator (Level 3 Transfer Standard) 26   |
| 1.4.2 Teledyne API Model 703 Photometric Ozone Calibrator (Level 3 Transfer Standard) 29  |
| 1.4.3 Teledyne API Model 750 Dynamic Dilution Calibrator (Level 2 Transfer Standard) 32   |
| 1.5 Teledyne API 701 Zero Air Generator, Teledyne API T701H Zero Air Generator            |
| 1.6 Analyzer Maintenance Checks and Annual Preventive Maintenance                         |
| 1.6.1 Teledyne API Model 400 Ozone Analyzer Routine Checks                                |
| 1.6.2 Teledyne API Model 400 Ozone Analyzer Annual Preventive Maintenance                 |
| 1.6.3 Teledyne API T400 Ozone Analyzer Nightly Auto-Calibrations                          |
| 1.7 Routine site visits                                                                   |
| 1.8 Quality Assurance / Quality Control Checks                                            |
| 1.8.1 Audit Procedure using the Teledyne API T700U Dynamic Dilution Calibrator            |
| 1.8.2 Biweekly Zero/Span/Precision (ZSP) Checks                                           |
| 1.9 Data Handling - Documentation, Analysis, Editing, and Reporting                       |
| APPENDIX                                                                                  |
| A1. Photometer and output flow calibration 703E/700EU                                     |

|            | Section 1    |
|------------|--------------|
|            | SOP for O3   |
|            | January 2021 |
|            | Page 5 of 48 |
|            | Revision 2   |
|            |              |
| REFERENCES |              |

## Table of Figures

| Figure 1: Instrument In-Lab Checks Worksheet                             | 9    |
|--------------------------------------------------------------------------|------|
| Figure 2: Instrument Logbook, Calibration Worksheet                      | . 15 |
| Figure 3: NumaView Remote Home Screen & Download DAS Selection           | . 17 |
| Figure 4: NumaView Remote Download DAS Interface                         | . 18 |
| Figure 5: Instrument Logbook, 90-day Verification worksheet              | . 22 |
| Figure 6: The relationships among the family of ozone transfer standards | . 25 |
| Figure 7: Preventive maintenance log for a T400                          | . 36 |
| Figure 8: Ozone Audit Data worksheet                                     | . 39 |
| Figure 9: Instrument Logbook, Zero/Span/Precision (ZSP) worksheet        | . 43 |

Section 1 SOP for O3 January 2021 Page 6 of 48 Revision 2

## STANDARD OPERATING PROCEDURES FOR OZONE Forsyth County Office of Environmental Assistance and Protection

## **1.0 Introduction**

All equipment, chemicals, field operating procedures, and laboratory operating procedures used during the continuous measurement of ozone in the atmosphere will satisfy the ultra-violet photometric method (equivalent method) EQOA-0992-087 requirements. The following procedure manual is to be used as a supplement to the Code of Federal Regulations (CFR). Siting and various quality assurance (QA) procedures are followed in accordance with the Code of Federal Regulation Title 40 Part 50, Part 58 and EPA-454/B-13-003: Quality Assurance Handbook for Air Pollution Measurement Systems: Volume II Ambient Air Quality Monitoring Program.

This "Standard Operating Procedure" (SOP) will provide guidance for the monitoring of ozone using the ESC 8832 datalogger, Teledyne API model 400 Ozone Analyzer (Equivalent Method Number: EQOA-0992-087), Teledyne API model 703 Photometric Ozone Calibrator, Teledyne API model 700 Dynamic Dilution Calibrator, Teledyne API model 750 Dynamic Dilution Calibrator, and a Teledyne API 701H Zero Air Generator.

# **1.1 Procurement of Calibration Standards, Zero Air, and Monitoring Instrumentation**

## 1.1.1 General Information

1.1.1.1 Calibration standards produce known concentrations of ozone using a calibrated and verified level 2 ozone calibrator transfer standard and level 3 ozone calibrator transfer standard. Zero air is produced by a process of drying and purifying ambient air.

1.1.1.2 All calibrations, audits, and quality control checks must establish traceability to a level 2 or 3 ozone calibrator transfer standard that has been verified as traceable by comparison to an EPA level 1 standard reference photometer. Two calibrator instruments are taken down to Region 4 in Athens, GA each year for certification or, if needed, calibration. One serves as our level 2 bench standard and the other is our level 2 transfer standard.

1.1.1.3 Zero air supplies are not certified to NIST standards but must meet specific requirements (See section 1.1.2.6) and operate in good working order.

## 1.1.2 Specifications for Calibration Standards, Zero Air and Monitoring Instrumentation

1.1.2.1 Calibration gases are produced by exposing air to an ultraviolet lamp in a photometric ozone calibrator or a dynamic dilution calibrator. This gas feed is combined with the output of a zero air generator. All calibrators in the use across the network are manufactured by Teledyne API. One photometric ozone calibrator is certified by EPA as a level 2 transfer standard annually. This machine is designated as the laboratory bench standard, remaining in the Forsyth County Government Center for the duration of its certification period. A dynamic dilution calibrator is typically designated as the independent quality assurance (audit) standard for a given ozone season. This machine is also certified by EPA as a level 2 transfer standard. The field calibration standards (level 3 transfer standards) can be either photometric ozone calibrators or dynamic dilution calibrators depending on which pollutants are monitored at a given location. Teledyne API model 701 Zero Air Generators are used as zero air supplies. Calibration gases are produced by exposure of zero air to a UV light source (185 nm) within the transfer standard calibrator. The concentration of ozone in the gas stream is determined by measuring the attenuation of light due to the ozone in the absorption tube. Varying the flow of air through the system or varying the voltage applied to the UV lamp in the ozone chamber produces various concentrations of ozone.

1.1.2.2 Ozone concentrations used for multi-point verifications/calibrations are produced by a verified calibration standard calibrator. Multi-point calibrations consist of a zero and 4 upscale points, the highest being a concentration of 80%-90% of the calibration scale range of the analyzer (0 - 0.250 ppm). The points are listed below.

- Point 1: 0 ppm O3 (Zero)
- Point 2: 0.225 ppm O3 (Span)
- Point 3: 0.150 ppm O3 (Mid-point)
- Point 4: 0.070 ppm O3 (Precision)
- Point 5: 0.040 ppm O3 (Low Point)

1.1.2.3 Audit concentrations must be produced by a system independent of the routine calibration system. A minimum of a zero point and three upscale points should be chosen to bracket 80% of the ambient data in Forsyth County. 80% of ambient data ranges from 0.030-0.075 ppm. For FCEAP, three of the points chosen must be in the three required levels in the following ranges. Additional points can be added and run in any other level.

- Level 1: 0.004 0.0059 ppm O3
- Level 2: 0.006 0.019 ppm O3 (required)
- Level 3: 0.020 0.039 ppm O3

- Level 4: 0.040 0.069 ppm O3
- Level 5: 0.070 0.089 ppm O3 (required)
- Level 6: 0.090 0.119 ppm O3
- Level 7: 0.120 0.139 ppm O3
- Level 8: 0.140 0.169 ppm O3
- Level 9: 0.170 0.189 ppm O3
- Level 10: 0.190 0.259 ppm O3 (required)

1.1.2.4 Ozone concentrations used to perform precision checks are produced by a level 3 transfer standard calibrator and should target 0.070 ppm O3.

1.1.2.5 Ozone concentrations used for span checks are produced by a level 3 transfer standard calibrator and should target 0.225 ppm O3.

1.1.2.6 Zero air to be used for Verifications, Calibrations, Zero, Bi-weekly (Precision) Checks, and audits must be free of contaminants which will cause a detectable response on the O3 analyzer. The zero air should contain < 0.002 ppm O3. Air from a zero air generator or a pump (oil-less piston or diaphragm) may be used. Zero air from a pump must be scrubbed in some manner (i.e.-silica gel, charcoal, and molecular sieve) and routed through a particulate filter.

## 1.1.3 Initial Monitor Checks

1.1.3.1 Ozone instrumentation must meet the requirements of the CFR for reference or equivalent methods as described in 40 CFR Part 53. A list of EPA designated reference and equivalent methods are available from EPA.

1.1.3.2 Upon receipt of monitoring instrumentation, check the following:

- An EPA designation sticker must be affixed to the instrument.
- A factory manual must accompany the instrument.
- All circuit boards should be in position and nothing obviously broken.
- Instrument must be tested and performance documented in the FCEAP master Excel spreadsheet containing all check records for network equipment. This document is located in the Equipment\Repair Supplies and Logs\In-lab Instruments checks folder of the Analysis-Monitoring Microsoft Teams channel. The file is called 400E T400 O3 Analyzer In-Lab checks.xlsx. Below is the layout:

Section 1 SOP for O3 January 2021 Page 9 of 48 Revision 2

#### O3 Analyzer check

In lab checks only (these checks does <u>NOT</u> replace z/s/p checks, calibrations or audits!) These checks are only to verify that the instrument is approximately reading what it is supposed to read. Use after maintenance and repairs or to test a new instrument when receiving.

Date 12/1/2020 Initials MJP

Reason for check

Offseason maintenance for the T400 anaylzer

|              | Instrument | SN   |
|--------------|------------|------|
| Generating   | 703E       | 59   |
| Reading      | T400       | 3093 |
| Gas Cylinder |            |      |

|           | zero | span  | mid    | prec   | low   | low   | low   |
|-----------|------|-------|--------|--------|-------|-------|-------|
| generate  | 0    | 450   | 225    | 150    | 70    | 40    | 25    |
| read      | 0.47 | 461.7 | 230.08 | 153.86 | 71.49 | 40.25 | 25.91 |
| stability | 0.32 | 0.18  | 0.49   | 0.18   | 0.18  | 0.22  | 0.41  |
| ppb diff  | 0.47 | 11.70 | 5.08   | 3.86   | 1.49  | 0.25  | 0.91  |
| % diff    | na   | 2.53  | 2.21   | 2.51   | 2.08  | 0.62  | 3.51  |
|           |      | OK    | OK     | OK     | OK    | OK    | OK    |

Observations

All points ran well & were stable, though all were a bit on the high side. Will continue to monitor lamp stability.

#### Figure 1: Instrument In-Lab Checks Worksheet

After calibration, if 2% error tolerances are not met, inform the Program Manager and contact the manufacturer.

## **1.2 Initial Monitor Setup**

#### 1.2.1 Site Requirements

To insure the uniform collection of air quality data, various siting criteria must be followed. 40 CFR 58 Appendix E outlines these criteria. The criteria are summarized below for neighborhood scale sites for ozone.

1.2.1.1 The sample inlet must be located 2-5 m above ground and a distance from the supporting structure > 1 m.

1.2.1.2 The probe inlet must be > 10 meters from the drip line of trees that are located between the urban city core and along the predominant summer daytime wind direction.

1.2.1.3 The distance from the probe inlet to any obstacles such as buildings must be at least twice the height the obstacle protrudes above the probe inlet.

1.2.1.4 There must be unrestricted airflow 270° around the inlet probe, or 180° if the probe is on the side of a building. The 270° arc must include the predominant wind direction for the season of greatest pollutant concentration. In the Winston-Salem area, greatest ozone concentrations exist from May until September. The primary wind direction during this period is SW.

1.2.1.5 The sample line should be as short as practical and should be constructed of FEP Teflon.

1.2.1.6 If the above siting criteria cannot be followed, it must be thoroughly documented and a waiver requested from Region 4 of the USEPA. A complete site evaluation including all dimensions, pictures, maps, and the monitoring objective should be prepared as the site is being set up. This documentation should be maintained in the annual monitoring network plan.

## 1.2.2 Monitor Installation – Teledyne API T400 Ozone Analyzer

1.2.2.1 The analyzer should be placed on a sturdy table or in an appropriately sized instrument rack.

1.2.2.2 The table or rack should be as vibration-free as possible.

1.2.2.3 The analyzer must operate within 5 -  $40^{\circ}$ C, but FCEAP will operate within the temperature range of 20 -  $30^{\circ}$ C (68 -  $86^{\circ}$ F).

1.2.2.4 A verified thermometer should be installed near the analyzer to observe temperature fluctuations to insure that temperature criteria are met. It is polled and checked along with other data to make sure it falls within limits. Identify and correct problem if it is not within limits.

1.2.2.5 Confirm that a  $5-\mu m$  Teflon particulate filter is installed in the analyzer filter holder, which is located on the inside of the instrument front panel.

1.2.2.6 Plug in analyzer.

1.2.2.7 Turn on power switch.

1.2.2.8 Check that the instrument is booting the firmware. Clear the 'System Reset' warning message and let it warm up for at least 1 hour. Use the 'Test' buttons to check the instrument's diagnostics. If the sample flow is outside its ranges, check for blockages, pump condition, and/or leaks.

Section 1 SOP for O3 January 2021 Page 11 of 48 Revision 2

1.2.2.9 Connect ambient air to be measured to the bulkhead connector labeled 'Sample' on the rear panel of the instrument. Care should be taken so that dirty, wet, or incompatible materials in the sample lines do not contaminate the sample. Teflon (FEP) or borosilicate glass with an OD of 1/4" and a minimum ID of 1/8" is required for all sample lines. The length of the tubing should be held to a minimum.

1.2.2.10 Connect the calibration standard ozone bulkhead fitting to the ozone solenoid valve that feeds ozone calibrator concentrations to the sample probe box outside the building via a Teflon (FEP) line with OD of 1/4" and a minimum ID of 1/8". The transfer standard will send ozone concentrations up the cal gas line into the probe box to a "tee". The tee is also connected to the short inlet line that goes to the inlet funnel and the sample feed going to the analyzer. In ambient operation the analyzer pulls ambient air from the inlet line and the cal gas line is sealed by the solenoid. In calibration operation the transfer standard supplies ozone concentrations through the solenoid and cal gas line up to the probe box. The analyzer pulls what it needs through the sample line and the inlet line becomes the vent for the excess cal feed. The entire sample path except the short inlet line (less than 12") is used during all reportable QC/QA checks.

1.2.2.11 An ESC 8832 Datalogger is used as the Datalogger. The Teledyne API T400 Ozone Analyzer is connected to the 8832 through an analog and/or Modbus connection. Configurations for individual channels are configured in the central AirVision server then uploaded to the 8832 Datalogger. Settings are then mirrored in the AV-Trend installation on the site computer for back up data collection. Refer to Section 11 Datalogger 8832 SOP for more information. Check that the Datalogger channel has been properly initialized as follows:

1.2.2.11.1 To Login into the 8832, open AirVision or AV-Trend on the site PC. Login to the central server located at the Government Center with your credentials. Navigate the Utilities menu and click Link To Logger. Select your desired site from the dropdown then uncheck Server Connection. Now click the Connect button and you should see a login screen in the terminal window. Press L to login, type the password, then press Enter.

Alternatively, open "HyperTerminal" on the PC and connect to the 8832 by using the correct IP address. Typically there are pre-programmed files that enter the login screen when opened. These should be used, if available.

Press L (Login), type password, press Enter. Then press C (Configuration Menu), D (Configure (Data) Channels), C (Change Old Configuration). Press Enter to see the channel configurations.

1.2.2.11.2 Check the channel configuration entries to ensure that they correspond to the entries listed below:

ESC 8832 v3.02 ID:CM Standard Channel Config. 11/04/14 14:13:38

Section 1 SOP for O3 January 2021 Page 12 of 48 Revision 2

| Instrument Name              | : OZONE                                                  |
|------------------------------|----------------------------------------------------------|
| Analog Input Number          | : 01                                                     |
| Report Channel Number        | : 01                                                     |
| Volts Full Scale             | : 1                                                      |
| High Input                   | : 1 V                                                    |
| Low Input                    | : 0 V                                                    |
| High Output (E.U.s)          | : 0.2462 (Can be different but should be close to 0.250) |
| Low Output (E.U.s)           | : 0.0105 (Can be different but should be close to zero)  |
| Units                        | : PPM                                                    |
| Base Avg. Interval, Storage  | : 1m, 16d 1h 15m (Needs to be at least 14 days)          |
| Average #1 Interval, Storage | : 15m, 0s                                                |
| Average #2 Interval, Storage | : 1h, 14d 9h (Needs to be at least 14 days)              |
|                              |                                                          |
| Use Time-on-line Valid (Y/N) | : N                                                      |

FINISHED (Configure Now) : 11/04/14 10:06:51

1.2.2.12 The site computer utilizing AV-Trend software is also used to backup the hourly data from the Datalogger. The local computer polls the minute and calibration data from the 8832 Data Logger every minute to maintain a local copy on site. Using the slope and intercept from the T400 records calculation we can recover lost hourly data from the minute data on the 8832.

## 1.2.3 Initial Analyzer Checks and Adjustment of the Teledyne API T400 Ozone Analyzer

1.2.3.1 Turn the instrument's power switch to ON. The instrument will display various 'Loading' screens while it is warming up and conducting self-tests. After loading has finished, press 'Clr' button on the instrument to clear the 'System Reset' warning message.

1.2.3.2 To set the time and date press 'Setup, Clk, Time or Date', adjust using the corresponding buttons, press Enter to save settings and 'Exit back out to the main screen. Time on all instruments should be set to and kept on Eastern Standard Time (EST). To set the ambient pressure, press 'Test' button to reach PRES in-Hg-A and press 'Enter'.

1.2.3.3 Allow the instrument to warm up for at least 1 hour.

## **1.3 Multi-point Calibrations of a Teledyne API T400 Ozone** Analyzer

Ozone analyzers are to be calibrated upon receipt, when installed, if moved from current location, at the start of the ozone season, and when certain repairs are made. An adjusted calibration may be necessary if an analyzer malfunctions and is repaired, or if power is lost for more than 24 continuous hours at a site.

An Adjusted Calibration, during which the lowest point (Zero) and the highest point (Span) are adjusted on the analyzer itself, is used at the start of every ozone season and/or when a biweekly ZSP check or 90-day verification fails. The resulting slope and intercept values are automatically stored in the instrument's memory. In addition, a new slope and intercept will be calculated comparing the analog voltage (from the instrument) and the engineering units output from the 8832 data logger in the Excel site logbook. This updated slope and intercept will be entered into the 8832. The adjusted calibration resets the performance check (Bi-weekly Zero/Span/Precision) schedule, starting with the performance date of the Adjusted Calibration.

During a 90-day verification (multipoint check - 4 points plus a zero) the results are recorded in "as found" condition. The 90-day verification does reset the Bi-weekly Zero/Span/Precision (ZSP) schedule. The (ZSP) will remain on its previous schedule.

## 1.3.1 Adjusted Multi-point Calibration

1.3.1.1 Typically the only time an Adjusted Calibration is performed will be at the beginning of the ozone season. It can also be called the "Initial Calibration". Adjusted calibrations are not required for pump replacement or source lamp replacement. The initial calibration should be done at least 4 days before the start of the ozone season so auto-cal results can be monitored.

An adjusted calibration must be performed if a 90-day verification or bi-weekly zero/span/precision (ZSP) check fails and the instrument is in good working order. Normally if either of these checks fail there is some problem within the monitoring system that needs addressing. If the Zero check is outside  $\geq \pm 0.005$  ppm of known 0.000, Span check  $\geq \pm 7\%$  of expected value, or if the optical bench has been completely disassembled, then an adjusted calibration will be done AFTER equipment failure is diagnosed, repaired, and instrument cleared for normal operation. If a typical slow drift causes the check to fail, no maintenance may be necessary but check with the program manager before proceeding.

1.3.1.2 Allow sufficient time for the ozone analyzer and the calibration standard to warm up (~1 hour) as necessary, if they are not already on.

1.3.1.3 Always, if no major malfunctions have occurred and the monitor has been in normal operation, perform a bi-weekly zero/span/precision (ZSP) check (section 1.8.2) prior to a calibration. If necessary, after the ZSP check, install a clean 5-µm particulate filter in the monitor filter holder in the probe line box on the roof of the site. Perform a system leak check after replacing the filter (section 1.6.1.4) and saturate the probe system with ozone by running an O3 purge point (0.500 ppm). This is done by running an upscale point and comparing analyzer and level 3 transfer standard results. Perform maintenance as required in section 1.6. Record all information in the logbook.

1.3.1.4 Login to the 8832 using AirVision, AV-Trend, or HyperTerminal.

Refer to section <u>1.2.2.11.1</u> or section 11 Data Logger 8832 SOP for more information.

Once logged into the data logger, press C (Configuration Menu), D (Configure (Data) Channels), C (Change Old Configuration). Press M (Disable/Mark Channel Offline). Use arrows to skip to Ozone, then press Enter to disable the Ozone channel.

1.3.1.5 Prepare a calibration worksheet (see <u>Figure 2</u>) in the instrument logbook containing the following entries:

- Date/Time
- Operator
- Site/AQS ID
- Datalogger check
- Analyzer and Calibrator Make/Model/Serial Number/Diagnostics
- Ozone Operational checks and Ozone Readings

The following example of the electronic data sheet (<u>Figure 2</u>) will be used to document checks. All information fields listed above must be included.

Section 1 SOP for O3 January 2021 Page 15 of 48 Revision 2

| OITE                                                                                                    | O L C                                                                                                    | one Calibi                                                                                                    | ation Wo                                                                                                | rkshee    | t (used a                                                                                             | t start of | season o                                                                                                    | or afte    | r specific                                                                         | maint.)              |                                                                                     |
|----------------------------------------------------------------------------------------------------|----------------------------------------------------------------------------------------------------|----------------------------------------------------------------------------------------------------|----------------------------------------------------------------------------------------------------|-----------|----------------------------------------------------------------------------------------------------|------------|----------------------------------------------------------------------------------------------------|------------|------------------------------------------------------------------------------------|----------------------|-------------------------------------------------------------------------------------|
| OILE.                                                                                                    | CM                                                                                                    |                                                                                                    | DATE:                                                                                                   | 2/27/2019 |                                                                                                    | OPERATOR:  | irb                                                                                                    |            | DATE OF LAS                                                                        | T CALVER .:          | 2/27/2019                                                                           |
|                                                                                                    |                                                                                                    |                                                                                                    |                                                                                                    |           |                                                                                                    |            |                                                                                                    |            | Next ver                                                                           | ification due:       | 5/28/2019                                                                           |
|                                                                                                    |                                                                                                    | ANALYZER:                                                                                                    | T400                                                                                                    | 4061      |                                                                                                    |            | CALIBRATOR:                                                                                                 | 703E       | 295                                                                                |                      |                                                                                     |
|                                                                                                    |                                                                                                    |                                                                                                    | MODEL #                                                                                                 | SERIAL #  |                                                                                                    |            |                                                                                                    | MODEL #    | SERIAL #                                                                           |                      |                                                                                     |
|                                                                                                    |                                                                                                    |                                                                                                    |                                                                                                    |           |                                                                                                    |            |                                                                                                    |            |                                                                                    |                      |                                                                                     |
|                                                                                                    | API Ozone                                                                                                    | Analyzer T400                                                                                                 | Diagnostics:                                                                                            |           |                                                                                                    |            | API Ozone Calil                                                                                             | brator 295 | 5 Diagnostics:                                                                     |                      |                                                                                     |
|                                                                                                    | QE.                                                                                                    |                                                                                                    | T400-4061                                                                                               |           |                                                                                                    |            | SEDIAL                                                                                                    |            | M703E-205                                                                          |                      |                                                                                     |
|                                                                                                    | 00                                                                                                    | Time Stamn                                                                                                    | 2/27/2019 8:47                                                                                          |           |                                                                                                    |            |                                                                                                    | W (L/min)  | 25                                                                                 |                      |                                                                                     |
|                                                                                                    | CO                                                                                                    | NC1-AVG (PPB)                                                                                                 | 13.8                                                                                                    |           |                                                                                                    |            | REG PRESS                                                                                                   | JRE (PSI)  | 7.1                                                                                |                      |                                                                                     |
|                                                                                                    | ST/                                                                                                    | ABIL-AVG (PPB)                                                                                                | 0.23                                                                                                    |           |                                                                                                    |            | BOX                                                                                                    | TEMP (°C)  | 28.3                                                                               |                      |                                                                                     |
|                                                                                                    | PHI                                                                                                    | MEAS-AVG (mV)                                                                                                 | 4191.9                                                                                                  | ок        |                                                                                                    |            | O3LAMP 1                                                                                                    | TEMP (°C)  | 48.0                                                                               |                      |                                                                                     |
|                                                                                                    | PH                                                                                                    | HREF-AVG (mV)                                                                                                 | 4191.6                                                                                                  | OK        |                                                                                                    |            | PHOTO MEAS                                                                                                  | URE (mV)   | 4599.1                                                                             |                      |                                                                                     |
|                                                                                                    | SMPF                                                                                                    | PRS-AVG (InHg)                                                                                                | 27.28                                                                                                   | OK        |                                                                                                    |            | PHOTO REFer                                                                                                 | ence (mV)  | 4603.7                                                                             |                      |                                                                                     |
|                                                                                                    | SMPF                                                                                                    | LW-AVG (cc/m)                                                                                                 | 792.6                                                                                                   | OK        |                                                                                                    |            | PHOTO LAMP 1                                                                                                | remp (°C)  | 58.0                                                                               |                      |                                                                                     |
|                                                                                                    | SMPT                                                                                                    | MP-AVG (DegC)                                                                                                 | 39.7                                                                                                    | OK        |                                                                                                    |            | PHOTO SPRES                                                                                                 | SS (in Hg) | 28.5                                                                               |                      |                                                                                     |
|                                                                                                    | PHTE                                                                                                    | MP-AVG (DegC)                                                                                                 | 58                                                                                                    | OK        |                                                                                                    |            | PHOTO ST                                                                                                    | FEMP (°C)  | 36.9                                                                               |                      |                                                                                     |
|                                                                                                    | BOXTI                                                                                                    | MP-AVG (DegC)                                                                                                 | 27.6                                                                                                    | OK        |                                                                                                    |            |                                                                                                    |            |                                                                                    |                      |                                                                                     |
|                                                                                                    |                                                                                                    |                                                                                                    |                                                                                                    |           |                                                                                                    |            |                                                                                                    |            |                                                                                    |                      |                                                                                     |
|                                                                                                    |                                                                                                    |                                                                                                    | PRIMARY STE                                                                                             | POINTS    | OBSERVED                                                                                              | OBSERVED   | Adjusted                                                                                                    | Adjusted   | PERCE                                                                              | INT                  |                                                                                     |
|                                                                                                    |                                                                                                    |                                                                                                    | DISPL/                                                                                                  | AY ac     | DAS VDC                                                                                               | T400       | DAS                                                                                                    | T400       | DIFFERE                                                                            | NCE                  |                                                                                     |
|                                                                                                    |                                                                                                    |                                                                                                    | NET 03 PF                                                                                               | 'M (Y)    | X1                                                                                                    | X3         | [PPM]                                                                                                    | [PPM]      | DAS                                                                                | T400                 |                                                                                     |
|                                                                                                    |                                                                                                    | 1                                                                                                    | 0.000                                                                                                   |           | 0.0001                                                                                                | 0.0000     | 0.000                                                                                                    | 0.000      | N/A                                                                                | N/A                  |                                                                                     |
|                                                                                                    |                                                                                                    | 2                                                                                                    | 0.225                                                                                                   |           | 0.9000                                                                                                | 0.2251     | 0.225                                                                                                    | 0.225      | 0                                                                                  | 0                    |                                                                                     |
|                                                                                                    |                                                                                                    | 3                                                                                                    | 0.150                                                                                                   |           | 0.5999                                                                                                | 0.1503     | 0.150                                                                                                    | 0.150      | 0                                                                                  | 0                    |                                                                                     |
|                                                                                                    |                                                                                                    | 4                                                                                                    | 0.070                                                                                                   |           | 0.2799                                                                                                | 0.0701     | 0.070                                                                                                    | 0.070      | 0                                                                                  | 0                    |                                                                                     |
|                                                                                                    |                                                                                                    | 5                                                                                                    | 0.040                                                                                                   |           | 0.1602                                                                                                | 0.0400     | 0.040                                                                                                    | 0.040      | U                                                                                  | 0                    |                                                                                     |
|                                                                                                    |                                                                                                    | T400:                                                                                                    | SLOPE:                                                                                                  | 0.973     |                                                                                                    | ок         |                                                                                                    | OFF SET:   | -2.2                                                                               |                      | ОК                                                                                  |
|                                                                                                    |                                                                                                    |                                                                                                    |                                                                                                    |           |                                                                                                    |            |                                                                                                    |            |                                                                                    |                      |                                                                                     |
|                                                                                                    |                                                                                                    |                                                                                                    | NEW SLODE:                                                                                              | DAS 8832  | (0.045 × M × 0.1                                                                                      | 255)       |                                                                                                    | 100 Recor  | ds<br>(0.0800 < M < 1                                                              | 020)                 |                                                                                     |
|                                                                                                    |                                                                                                    | NE                                                                                                    | WINTERCEPT                                                                                              | 0.2500    | (0.245 S M S 0.2<br>(-2 < B < 2)                                                                      | 200)<br>NE | WINTERCEPT                                                                                                  | 0.9992     | (0.9800 S M S 1.                                                                   | 300)                 |                                                                                     |
|                                                                                                    |                                                                                                    | TVL.                                                                                                    | R <sup>2</sup>                                                                                          | 1,0000    | (P <sup>2</sup> >0.0000)                                                                              |            | R <sup>2.</sup>                                                                                             | 1 0000     | (P <sup>2</sup> >0.0000)                                                           |                      |                                                                                     |
|                                                                                                    |                                                                                                    |                                                                                                    | IX .                                                                                                    | 1.0000    | (R 20.9990)                                                                                           |            | N.                                                                                                    | 1.0000     | (R 20.9990)                                                                        |                      |                                                                                     |
|                                                                                                    |                                                                                                    |                                                                                                    |                                                                                                    |           |                                                                                                    |            |                                                                                                    |            |                                                                                    |                      |                                                                                     |
| ALL LI                                                                                                    | INEAR REG                                                                                                    | RESSION VALU                                                                                                  | ES WITHIN SOP                                                                                           | LIMITS?   | YES                                                                                                   |            |                                                                                                    | 88         | 32 Ozone Readir                                                                    | igs                  |                                                                                     |
|                                                                                                    |                                                                                                    |                                                                                                    |                                                                                                    |           |                                                                                                    |            | Zero:                                                                                                    |            | OZONE (A01)=                                                                       | 0.0001 V             |                                                                                     |
| *DAS SLO                                                                                                    | JPE/INTERC                                                                                                    | CEPTENTERED                                                                                                   | INTO 8832 AT:                                                                                           | 10:30     | 2/27/19                                                                                               |            | Span:                                                                                                    |            | 020NE (A01)=                                                                       | 0.9000 V             |                                                                                     |
|                                                                                                    |                                                                                                    |                                                                                                    |                                                                                                    | Time      | Date                                                                                                  |            | Midpoint                                                                                                    |            | 020NE (A01)=                                                                       | 0.5999 V             |                                                                                     |
|                                                                                                    |                                                                                                    |                                                                                                    |                                                                                                    |           |                                                                                                    |            | Lowpoint                                                                                                    |            | OZONE (A01)=                                                                       | 0.2799 V<br>0.1602 V |                                                                                     |
|                                                                                                    |                                                                                                    |                                                                                                    |                                                                                                    |           |                                                                                                    |            |                                                                                                    |            |                                                                                    |                      |                                                                                     |
|                                                                                                    |                                                                                                    |                                                                                                    | Zero                                                                                                    |           | Span                                                                                                  |            | Midpoint                                                                                                    |            | Precision                                                                          |                      | Lowpoint                                                                            |
| т                                                                                                    | ime Stamp                                                                                                    | Diag.                                                                                                    | 2/27/2019 9:06                                                                                          |           | 2/27/2019 9:34                                                                                        |            | ///////////                                                                                                 |            |                                                                                    |                      | U                                                                                   |
| T<br>CONC1                                                                                                    | Fime Stamp<br>-AVG (PPB)                                                                                                    | Diag.<br>2/27/2019 8:47<br>13 8                                                                               | 2/27/2019 9:06<br>0.04061                                                                               |           | 2/27/2019 9:34<br>225 1                                                                               |            | 150.33                                                                                                    |            | 70.08                                                                              |                      | 39,965                                                                              |
| T<br>CONC1<br>STABII                                                                                                    | Fime Stamp<br>-AVG (PPB)<br>-AVG (PPB)                                                                                                    | Diag.<br>2/27/2019 8:47<br>13.8<br>0.23                                                                       | 2/27/2019 9:06<br>0.04061<br>0.23                                                                       |           | 2/27/2019 9:34<br>225.1<br>0,26                                                                       |            | 150.33<br>0.5                                                                                               |            | 70.08<br>0.7                                                                       |                      | 39.965<br>0.6                                                                       |
| T<br>CONC1<br>STABIL<br>PHMEA:                                                                                                    | Fime Stamp<br>-AVG (PPB)<br>-AVG (PPB)<br>S-AVG (mV)                                                                                                    | Diag.<br>2/27/2019 8:47<br>13.8<br>0.23<br>4191.9                                                             | 2/27/2019 9:06<br>0.04061<br>0.23<br>4191.9                                                             |           | 2/27/2019 9:34<br>225.1<br>0.26<br>4191.9                                                             |            | 150.33<br>0.5<br>4191.9                                                                                     |            | 70.08<br>0.7<br>4191.9                                                             |                      | 39.965<br>0.6<br>4191.9                                                             |
| T<br>CONC1<br>STABIL<br>PHMEA:<br>PHRE                                                                                               | Fime Stamp<br>-AVG (PPB)<br>-AVG (PPB)<br>S-AVG (mV)<br>F-AVG (mV)                                                                                                    | Diag.<br>2/27/2019 8:47<br>13.8<br>0.23<br>4191.9<br>4191.6                                                   | 2/27/2019 9:06<br>0.04061<br>0.23<br>4191.9<br>4191.6                                                   |           | 2/27/2019 9:34<br>225.1<br>0.26<br>4191.9<br>4191.6                                                   |            | 2/2//2019 9:57<br>150.33<br>0.5<br>4191.9<br>4191.6                                                         |            | 70.08<br>0.7<br>4191.9<br>4191.6                                                   |                      | 39.965<br>0.6<br>4191.9<br>4191.6                                                   |
| T<br>CONC1<br>STABIL<br>PHMEA:<br>PHREI<br>SMPPRS-                                                                                   | Time Stamp<br>-AVG (PPB)<br>-AVG (PPB)<br>S-AVG (mV)<br>F-AVG (mV)<br>-AVG (InHg)                                                                                                   | Diag.<br>2/27/2019 8:47<br>13.8<br>0.23<br>4191.9<br>4191.6<br>27.28                                          | 2/27/2019 9:06<br>0.04061<br>0.23<br>4191.9<br>4191.6<br>27.28                                          |           | 2/27/2019 9:34<br>225.1<br>0.26<br>4191.9<br>4191.6<br>27.28                                          |            | 22/12019 9:57<br>150.33<br>0.5<br>4191.9<br>4191.6<br>27.29                                                 |            | 70.08<br>0.7<br>4191.9<br>4191.6<br>27.28                                          |                      | 39.965<br>0.6<br>4191.9<br>4191.6<br>27.27                                          |
| T<br>CONC1<br>STABIL<br>PHMEA:<br>PHRE<br>SMPPRS<br>SMPFLW                                                                           | Time Stamp<br>-AVG (PPB)<br>-AVG (PPB)<br>S-AVG (mV)<br>F-AVG (mV)<br>-AVG (InHg)<br>-AVG (cc/m)                                                                                    | Diag.<br>2/27/2019 8:47<br>13.8<br>0.23<br>4191.9<br>4191.6<br>27.28<br>792.6                                 | 2/27/2019 9:06<br>0.04061<br>0.23<br>4191.9<br>4191.6<br>27.28<br>792.6                                 |           | 2/27/2019 9:34<br>225.1<br>0.26<br>4191.9<br>4191.6<br>27.28<br>792.6                                 |            | 150.33<br>0.5<br>4191.9<br>4191.6<br>27.29<br>792.5                                                         |            | 70.08<br>0.7<br>4191.9<br>4191.6<br>27.28<br>792.5                                 |                      | 39.965<br>0.6<br>4191.9<br>4191.6<br>27.27<br>792.5                                 |
| T<br>CONC1<br>STABIL<br>PHMEA:<br>PHRE<br>SMPPRS<br>SMPFLW-<br>SMPFLW-                                                               | Time Stamp<br>-AVG (PPB)<br>-AVG (PPB)<br>S-AVG (mV)<br>F-AVG (mV)<br>-AVG (InHg)<br>-AVG (cc/m)<br>4VG (DegC)                                                                      | Diag.<br>2/27/2019 8:47<br>13.8<br>0.23<br>4191.9<br>4191.6<br>27.28<br>792.6<br>39.7                         | 2/27/2019 9:06<br>0.04061<br>0.23<br>4191.9<br>4191.6<br>27.28<br>792.6<br>39.7                         |           | 2/27/2019 9:34<br>225.1<br>0.26<br>4191.9<br>4191.6<br>27.28<br>792.6<br>39.7                         |            | 150.33<br>0.5<br>4191.9<br>4191.6<br>27.29<br>792.5<br>39.7                                                 |            | 70.08<br>0.7<br>4191.9<br>4191.6<br>27.28<br>792.5<br>39.8                         |                      | 39.965<br>0.6<br>4191.9<br>4191.6<br>27.27<br>792.5<br>39.8                         |
| T<br>CONC1<br>STABIL<br>PHREA:<br>PHREA:<br>SMPPRS:<br>SMPFLW:<br>SMPTMP-/<br>PHTEMP-/                                               | Time Stamp<br>-AVG (PPB)<br>-AVG (PPB)<br>S-AVG (mV)<br>F-AVG (mV)<br>-AVG (InHg)<br>-AVG (cc/m)<br>4VG (DegC)<br>4VG (DegC)                                                        | Diag.<br>2/27/2019 8:47<br>13.8<br>0.23<br>4191.9<br>4191.6<br>27.28<br>792.6<br>39.7<br>58                   | 2/27/2019 9:06<br>0.04061<br>0.23<br>4191.9<br>4191.6<br>27.28<br>792.6<br>39.7<br>58                   |           | 2/27/2019 9:34<br>225.1<br>0.26<br>4191.9<br>4191.6<br>27.28<br>792.6<br>39.7<br>58                   |            | 2272019 9:57<br>150.33<br>0.5<br>4191.9<br>4191.6<br>27.29<br>792.5<br>39.7<br>58                           |            | 70.08<br>0.7<br>4191.9<br>4191.6<br>27.28<br>792.5<br>39.8<br>58                   |                      | 39.965<br>0.6<br>4191.9<br>4191.6<br>27.27<br>792.5<br>39.8<br>58                   |
| T<br>CONC1<br>STABIL<br>PHREA:<br>PHREA:<br>SMPPRS:<br>SMPFLW:<br>SMPTMP-/<br>PHTEMP-/<br>BOXTMP-/                                   | Time Stamp<br>-AVG (PPB)<br>-AVG (PPB)<br>S-AVG (mV)<br>F-AVG (mV)<br>-AVG (InHg)<br>-AVG (cc/m)<br>4VG (DegC)<br>4VG (DegC)<br>4VG (DegC)                                          | Diag.<br>2/27/2018 8:47<br>13.8<br>0.23<br>4191.9<br>4191.6<br>27.28<br>792.6<br>393.7<br>58<br>27.6          | 2/27/2019 9:06<br>0.04061<br>0.23<br>4191.9<br>4191.6<br>27.28<br>792.6<br>39.7<br>58<br>27.6           |           | 2/27/2019 9:34<br>225.1<br>0.26<br>4191.9<br>4191.6<br>27.28<br>792.6<br>39.7<br>58<br>27.7           |            | 2272019 9:57<br>150.33<br>0.5<br>4191.9<br>4191.6<br>27.29<br>792.5<br>39.7<br>58<br>27.6                   |            | 70.08<br>0.7<br>4191.9<br>4191.6<br>27.28<br>792.5<br>39.8<br>58<br>27.7           |                      | 39.965<br>0.6<br>4191.9<br>4191.6<br>27.27<br>792.5<br>39.8<br>58<br>27.6           |
| T<br>CONCI<br>STABIL<br>PHMEA:<br>PHRE<br>SMPPRS-<br>SMPFLW-<br>SMPTMP-4<br>BOXTMP-4<br>SUPTMP-4<br>SUPTMP-4<br>SUPTMP-4<br>SUPTMP-4 | Time Stamp<br>-AVG (PPB)<br>-AVG (PPB)<br>S-AVG (mV)<br>F-AVG (mV)<br>-AVG (cd/m)<br>AVG (Cd/m)<br>AVG (Cd/m)<br>AVG (DegC)<br>AVG (DegC)<br>AVG (DegC)<br>AVG (DegC)<br>AVG (DegC) | Diag.<br>2/27/2019 8:47<br>13.8<br>0.23<br>4191.9<br>4191.6<br>27.28<br>792.6<br>39.7<br>58<br>27.6<br>0.9817 | 2/27/2019 9:06<br>0.04061<br>0.23<br>4191.9<br>4191.6<br>27.28<br>792.6<br>39.7<br>58<br>27.6<br>0.9817 |           | 2/27/2019 9:34<br>225.1<br>0.26<br>4191.9<br>4191.6<br>27.28<br>792.6<br>39.7<br>58<br>27.7<br>0.9732 |            | 27.2019 9:57<br>150.33<br>0.5<br>4191.9<br>4191.6<br>27.29<br>792.5<br>39.7<br>58<br>27.6<br>0.9732<br>2.55 |            | 70.08<br>0.7<br>4191.9<br>4191.6<br>27.28<br>792.5<br>39.8<br>58<br>27.7<br>0.9732 |                      | 39.965<br>0.6<br>4191.9<br>4191.6<br>27.27<br>792.5<br>39.8<br>58<br>27.6<br>0.9732 |

Figure 2: Instrument Logbook, Calibration Worksheet

Section 1 SOP for O3 January 2021 Page 16 of 48 Revision 2

1.3.1.6 Using NumaView Remote software, download the instrument's 1-minute reading (see <u>1.3.1.15.1</u>) and copy it into the instruments logbook ('T400 Diagnostics'). Record the 'pre' calibration level 3 transfer standard (calibrator) diagnostics/test variables as required by <u>Figure 2</u>. Use the Test button on the calibrator to cycle through the diagnostics/test variables.

1.3.1.7 Make sure the verified level 3 ozone transfer standard calibrator is connected to a source of zero air and the pressure is reading 25-30 psig. Check the regulator pressure on the level 3 transfer standard calibrator to make sure it reads 7-13 psig.

1.3.1.8 Check that the level 3 transfer standard calibrator is connected to the sample line feeding the O3 analyzer. Make sure the flow of calibration gas is routed through the analyzer particulate filter and as much of the sample line as possible. See <u>1.2.2.10</u>. The test atmosphere must pass through all filters, scrubbers, conditioners and other components used during normal ambient sampling and as much of the ambient air inlet system as is practicable.

1.3.1.9 In the 8832 return to the Main Menu (use Esc). Press D (Real-Time Display), V (Display Raw Readings), which are voltages.

1.3.1.10 On the level 3 transfer standard calibrator press SEQ, use the arrows to reach ZERO, press Enter. This will start the Zero point by allowing pressurized zero air to pass through the calibrator, into the probe system, and into the analyzer. The sequences programmed into the level 3 transfer standard calibrator help run desired points without having to remove/move fittings or lines in the back of the equipment. The programming guidance for the calibrators can be found in the instrument manuals.

1.3.1.11 Check the instrument functions by going to the Test button. Check the analyzer temperatures, pressure, flow and intensities. Any issues shall be addressed using the manufacturer's manual.

1.3.1.12 Perform the following steps (1.3.1.13-1.3.1.14) until no further adjustments are necessary. Record results after all adjustments are complete.

1.3.1.13 Allow the analyzer to sample zero air for at least 15 minutes and until stability <0.5 is obtained. When stable, the analyzer needs to be adjusted to read zero, press the CAL button and choose ZERO, press Enter. Return to the main screen (press Exit). The analyzer should now read zero, if not repeat the adjustment steps above or contact the program manager.

It is recommended to wait for a very low stability and calibrate the point once instead of calibrating the point consecutively until the point becomes stable. AirVision charts can assist this.

1.3.1.14 After the instrument has stabilized (normally 15-30 minutes), check the AirVision minute graph to verify a stable trace for the point. Observe the analyzer and the calibration standard. The difference for the zero point should meet the following specification:

 $\leq \pm 0.002$  ppm at stability of < 0.5 ppb (stability is reported in ppb in the T400)

1.3.1.15 Record the Raw Voltage Reading from the 8832 and download the instrument's 1minute reading using NumaView Remote.

1.3.1.15.1 Open NumaView Remote. Right click the T400 (see Figure 3) then click "Download DAS".

| 🔛 NumaView™ Rem | note Software - 1.2.2                     |                                                                                         |                                                                           | - 🗆 ×                                                                                                    |
|-----------------|-------------------------------------------|-----------------------------------------------------------------------------------------|---------------------------------------------------------------------------|----------------------------------------------------------------------------------------------------|
| File            | About                                     |                                                                                         |                                                                           |                                                                                                    |
| • T400          | Launch<br>Download DAS<br>Edit Instrument |                                                                                         | <b>TELEDYN</b><br>Everywher                                               | IE API<br>reyoulook <sup>®</sup>                                                                         |
|                 | Delete Instrument<br>Update Firmware      | Name:<br>Family:                                                                        | T400<br>400                                                               |                                                                                                    |
|                 | Selected                                  | Model:<br>Serial:<br>Version:<br>IP:<br>d Language:<br>HTTP Port:<br>Port 1:<br>Port 2: | T400<br>4061<br>1.3.4.448<br>172.16.213.52<br>N/A<br>8180<br>4000<br>5000 | Port Config Status<br>Http Port OK<br>Port 1: OK<br>Port 2: OK<br>Last Check: 10:49 AM on 10/17<br>Check |
|                 |                                           |                                                                                         |                                                                           |                                                                                                    |

Figure 3: NumaView Remote Home Screen & Download DAS Selection

Section 1 SOP for O3 January 2021 Page 18 of 48 Revision 2

#### 🛃 Download DAS

|              | Downloa      | id Path  | C:\            |           | 10.34.00        |        |
|--------------|--------------|----------|----------------|-----------|-----------------|--------|
|              |              |          |                | Ch        | ange Download   | Path   |
| DataLog Name | # of records | Earli    | est Record     | Latest R  | ecord           | Tags   |
| 🗹 03-HLY     | 6022         | 2/12/201 | 19 12:00:00 PM | 10/21/20  | 19 10:00:00 AM  | AI_BOX |
| ☑ 03-MIN     | 25306        | 12/17/20 | )18 7:20:00 AM | 10/21/20  | )19 10:34:00 AM | AI_BOX |
| ٢            |              |          |                |           |                 | >      |
|              |              |          | Des            | elect All | Downlo          | oad    |

#### Figure 4: NumaView Remote Download DAS Interface

In the opening window (see Figure 4) select only the Ozone minute data list entry. The hourly data listing is used for collecting hourly data from the T400's internal datalogger. Use the software interface to set the most recent minute as the Start Time and End Time in order to download the latest 1-minute reading from the T400 then click the "Download" button.

Copy both readings (8832 and NumaView Remote) into the instrument's logbook (see <u>Figure 2</u>). The observed and entered Ozone readings have to be manually copied into Observed DAS VDC x1 and Observed T400 x3 cells.

1.3.1.16 Press SEQ on the level 3 transfer standard calibrator, use arrow keys to reach O3 225, press Enter. This will start the SPAN point by turning on the internal photometer pump and mixing pressurized zero air with ozone generator fed air into the bench. This air is sent from the calibrator, into the probe system, and into the analyzer.

1.3.1.17 Allow the analyzer to sample 0.225 (Span) gas for about 15 minutes and until stability < 0.5 is obtained. When stable, the analyzer needs to be adjusted to read 0.225, press the CAL button and choose SPAN, press Enter. Selecting the CONC allows you to adjust the set point for

 $\times$ 

Section 1 SOP for O3 January 2021 Page 19 of 48 Revision 2

the SPAN if the calibrator is sending out a value other than 0.225. Return to the main screen (press Exit) and let the analyzer stabilize. The analyzer should now read 0.225, if not repeat the adjustment steps above.

It is recommended to wait for a very low stability and calibrate the point once instead of calibrating the point consecutively until the point becomes stable.

1.3.1.18 Allow the instrument to stabilize (15-30 minutes). Check the AirVision minute graph to verify a stable trace for the point. Observe the analyzer and the calibration standard. The difference for the span point should meet the following specification:

 $\leq \pm 2\%$  difference at stability of < 0.5

1.3.1.19 Record the Raw Reading from the 8832 and download the instrument's 1-minute reading using NumaView Remote (see <u>1.3.1.15.1</u>). Copy both readings into the instrument's logbook (see <u>Figure 2</u>). The observed and entered Ozone readings have to be manually copied into 'Observed DAS VDC x1' and 'Observed T400 x3' cells.

1.3.1.20 After the 0.000 ppm (Zero) and 0.225 ppm (Span) Ozone points have been run satisfactorily and recorded, start the sequence on the level 3 transfer standard calibrator to run points for 0.150 ppm, 0.070 ppm, and 0.040 ppm. Press SEQ on the level 3 transfer standard calibrator, use arrow keys to reach the desired concentration and press Enter. Check the AirVision minute graph to verify a stable trace for each of the points.

#### Do not adjust the analyzer while running any of these points!

Record the results for each concentration based on stable readings (stability <0.5) from the 8832 Raw Readings and 1-minute NumaView Remote in the instrument logbook (see Figure 2) and manually copy them into the corresponding Observed DAS VDC x1 and Observed T400 x3 cells. The difference for each point should meet the following specification:

 $\leq \pm 2\%$  difference.

If it is not within the % difference for each point inform the Program Manager.

1.3.1.21 Set the level 3 transfer standard calibrator back in standby mode by pressing STBY.

1.3.1.22 Verify that the calculated slope (m), intercept (b), and the correlation coefficient  $(r^2)$  in the instrument's logbook meet the following specifications in order to be valid for reporting ambient air data:

8832:

Section 1 SOP for O3 January 2021 Page 20 of 48 Revision 2

- $0.2450 \le m \le 0.2550$
- $-2.00 \le b \le 2.00$
- $r^2 \ge 0.9990$
- The logger slope and intercept translates the raw voltage into engineering units for the data logger.

T400:

- $0.9800 \le m \le 1.020$
- $-0.30 \le b \le 0.30$
- $r^2 \ge 0.9990$
- The analyzer slope and intercept adjusts a ppm value to a corrected ppm value based on a best fit line across the five points.

If these specifications are not met, corrective action should be taken and another calibration should be performed after problem is identified and corrected.

1.3.1.23 If the sample line was disconnected, reconnect the sample line to the sample port of the analyzer and the line from the O3 port of the level 3 transfer standard calibrator to the O3 port of the analyzer.

1.3.1.24 Close all NumaView Remote windows to disconnect from the T400 Ozone Analyzer.

1.3.1.25 In the 8832 return back to the Main Menu (use Esc). Press C (Configuration Menu), D (Configure (Data) Channels), C (Change Old Configuration). Use arrows to skip to Ozone, press Enter. Use arrow keys to skip to Slope=High output (E.U.s) and enter the DAS Slope from the instrument logbook calibration worksheet (see Figure 2). Use arrow keys to skip to Intercept=Low output (E.U.s) and enter the DAS Intercept from the instrument logbook calibration worksheet. Use the arrow keys to skip to 'Finished (Config. Now)' and press Enter to save changes. These new slopes and intercepts will apply to all future ozone data until the next adjusted calibration. Note time and date new slope and intercept were entered into the datalogger on logbook calibration worksheet.

## 1.3.2 Ozone 90-day Verification

1.3.2.1 An ozone 90-day verification check must be done once every 90 days. Run the following points:

- 0 ppm (Zero)
- 0.225 ppm (Span)

- 0.150 ppm (Mid)
- 0.070 ppm (Precision)
- 0.040 ppm (Low)

Verify results are all within 7% difference. This is to verify everything is running properly in an "as found" state.

1.3.2.2 To perform a 90-day verification check, Login to the 8832 using AirVision, AV-Trend, or HyperTerminal to disable the channel.

Refer to section <u>1.2.2.11.1</u> or section 11 Data Logger 8832 SOP for more information.

Once logged into the data logger, press C (Configuration Menu), D (Configure (Data) Channels), M (Disable/Mark Channel Offline). Use arrows to skip to Ozone, press Enter to disable the Ozone channel.

1.3.2.3 Using the NumaView Remote software download one instrument's 1-minute reading (see 1.3.1.15.1) and copy into the instrument's logbook (T400 Diagnostics) (see Figure 5).

1.3.2.4 The 90-day verification check may be performed by manually activating the appropriate sequences in the level 3 transfer standard.

1.3.2.5 To run a 90-day verification, check that the level 3 transfer standard is connected to a zero air generator, which is producing 20-30 psig.

1.3.2.6 The level 3 transfer standard is connected to the analyzer through a cal out supply line. Make sure the cal out line goes to the ozone solenoid behind the calibrator and that it opens when starting the sequence.

1.3.2.7 Start the zero point by pressing SEQ, then ZERO on the level 3 transfer standard. Let the point run for at least 10 minutes and until stability reaches at least < 0.5.

1.3.2.8 Record the reading from the datalogger. Use Esc to skip back to the Main Menu. Enter D (Real-Time Display), F (Display Readings w/Flags). Download the instrument's 1-minute reading using NumaView Remote (see <u>1.3.1.15.1</u>). Copy both readings into the instrument's logbook (see <u>Figure 5</u>). The observed and downloaded Ozone readings have to be manually copied into the observed 8832 and T400 (green cells) section.

Section 1 SOP for O3 January 2021 Page 22 of 48 Revision 2

| SITE: ()                                                       | CM<br>T400<br>Date<br>Date<br>Date<br>Date<br>Date<br>Date<br>Date<br>Date                                                                                                    | ANALYZER:<br>Ozone Analyz<br>& Time (Local)<br>ie & Time (Local)<br>ie & Time (UTC)<br>centration (PPB)<br>O3 Mes [mV]<br>O3 Ref (mV)<br>O3 Ref (mV)<br>O | DATE:<br>T400<br>MODEL #<br>er Diagnostics:<br>8/27/2019 7:20<br>8/27/2019 12:2(<br>29.2<br>1.0<br>4187.80<br>4187.73<br>-2.22<br>58.0<br>793.42<br>793.42<br>793.42<br>0.973<br>0.72<br>PRIMARY STI<br>DISPLA<br>NET 03 PP<br>0.000<br>0.225<br>0.150<br>0.040<br>SLOPE: | 8/27/2019<br>4061<br>SERIAL #<br><br>0:00 PM<br>OK<br>OK<br>OK<br>OK<br>OK<br>OK<br>OK<br>OK<br>OK<br>OK                        | within 15 s?           OBSERVED           DAS PPM           X1           0.000           0.223           0.149           0.069           0.039           OK           8832 results           (0.980 ≤ M ≤ 1.0           (-2.000 ≤ B ≤ -2)           (-2.000 ≤ B ≤ -2)                                                                                                    | OPERATOR:<br>085ERVED<br>T400 PPM<br><b>X3</b><br>0.000<br>0.223<br>0.149<br>0.039<br>0.039    | JRB<br>CALIBRATOR:<br>Adjusted<br>T400<br>[PPM]<br>0.000<br>0.223<br>0.149<br>0.069<br>0.039 | 703E<br>MODEL #<br>API Ozone C<br>OUTPUT<br>REG PRI<br>PHOTO RE<br>PHOTO RE<br>PHOTO SI<br>PHOTO SI<br>SI<br>SI<br>SI<br>SI<br>SI<br>SI<br>SI<br>SI<br>SI                                                                                                    | DATE OF LA:<br>Next veri<br>295<br>SERIAL #<br>alibrator 703E<br>FLOW (L/min)<br>ESSURE (PSU)<br>ESSURE (mV)<br>MP TEMP (°C)<br>EASURE (mV)<br>MP TEMP (°C)<br>EASURE (mV)<br>MP TEMP (°C)<br>PRESS (in Hg)<br>O STEMP (°C)<br>PRESS (in Hg)<br>O STEMP (°C)<br>RESS (in Hg)<br>O STEMP (°C)<br>RESS (in Hg)<br>O STEMP (°C)<br>AND (°C)<br>RESS (in Hg)<br>O STEMP (°C)<br>AND (°C)<br>RESS (in Hg)<br>O STEMP (°C)<br>AND (°C)<br>RESS (in Hg)<br>O STEMP (°C)<br>AND (°C)<br>RESS (in Hg)<br>O STEMP (°C)<br>AND (°C)<br>RESS (in Hg)<br>O STEMP (°C)<br>AND (°C)<br>AND (°C                                                                                       | ST CAL/VER.:<br>fication due:<br>2.2<br>6.3<br>31.8<br>48.0<br>4329.5<br>4329.5<br>4328.9<br>58.0<br>28.5<br>39.9<br>Verif<br>0<br>DAS<br>0K<br>0K<br>0K<br>0K                                                             | 5/30/2019<br>8/28/2019<br>fication<br>K?<br>T400<br>OK<br>OK<br>OK<br>OK<br>OK<br>OK<br>OK<br>OK                                                                                                    | 0 factors:      |
|----------------------------------------------------------------|----------------------------------------------------------------------------------------------------|----------------------------------------------------------------------------------------------------|----------------------------------------------------------------------------------------------------|----------------------------------------------------------------------------------------------------|----------------------------------------------------------------------------------------------------|------------------------------------------------------------------------------------------------|----------------------------------------------------------------------------------------------|----------------------------------------------------------------------------------------------------|----------------------------------------------------------------------------------------------------|----------------------------------------------------------------------------------------------------|----------------------------------------------------------------------------------------------------|-----------------|
| Curren<br>Curren<br>Curren<br>Curren<br>Curren                 | T400<br>Date<br>Dat<br>O3 Conc<br>Photo I<br>Sampi<br>Sampi Sampi Sampi                                                                                                    | ANALYZER:<br>Ozone Analyz<br>& Time (Local)<br>te & Time (UTC)<br>Box Temp I°C)<br>centration (PPB)<br>O3 Mes [mV]<br>O3 Ref [mV]<br>O3 Ref [mV]<br>O3 Ref [mV]<br>O3 Ref [mV]<br>O3 Ref [mV]<br>O3 Ref [mV]<br>O3 Ref [mV]<br>O3 Ref [mV]<br>Stability (PPB)<br>1<br>Stability (PPB)<br>1<br>1<br>1<br>2<br>3<br>4<br>5<br>5<br>1<br>T400<br>1.0000<br>1.0000                                                                                                    | T400<br>MODEL #<br>er Diagnostics<br>8/27/2019 7:20<br>8/27/2019 12:2(<br>29:2<br>29:2<br>29:2<br>29:2<br>29:2<br>29:2<br>29:2                                                                                                    | 4061<br>SERIAL #<br>0:00 PM<br>OK<br>OK<br>OK<br>OK<br>OK<br>OK<br>OK<br>OK<br>OK<br>OK<br>OK<br>OK<br>OK                       | within 15 s?           OBSERVED           DAS PPM           X1           0.000           0.223           0.149           0.069           0.039           OK           8832 results           (0.980 ≤ M ≤ 1.0           (-2.000 ≤ B ≤ -2)           (-2.000 ≤ B ≤ -2)                                                                                                    | OBSERVED<br>T400 PPM<br>X3<br>0.000<br>0.223<br>0.149<br>0.069<br>0.039<br>20)<br>.000)        | Adjusted<br>T400<br>[PPM]<br>0.000<br>0.223<br>0.149<br>0.069<br>0.039                       | 703E<br>MODEL #<br>API Ozone C<br>OUTPUT<br>REG PRI<br>PHOTO RE<br>PHOTO RE<br>PHOTO LA<br>PHOTO SI<br>PHOTO SI<br>SI<br>SI<br>SI<br>SI<br>SI<br>SI<br>SI<br>SI<br>SI                                                                                                    | Next veri           295           SERIAL #           alibrator 703E           FLOW (L/min)           ESSURE (PSI)           OX TEMP (°C)           EASURE (mV)           MP TEMP (°C)           EFFerence (mV)           MP TEMP (°C)           PRESS (in Hg)           O STEMP (°C)           RENCE           T400           N / A           -0.89           -0.67           -1.43           -2.5           -0.3           ecords           (0.980 ≤ M ≤ 10.57                                                                                                    | Tication due:<br>Diagnostics:<br>2.2<br>6.3<br>31.8<br>48.0<br>4329.5<br>4328.9<br>58.0<br>28.5<br>39.9<br>Verif<br>О<br>С<br>ОК<br>ОК<br>ОК<br>ОК                                                                         | fication<br>8/28/2019<br>5/28/2019<br>5/2019<br>5/2019<br>5/2000<br>5/2000<br>5/20000000000000000000000 | 0 factors:      |
| Curren                                                         | T400<br>Date<br>Dat<br>O3 Conc<br>Photo<br>Samp<br>Samp<br>Sam<br>Sam<br>Se<br>Se<br>Se<br>Se<br>Se<br>Se<br>Se<br>Se<br>Se<br>Se<br>Se<br>Se<br>Se                                                                                                    | ANALYZER:<br>Ozone Analyz<br>& Time (Local)<br>te & Time (UCoal)<br>Box Temp [*C]<br>centration (PPB)<br>O3 Meas [mV]<br>O3 Ref [mV]<br>O3 Ref [mV]<br>O3 Ref [mV]<br>O3 Ref [mV]<br>O3 Ref [mV]<br>O3 Ref [mV]<br>O3 Ref [mV]<br>O3 Ref [mV]<br>Slope 1<br>Stability (PPB)<br>1<br>Stability (PPB)<br>1<br>1<br>1<br>2<br>3<br>4<br>5<br>5<br>1<br>7400<br>1.0000<br>1.0000                                                                                                    | T400<br>MODEL #<br>er Diagnostics.<br>8/27/2019 7:20<br>8/27/2019 12:21<br>29:2<br>1.0<br>4187.80<br>4187.73<br>-2:22<br>58.0<br>793.42<br>27.1<br>41:2<br>0.973<br>0.72<br>9RIMARY STI<br>DISPLA<br>NET O3 PP<br>0.000<br>0.225<br>0.150<br>0.070<br>0.040               | 4061<br>SERIAL #<br>0:00 PM<br>OK<br>OK<br>OK<br>OK<br>OK<br>OK<br>OK<br>OK<br>OK<br>OK<br>OK<br>OK<br>OK                       | within 15 s?           OBSERVED           DAS PPM           X1           0.000           0.223           0.149           0.069           0.039           OK           8832 results           (0.980 ≤ M ≤ 1.0           (-2.000 ≤ B ≤ -2           (-2.000 ≤ B ≤ -9990)                                                                                                    | OBSERVED<br>T400 PPM<br><b>X3</b><br>0.0223<br>0.149<br>0.039<br>0.039<br>20)<br>.000)         | Adjusted<br>T400<br>[PPM]<br>0.000<br>0.223<br>0.149<br>0.069                                | 703E<br>MODEL #<br>API Ozone C<br>OUTPUT<br>REG PRI<br>PHOTO M<br>PHOTO M<br>PHOTO SI<br>PHOTO SI<br>SI<br>SI<br>SI<br>SI<br>SI<br>SI<br>SI<br>SI<br>SI                                                                                                    | 295<br>SERIAL #<br>FLOW (L/min)<br>ESSURE (PSI)<br>ESSURE (PSI)<br>MP TEMP (°C)<br>EASURE (mV)<br>EFerence (mV)<br>FFerence (mV)<br>PRESS (in Hg)<br>O STEMP (°C)<br>PRESS (in Hg)<br>O STEMP (°C)<br>RESS (in Hg)<br>O STEMP (°C)<br>RESS (in Hg)<br>RESS (in Hg)<br>RESS (in Hg                                                                                                    | Diagnostics:<br>2.2<br>6.3<br>31.8<br>48.0<br>4329.5<br>4328.9<br>58.0<br>28.5<br>39.9<br>Verif<br>O<br>DAS<br>OK<br>OK<br>OK<br>OK<br>OK                                                                                  | fication<br>K?<br>T400<br>OK<br>OK<br>OK<br>OK<br>OK<br>Current T40<br>0.9992                                                                                                    | D0 factors:     |
| Curren<br>Curren<br>Curren<br>Curren                           | T400 Date Dat O3 Conc Photo Samp Sam Se                                                                                                    | Ozone Analyz<br>& Time (Local)<br>be & Time (UTC)<br>Box Temp (°C)<br>centration (PPB)<br>O3 Meas (mV)<br>O3 Meas (mV)<br>O3 Meas (mV)<br>Offset 1 (PPB)<br>amp Temp (°C)<br>Slope 1<br>Stability (PPB)<br>1<br>Stability (PPB)<br>1<br>1<br>2<br>3<br>4<br>5<br>5<br>7<br>400<br>1.000000<br>1.0000                                                                                                    | MODEL # er Diagnostics 8/27/2019 7:20 8/27/2019 12:20 29.2 1.0 4187.73 -2.22 58.0 793.42 27.1 41.2 0.973 0.72 PRIMARY STI DISPLA NET O3 PP 0.000 0.225 0.150 0.070 0.040 SLOPE:                                                                                           | SERIAL #<br>0:00 PM<br>OK<br>OK<br>OK<br>OK<br>OK<br>OK<br>OK<br>OK<br>OK<br>OK                                                 | Within 15 s?           OBSERVED           DAS PPM           X1           0.000           0.223           0.149           0.069           0.039           OK           8832 results           (0.980 ≤ M ≤ 1.0)           (-2.000 ≤ B ≤ -1.0)           (-2.000 ≤ B ≤ -9.9)                                                                                                    | OBSERVED<br>T400 PPM<br>X3<br>0.000<br>0.223<br>0.149<br>0.069<br>0.039<br>20)<br>.000)        | Adjusted<br>T400<br>[PPM]<br>0.000<br>0.223<br>0.149<br>0.069<br>0.039                       | MODEL #<br>API Ozone C<br>OUTPUT<br>REG PRI<br>PHOTO M<br>PHOTO RE<br>PHOTO CA<br>PHOTO SH<br>PHOTO SH   | SERIAL #<br>alibrator 703E<br>FLOW (L/min)<br>ESSURE (PSI)<br>BOX TEMP (°C)<br>EASURE (mV)<br>EASURE (mV)<br>EFerence (mV)<br>MP TEMP (°C)<br>PRESS (in Hg)<br>O STEMP (°C)<br>PRESS (in Hg)<br>O STEMP (°C)<br>RENCE<br>T400<br>N / A<br>-0.89<br>-0.67<br>-1.43<br>-2.5<br>-0.3<br>ecords<br>(0.980 ≤ M ≤ 1.0                                                                                                    | Diagnostics:<br>2.2<br>6.3<br>31.8<br>48.0<br>4329.5<br>4328.9<br>58.0<br>28.5<br>39.9                                                                                                    | fication<br>K?<br>T400<br>OK<br>OK<br>OK<br>OK<br>OK<br>Current T4(<br>0.9992                                                                                                    | 0 factors:      |
| Curren<br>Curren<br>Curren<br>Curren                           | T400<br>Date<br>Dat<br>O3 Conc<br>Photo<br>Sampi<br>Sam<br>Sam<br>Sa<br>Sam<br>Sa<br>Sam<br>Sa<br>Sam<br>Sa<br>Sa<br>Sa<br>Sam<br>Sa<br>Sa<br>Sa<br>Sa<br>Sa<br>Sa<br>Sa<br>Sa<br>Sa<br>Sa<br>Sa<br>Sa<br>Sa                                                                                                    | Ozone Analyz & Time (Local) & Time (Local) Box Temp [*C] bentration (PPB) asymptotic 1 (PPB) amp Temp [*C] be Press [inHg] imple Tems [*C] Slope 1 Stability (PPB) 1 1 2 3 4 5 1 1 2 3 4 5 1 1 2 1 2 3 4 5 1 1 2 1 2 3 4 5 1 1 2 1 2 1 1 2 1 2 1 1 2 1 1 2 1 1 2 1 1 2 1 1 2 1 1 2 1 1 2 1 1 2 1 1 1 2 1 1 1 2 1 1 1 1 2 1 1 1 1 1 1 1 1 1 1 1 1 1 1 1 1 1 1 1 1                                                                                                    | er Diagnostics<br>8/27/2019 7:20<br>8/27/2019 12:20<br>29:2<br>1.0<br>4187.73<br>-2:22<br>58:0<br>793.42<br>27.1<br>412.<br>0.973<br>0.72<br>PRIMARY STI<br>DISPLA<br>NET 03 PP<br>0.000<br>0.225<br>0.150<br>0.070<br>0.040<br>SLOPE:                                    | 0:00 PM<br>OK<br>OK<br>OK<br>OK<br>OK<br>OK<br>OK<br>OK<br>OK<br>OK                                                             | within 15 s?           OBSERVED           DAS PPM           X1           0.000           0.223           0.149           0.069           0.039           OK           8832 results           (0.980 ≤ M ≤ 1.0<br>(-2.000 ≤ B ≤ -1.0<br>(-2.000 ≤ B ≤ -1.0)                                                                                                    | OBSERVED<br>T400 PPM<br>X3<br>0.000<br>0.223<br>0.149<br>0.069<br>0.039<br>20)<br>.000)        | Adjusted<br>T400<br>[PPM]<br>0.000<br>0.223<br>0.149<br>0.069<br>0.039                       | API Ozone C<br>OUTPUT<br>REG PRI<br>B<br>O3LA<br>PHOTO M<br>PHOTO RE<br>PHOTO LA<br>PHOTO SH<br>PHOTO SH | alibrator 703E<br>FLOW (L/min)<br>ESSURE (PSI)<br>OX TEMP (°C)<br>EASURE (mV)<br>MP TEMP (°C)<br>EASURE (mV)<br>MP TEMP (°C)<br>O STEMP (°C)<br>O STEMP (°C)<br>C STEMP (°C)<br>C                                                                                                    | Diagnostics:<br>2.2<br>6.3<br>31.8<br>48.0<br>4329.5<br>4328.9<br>58.0<br>28.5<br>39.9<br>Verif<br>O<br>DAS<br>OK<br>OK<br>OK<br>OK<br>20)                                                                                 | fication<br>)K?<br>T400<br>OK<br>OK<br>OK<br>OK<br>OK<br>Current T4(<br>0.9992                                                                                                    | 0 factors:      |
| Current<br>Current<br>Current<br>Current<br>Current<br>Current | T400<br>Date<br>Date<br>Date<br>Date<br>Date<br>Date<br>Date<br>Date                                                                                                    | Ozone Analyz & Time (Local) e & Time (UTC) Box Temp [*C] Eox Temp [*C] C) 30 Heas (PM) O3 Ref [mV] O3 Ref [mV] Offset 1 [PPB] amp Temp [*C] Slope 1 Stability [PPB] I I I I I I I I I I I I I I I I I I I                                                                                                    | er Diagnostics<br>8/27/2019 7:20<br>8/27/2019 12:2(<br>29:2<br>1.0<br>4187.73<br>-2:22<br>58:0<br>793.42<br>27.1<br>412<br>0.973<br>0.72<br>PRIMARY STI<br>DISPLA<br>NET 03 PP<br>0.000<br>0.225<br>0.150<br>0.070<br>0.040<br>SLOPE:                                     | 0:00 PM<br>OK<br>OK<br>OK<br>OK<br>OK<br>OK<br>OK<br>OK<br>OK<br>D POINTS<br>AY<br>M (Y)<br>0.982<br>1.0066<br>0.0001<br>1.0000 | within 15 s?           OBSERVED           DAS PPM           X1           0.000           0.223           0.149           0.069           0.039           OK           8832 results           (0.980 ≤ M ≤ 1.0)           (-2.000 ≤ B ≤ +2)           (-2.000 ≤ B ≤ +2)                                                                                                    | 085ERVED<br>T400 PPM<br><b>X3</b><br>0.000<br>0.223<br>0.149<br>0.069<br>0.039                 | Adjusted<br>T400<br>[PPM]<br>0.000<br>0.223<br>0.149<br>0.069<br>0.039                       | API Ozone C<br>OUTPUT<br>REG PRI<br>B<br>O3LA<br>PHOTO M<br>PHOTO RE<br>PHOTO LA<br>PHOTO LA<br>PHOTO SI<br>PHOTO SI<br>SI<br>SI<br>SI<br>SI<br>SI<br>SI<br>SI<br>SI<br>SI                                                                                                    | alibrator 703E<br>FLOW (L/min)<br>ESSURE (PSI)<br>JOX TEMP (°C)<br>MP TEMP (°C)<br>MP TEMP (°C)<br>EASURE (mV)<br>PRESS (in Hq)<br>O STEMP (°C)<br>O STEMP (°C)<br>CONTENT<br>CONTENT<br>CON                               | Diagnostics:<br>2.2<br>6.3<br>31.8<br>48.0<br>4329.5<br>4328.9<br>58.0<br>28.5<br>39.9<br>Verif<br>O<br>DAS<br>OK<br>OK<br>OK<br>OK                                                                                        | fication<br>DK?<br>T400<br>OK<br>OK<br>OK<br>OK<br>OK<br>OK<br>Current T40<br>0.9992                                                                                                    | 0 factors:      |
| Curren<br>Curren<br>Curren<br>Curren                           | Date Dat Dat Dat Dat                                                                                                    | & Time (Local)<br>e & Time (UTC)<br>Box Temp [*C]<br>entration (PPB)<br>amp Temp [*C]<br>amp Temp [*C]<br>amp Temp [*C]<br>Slope 1<br>Stability (PPB)<br>Stability (PPB)<br>1<br>1<br>2<br>3<br>4<br>5<br>7400<br>1.000000<br>1.0000                                                                                                    | 8/27/2019 7:20<br>8/27/2019 12:20<br>29:2<br>1.0<br>4187.70<br>-2:22<br>55:0<br>793.42<br>27:1<br>41:2<br>0.973<br>0.72<br>PRIMARY STI<br>DISPLA<br>NET 03 PP<br>0.000<br>0.225<br>0.150<br>0.070<br>0.040<br>SLOPE:                                                      | 0:00 PM<br>OK<br>OK<br>OK<br>OK<br>OK<br>OK<br>OK<br>OK<br>OK<br>D POINTS<br>AY<br>M (Y)<br>0.982<br>1.0066<br>0.0001<br>1.0000 | within 15 s?           OBSERVED           DAS PPM           X1           0.009           0.039           OK           8832 results           (0.980 ≤ M ≤ 1.0)           (-2.000 ≤ B ≤ -2.0)           (-2.000 ≤ B ≤ -9.99                                                                                                    | OBSERVED<br>T400 PPM<br>X3<br>0.000<br>0.223<br>0.149<br>0.039<br>0.039<br>20)                 | Adjusted<br>T400<br>[PPM]<br>0.000<br>0.223<br>0.149<br>0.069<br>0.039                       | OUTPUT<br>REG PRI<br>O3LA<br>PHOTO A<br>PHOTO CA<br>PHOTO LA<br>PHOTO SA<br>PHOTO SA<br>SA<br>SA SA SA SA SA SA SA SA SA SA SA SA SA S                                                                                                    | FLOW (L/min)<br>ESSURE (PSI)<br>JOX TEMP (°C)<br>MP TEMP (°C)<br>EASURE (mV)<br>Ference (mV)<br>MP TEMP (°C)<br>O STEMP (°C)<br>O STE | 2.2<br>6.3<br>31.8<br>48.0<br>4329.5<br>4328.9<br>58.0<br>28.5<br>39.9                                                                                                    | fication<br>)K?<br>T400<br>OK<br>OK<br>OK<br>OK<br>OK<br>Current T40<br>0.9992                                                                                                    | 0 factors:      |
| Curren<br>NITE                                                 | Date<br>Date<br>Date<br>O3 Conc<br>Photo I<br>Samp<br>Samp<br>Samp<br>Samp<br>Samp<br>Samp<br>Samp<br>Samp                                                                                                    | the (Local)     e & Time (UTC)     Box Temp [*C]     Box Temp [*C]     contraint (PFB]     O3 Meas [mV]     O3 Ref [mV]     Offset 1 (PFB]     amp Temp [*C]     Slope 1     Stability (PFB]     Stability (PFB]     1     1     2     3     4     5     T400     l. outputs     025     0.0000     1.0000                                                                                                    | 027/2019 7.20<br>8/27/2019 12:21<br>29:2<br>1.0<br>4187.780<br>4187.73<br>-2:22<br>58:0<br>793.42<br>27.1<br>41:2<br>0.973<br>0.72<br>PRIMARY STI<br>DISPL4<br>NET 03 PP<br>0.000<br>0.225<br>0.150<br>0.070<br>0.040<br>SLOPE:                                           | 0:00 PM<br>OK<br>OK<br>OK<br>OK<br>OK<br>OK<br>OK<br>OK<br>OK<br>OK                                                             | OBSERVED           DAS PPM           X1           0.000           0.223           0.149           0.069           0.039           OK           8832 results           (0.980 ≤ M ≤ 1.0)           (-2.000 ≤ B ≤ -2)           (-2.000 ≤ B ≤ -2)                                                                                                    | OBSERVED<br>T400 PPM<br>X3<br>0.000<br>0.223<br>0.149<br>0.069<br>0.039<br>20)                 | Adjusted<br>T400<br>[PPM]<br>0.000<br>0.223<br>0.149<br>0.069<br>0.039                       | PEG         PEG           O3LA         PHOTO M           PHOTO RE         PHOTO A           PHOTO LA         PHOTO SI           PHOTO SI         PHOTO SI           PHOTO SI         PHOTO SI           DIFFE         DAS           N / A         -0.76           -0.47         -1.23           -2.35         OFF SET:           T400 R         1.0069                                                                                                    | ESSURE (PSI)<br>BOX TEMP (°C)<br>MP TEMP (°C)<br>EASURE (mV)<br>EFerence (mV)<br>MP TEMP (°C)<br>PRESS (in Hg)<br>O STEMP (°C)<br>O STEMP (°C)<br>CONT<br>CENT<br>ERENCE<br>T400<br>N / A<br>-0.89<br>-0.67<br>-1.43<br>-2.5<br>-0.3<br>ecords<br>(0.980 ≤ M ≤ 1.0                                                                                                    | 2.2<br>6.3<br>31.8<br>48.0<br>4329.5<br>4328.9<br>58.0<br>28.5<br>39.9<br>28.5<br>39.9<br>28.5<br>39.9<br>0<br>28.5<br>39.9<br>0<br>0<br>0<br>0<br>к<br>0<br>к<br>0<br>к<br>0<br>к<br>0<br>к<br>0<br>к<br>0<br>к<br>0<br>к | fication<br>DK?<br>T400<br>OK<br>OK<br>OK<br>OK<br>OK<br>Current T40<br>0.9992                                                                                                    | 0 factors:      |
| Curren<br>INTE                                                 | O3 Conc<br>Photo I<br>Sampi<br>Sampi<br>Sa | 8 av Tiene ('0'G)<br>203 Ref (mV)<br>03 Ref (mV)<br>03 Ref (mV)<br>04 Ref (mV)<br>05 Ref (mV)<br>04 Ref (mV)<br>05 Ref (mV)<br>04 Ref (mV)<br>05 Ref (mV)<br>15 Ref (mV)<br>15 Ref (mV)<br>15 Ref (mV)<br>16 Ref (mV)<br>17 Ref (mV)<br>18 Ref (mV)<br>19 Ref (mV)<br>10 Ref (mV)<br>10 Ref (mV) | 29.2<br>1.0<br>4187.80<br>4187.73<br>-2.22<br>58.0<br>793.42<br>27.1<br>41.2<br>0.973<br>0.72<br>PRIMARY STI<br>DISPLA<br>NET 03 PF<br>0.000<br>0.225<br>0.150<br>0.070<br>0.040<br>SLOPE:                                                                                | 0K<br>0K<br>0K<br>0K<br>0K<br>0K<br>0K<br>0C<br>0K<br>0C<br>0K<br>0K<br>0K<br>0K<br>0K<br>0K<br>0K<br>0K<br>0K<br>0K            | OBSERVED<br>DAS PPM<br>X1<br>0.000<br>0.223<br>0.149<br>0.069<br>0.039<br>OK<br>8832 results<br>(0.980 ≤ M ≤ 1.0<br>(-2.000 ≤ B ≤ -1.0<br>(-2.000 ≤ B ≤ -1.0<br>(-2.000 ≤ B ≤ -1.0)<br>(-2.000 ≤ B ≤ -1.0)<br>(-2.000 ≤ -1.0)<br>(-2.000 ≤ -1.0)<br>(-2.000 | OBSERVED<br>T400 PPM<br>X3<br>0.000<br>0.223<br>0.149<br>0.039<br>0.039<br>20)<br>.000)        | Adjusted<br>T400<br>[PPM]<br>0.000<br>0.223<br>0.149<br>0.069<br>0.039                       | PEF<br>PHOTO RE<br>PHOTO RE<br>PHOTO LA<br>PHOTO LA<br>PHOTO LA<br>PHOTO SI<br>PHOTO SI<br>SI<br>SI<br>SI<br>SI<br>SI<br>SI<br>SI<br>SI<br>SI                                                                                                    | COST TEMP (*C)<br>MP TEMP (*C)<br>EASURE (mV)<br>MP TEMP (*C)<br>PRESS (in Hg)<br>O STEMP (*C)<br>PRESS (in Hg)<br>O STEMP (*C)<br>COSTEMP (*C)<br>COSTEMP (*C)                                                                                                    | 31.8<br>31.8<br>48.0<br>4329.5<br>4328.9<br>58.0<br>28.5<br>39.9<br>28.5<br>39.9<br>28.5<br>39.9<br>ОК<br>ОК<br>ОК<br>ОК<br>ОК                                                                                             | fication<br>IK?<br>OK<br>OK<br>OK<br>OK<br>OK<br>Current T40<br>0.9992                                                                                                    | 0 factors:      |
| Curren<br>INTE<br>ALL                                          | O3 Conc<br>Photo<br>Sampi<br>Sam<br>Se<br>Se<br>Se<br>Se<br>Se<br>Se<br>Se<br>Se<br>Se<br>Se<br>Se<br>Se<br>Se                                                                                                    | 2011 Televine (PPB)<br>O3 Meas [mV]<br>O3 Ref [mV]<br>Offset 1 (PPB)<br>amp Temp (°C)<br>e Flow (cc/min)<br>be Press [inHg]<br>imple Temp (°C)<br>Slope 1<br>Stability (PPB)<br>1<br>1<br>2<br>3<br>4<br>5<br>5<br>0.00000<br>1.0000                                                                                                    | 1.0<br>4187.80<br>4187.73<br>-2.22<br>58.0<br>793.42<br>27.1<br>41.2<br>0.973<br>0.72<br>PRMARY STI<br>DISPLA<br>NET 03 PP<br>0.000<br>0.225<br>0.150<br>0.040<br>SLOPE:                                                                                                  | 0K<br>0K<br>0K<br>0K<br>0K<br>0K<br>0K<br>0K<br>0K<br>0K                                                                        | OBSERVED<br>DAS PPM<br>X1<br>0.000<br>0.223<br>0.149<br>0.069<br>0.039<br>OK<br>8832 results<br>(0.980 ≤ M ≤ 1.0<br>(-2.000 ≤ B ≤ -1.0<br>(-2.000 ≤ B ≤ -1.0)<br>(-2.000 ≤ B ≤ -1.0)                                                                                                    | OBSERVED<br>T400 PPM<br>X3<br>0.000<br>0.223<br>0.149<br>0.039<br>0.039<br>20)                 | Adjusted<br>T400<br>[PPM]<br>0.000<br>0.223<br>0.149<br>0.069<br>0.039                       | 03LA<br>PHOTO M<br>PHOTO R<br>PHOTO LA<br>PHOTO S<br>PHOTO S<br>PHOTO S<br>PHOTO S<br>PHOTO S<br>PHOTO S<br>PHOTO S<br>PHOTO S<br>PHOTO S<br>S<br>PHOTO S<br>S<br>N / A<br>-0.76<br>-0.47<br>-1.23<br>-2.35<br>OFF SET:<br><u>T400 R</u><br>1.0069<br>0.0055                                                                                                    | MP TEMP (*C)<br>EASURE (mV)<br>EFerence (mV)<br>PRESS (in Hg)<br>O STEMP (*C)<br>PRESS (in Hg)<br>O STEMP (*C)<br>RENCE<br>T400<br>N / A<br>-0.89<br>-0.67<br>-1.43<br>-2.5<br>-0.3<br>ecords<br>(0.980 ≤ M ≤ 1.0                                                                                                    | 48.0<br>4329.5<br>4328.9<br>58.0<br>28.5<br>39.9<br>Verif<br>O<br>DAS<br>OK<br>OK<br>OK<br>OK<br>OK                                                                                                    | fication<br>K?<br>T400<br>OK<br>OK<br>OK<br>OK<br>Current T40<br>0.9992                                                                                                    | 0 factors:      |
| Curren<br>Curren<br>Date & Time                                | Photo I<br>Sampi<br>Sam<br>Sam<br>Sam<br>Sam<br>Sam<br>Sam<br>Sam<br>Sam<br>Sam<br>Sam                                                                                                    | 03 Meas [mV]<br>03 Ref [mV]<br>01fset 1 [PPB]<br>amp Temp I*C]<br>e Flow (cc/min]<br>ole Press [inHg]<br>Slope 1<br>Stability (PPB]<br>1<br>1<br>2<br>3<br>4<br>5<br>5<br>1<br>4<br>5<br>5<br>0.00000<br>1.0000                                                                                                    | 4187.80<br>4187.73<br>-2.22<br>58.0<br>793.42<br>27.1<br>41.2<br>0.973<br>0.72<br>PRIMARY STI<br>DISPLA<br>NET O3 PP<br>0.000<br>0.225<br>0.150<br>0.070<br>0.040<br>SLOPE:                                                                                               | OK<br>OK<br>OK<br>OK<br>OK<br>OK<br>OK<br>D POINTS<br>AY<br>M (Y)<br>0.982<br>1.0066<br>0.0001<br>1.0000                        | OBSERVED<br>DAS PPM<br>X1<br>0.000<br>0.223<br>0.149<br>0.069<br>0.039<br>OK<br>8832 results<br>(0.980 ≤ M ≤ 1.0<br>(-2.000 ≤ B ≤ -2<br>(P <sup>2</sup> ≥ 0.9990)                                                                                                    | OBSERVED<br>T400 PPM<br>X3<br>0.000<br>0.223<br>0.149<br>0.039<br>0.039<br>20)<br>.000)        | Adjusted<br>T400<br>[PPM]<br>0.000<br>0.223<br>0.149<br>0.069<br>0.039                       | PHOTO M<br>PHOTO RE<br>PHOTO LA<br>PHOTO SA<br>PHOTO SA<br>PHOTO SA<br>PHOTO SA<br>PHOTO SA<br>PHOTO SA<br>PHOTO SA<br>PHOTO SA<br>PHOTO SA<br>PHOTO SA<br>PHOTO LA<br>PHOTO N<br>SA<br>SA<br>SA<br>SA<br>SA<br>SA<br>SA<br>SA<br>SA<br>SA<br>SA<br>SA<br>SA                                                                                                    | EASURE (mV)<br>EFerence (mV)<br>PEFERS (in Hg)<br>O STEMP (*C)<br>PRESS (in Hg)<br>O STEMP (*C)<br>RENCE<br>T400<br>N / A<br>-0.89<br>-0.67<br>-1.43<br>-2.5<br>-0.3<br>ecords<br>(0.980 ≤ M ≤ 1.0                                                                                                    | 4329.5<br>4328.9<br>58.0<br>28.5<br>39.9                                                                                                    | fication<br>NC?<br>T400<br>OK<br>OK<br>OK<br>OK<br>Current T40<br>0.9992                                                                                                    | D0 factors:     |
| Curren Curren Curren Curren Curren Curren                      | Photo<br>Samp<br>Sam<br>Se<br>Se<br>Photo<br>Se<br>Samp<br>Se<br>Samp<br>Se<br>Samp<br>Se<br>Samp<br>Se<br>Samp<br>Se<br>Samp<br>Se<br>Samp<br>Se<br>Samp<br>Se<br>Samp<br>Se<br>Samp<br>Samp<br>Samp<br>Samp<br>Samp<br>Samp<br>Samp<br>Samp                                                                                                    | 03 Ref (mV)<br>Offset 1 (PPB)<br>amp Temp [*C]<br>e Flow (cc/min)<br>jole Press (inHg)<br>imple Temp [*C]<br>Slope 1<br>Stability (PPB)<br>1<br>1<br>2<br>3<br>4<br>5<br>5<br>1<br>7400<br>1.000000<br>1.0000                                                                                                    | 4187.73<br>-222<br>58.0<br>793.42<br>27.1<br>41.2<br>0.973<br>0.72<br>PRIMARY STI<br>DISPLA<br>NET 03 PP<br>0.000<br>0.225<br>0.150<br>0.040<br>SLOPE:                                                                                                    | 0K<br>0K<br>0K<br>0K<br>0K<br>0C<br>0K<br>0C<br>0C<br>0C<br>0C<br>0C<br>0C<br>0C<br>0C<br>0C<br>0C                              | OBSERVED<br>DAS PPM<br>X1<br>0.000<br>0.223<br>0.149<br>0.069<br>0.039<br>0K<br>8832 results<br>(0.980 ≤ M ≤ 1.0<br>(-2.000 ≤ B ≤ -2<br>(-2.000 ≤ B ≤ -2)<br>(-2.000 ≤ B ≤ -2)                                                                                                    | OBSERVED<br>T400 PPM<br>X3<br>0.020<br>0.223<br>0.149<br>0.069<br>0.039                        | Adjusted<br>T400<br>[PPM]<br>0.000<br>0.223<br>0.149<br>0.069<br>0.039                       | PHOTO RE<br>PHOTO LA<br>PHOTO LA<br>PHOTO SI<br>PHOT<br>PHOT<br>DAS<br>N/A<br>-0.76<br>-0.47<br>-1.23<br>-2.36<br>OFFSET:<br>T400 R                                                                                                    | EFerence (mV)<br>MP TEMP (*C)<br>MP TEMP (*C)<br>PRESS (in Hg)<br>O STEMP (*C)<br>O STEMP (*C)<br>RENCE<br>T400<br>N / A<br>-0.89<br>-0.67<br>-1.43<br>-2.5<br>-0.3<br>ecords<br>(0.980 ≤ M ≤ 1.0                                                                                                    | 4328.9<br>58.0<br>28.5<br>39.9<br>Verif<br>O<br>DAS<br>OK<br>OK<br>OK<br>OK<br>OK                                                                                                    | fication<br>)K?<br>OK<br>OK<br>OK<br>OK<br>OK<br>Current T40<br>0.9992                                                                                                    | D0 factors:     |
| Curren<br>NTE                                                  | Photo 1<br>Sampi<br>Sampi<br>Sam<br>Sam<br>Sam<br>Sam<br>Sam<br>Sam<br>Sam<br>Sam<br>Sam<br>Sam                                                                                                    | Offset 1 (PPB)<br>_amp Temp [*C]<br>E Flow [cc/min]<br>ble Press [inHg]<br>Inple Temp [*C]<br>Slope 1<br>Stability (PPB)<br>1<br>1<br>2<br>3<br>4<br>5<br>T400<br>1.0000<br>1.0000                                                                                                    | -2.22<br>58.0<br>793.42<br>27.1<br>41.2<br>0.973<br>0.72<br>PRIMARY STI<br>DISPL4<br>NET 03 PP<br>0.000<br>0.225<br>0.150<br>0.070<br>0.040<br>SLOPE:                                                                                                    | 0K<br>0K<br>0K<br>0K<br>0C<br>0C<br>0C<br>0C<br>0C<br>0C<br>0C<br>0C<br>0C<br>0C<br>0C<br>0C<br>0C                              | OBSERVED<br>DAS PPM<br>X1<br>0.000<br>0.223<br>0.149<br>0.069<br>0.039<br>0K<br>8832 results<br>(0.980 ≤ M ≤ 1.0<br>(-2.000 ≤ B ≤ -1.0<br>(-2.000 ≤ B ≤ -1.0<br>(-2.000 ≤ B ≤ -1.0)<br>(-2.000 ≤ B ≤ -1.0)                                                                                                    | OBSERVED<br>T400 PPM<br>X3<br>0.000<br>0.223<br>0.149<br>0.069<br>0.039<br>20)                 | Adjusted<br>T400<br>[PPM]<br>0.000<br>0.223<br>0.149<br>0.069<br>0.039                       | PHOTO LA<br>PHOTO SH<br>PHOTO SH<br>PHOT<br>DIFFE<br>DAS<br>N/A<br>-0.76<br>-0.47<br>-1.23<br>-0.47<br>-1.23<br>-0.47<br>-1.23<br>OFF SET:<br>T400 R<br>1.0069                                                                                                    | MP TEMP (°C)<br>PRESS (in Hg)<br>O STEMP (°C)<br>CENT<br>ERENCE<br>T400<br>N / A<br>-0.89<br>-0.67<br>-1.43<br>-2.5<br>-0.3<br>ecords<br>(0.980 ≤ M ≤ 1.0                                                                                                    | 58.0<br>28.5<br>39.9<br>Verif<br>O<br>DAS<br>OK<br>OK<br>OK<br>OK                                                                                                    | fication<br>DK?<br>OK<br>OK<br>OK<br>OK<br>OK<br>Current T40<br>0.9992                                                                                                    | 00 factors:     |
| Curren<br>NITE                                                 | Photo I<br>Samp<br>Sam<br>Se<br>Se<br>Se<br>Samp<br>Se<br>Samp<br>Se<br>Samp<br>Se<br>Samp<br>Se<br>Samp<br>Se<br>Samp<br>Se<br>Samp<br>Se<br>Samp<br>Se<br>Samp<br>Se<br>Samp<br>Se<br>Samp<br>Se<br>Samp<br>Samp<br>Samp<br>Samp<br>Samp<br>Samp<br>Samp<br>Samp                                                                                                    | amp Temp (°C)<br>e Flow (cc/min)<br>ble Press (inHg)<br>imple Temp (°C)<br>Slope 1<br>Stability (PPB)<br>1<br>1<br>2<br>3<br>4<br>5<br>5<br>1<br>T400<br>1.0000<br>1.0000                                                                                                    | 58.0<br>793.42<br>27.1<br>41.2<br>0.973<br>0.72<br>PRIMARY STI<br>DISPL4<br>NET 03 PP<br>0.000<br>0.225<br>0.150<br>0.070<br>0.040<br>SLOPE:                                                                                                    | OK<br>OK<br>OK<br>OK<br>D POINTS<br>AY<br>PM (Y)<br>0.982<br>1.0066<br>0.0001<br>1.0000                                         | OBSERVED<br>DAS PPM<br>X1<br>0.000<br>0.223<br>0.149<br>0.069<br>0.039<br>OK<br>8832 results<br>(0.980 ≤ M ≤ 1.0<br>(-2.000 ≤ B ≤ -2)<br>(-2.000 ≤ B ≤ -2)                                                                                                    | OBSERVED<br>T400 PPM<br>X3<br>0.000<br>0.223<br>0.149<br>0.069<br>0.039<br>20)<br>.000)        | Adjusted<br>T400<br>[PPM]<br>0.000<br>0.223<br>0.149<br>0.069<br>0.039                       | PHOTO SI<br>PHOTO SI<br>PHOT<br>DIFFE<br>DAS<br>N/A<br>-0.76<br>-0.47<br>-1.23<br>-2.35<br>OFF SET:<br>T400 R<br>1.0069                                                                                                    | PRESS (In Hg)<br>O STEMP (*C)<br>CENT<br>ERENCE<br>T400<br>N / A<br>-0.89<br>-0.67<br>-1.43<br>-2.5<br>-0.3<br>ecords<br>(0.980 ≤ M ≤ 1.0                                                                                                    | 28.5<br>39.9<br>Verit<br>O<br>DAS<br>OK<br>OK<br>OK<br>OK<br>OK                                                                                                    | fication<br>DK?<br>OK<br>OK<br>OK<br>OK<br>OK<br>OK<br>Current T40<br>0.9992                                                                                                    | 0 factors:      |
| Curren<br>INTE                                                 | Samp<br>Samp<br>Se<br>Se<br>Se<br>Se<br>Se<br>Se<br>Se<br>Se<br>Se<br>Se<br>Se<br>Se<br>Se                                                                                                    | e riow (commi)<br>imple Temp [*C]<br>Slope 1<br>Stability (PPB]<br>1<br>1<br>2<br>3<br>4<br>5<br>5<br>7400<br>0.000000<br>1.0000                                                                                                    | PRIMARY STI<br>DISPLA<br>NET 03 PRIMARY STI<br>DISPLA<br>NET 03 PP<br>0.000<br>0.225<br>0.150<br>0.070<br>0.040<br>SLOPE:                                                                                                    | OK<br>OK<br>OK<br>D POINTS<br>AY<br>PM (Y)<br>0.982<br>1.0066<br>0.0001<br>1.0000                                               | OBSERVED<br>DAS PPM<br>X1<br>0.000<br>0.223<br>0.149<br>0.069<br>0.039<br>OK<br>8832 results<br>(0.980 ≤ M ≤ 1.0<br>(-2.000 ≤ B ≤ -2<br>(-2.000 ≤ B ≤ -2)                                                                                                    | OBSERVED<br>T400 PPM<br>X3<br>0.000<br>0.223<br>0.149<br>0.039<br>0.039<br>20)<br>.000         | Adjusted<br>T400<br>[PPM]<br>0.000<br>0.223<br>0.149<br>0.069<br>0.039                       | PEF<br>DIFFE<br>DAS<br>N / A<br>-0.76<br>-0.47<br>-1.23<br>-2.35<br>OFF SET:<br><u>T400 R</u><br>1.0069                                                                                                    | CENT<br>RENCE<br>T400<br>N / A<br>-0.89<br>-0.67<br>-1.43<br>-2.5<br>_0.3<br>ecords<br>(0.980 ≤ M ≤ 1.0                                                                                                    | Verit<br>O<br>DAS<br>OK<br>OK<br>OK<br>OK<br>OK                                                                                                    | fication<br>K?<br>T400<br>OK<br>OK<br>OK<br>OK<br>Current T40<br>0.9992                                                                                                    | D0 factors:     |
| Curren<br>INTE                                                 | rent 8832 E.U<br>SLOPE:<br>NTERCEPT:<br>R2:                                                                                                    | 1<br>2<br>3<br>4<br>5<br>5<br>1<br>0.00000<br>1.0000                                                                                                    | 41.2<br>0.973<br>0.72<br>PRMARY STI<br>DISPL4<br>NET 03 PP<br>0.000<br>0.225<br>0.150<br>0.070<br>0.040<br>SLOPE:                                                                                                    | 0K<br>0K<br>0D POINTS<br>AY<br>0.982<br>1.0066<br>0.0001<br>1.0000                                                              | OBSERVED<br>DAS PPM<br>X1<br>0.000<br>0.223<br>0.149<br>0.069<br>0.039<br>OK<br>8832 results<br>(0.980 ≤ M ≤ 1.0<br>(-2.000 ≤ B ≤ 1.0<br>(-2.000 ≤ B ≤ 9.2)                                                                                                    | 085ERVED<br>T400 PPM<br><b>X3</b><br>0.000<br>0.223<br>0.149<br>0.059<br>0.039<br>20)          | Adjusted<br>T400<br>[PPM]<br>0.000<br>0.223<br>0.149<br>0.069<br>0.039                       | PEF<br>DIFFE<br>DAS<br>N/A<br>-0.76<br>-0.47<br>-1.23<br>-2.35<br>OFFSET:<br>T400 R<br>1.0069                                                                                                    | CENT<br>T400<br>N / A<br>-0.89<br>-0.67<br>-1.43<br>-2.5<br>-0.3<br>ecords<br>(0.980 ≤ M ≤ 1.0                                                                                                    | Verit<br>O<br>DAS<br>OK<br>OK<br>OK<br>OK<br>OK                                                                                                    | fication<br>T400<br>OK<br>OK<br>OK<br>OK<br>Current T40<br>0.9992                                                                                                    | D0 factors:     |
| Curren<br>NTE<br>AL                                            | rent 8832 E.U<br>SLOPE:<br>NTERCEPT:<br>R2:                                                                                                    | Slope 1<br>Stability (PPB)<br>1<br>2<br>3<br>4<br>5<br>5<br>7400<br>1.000000<br>1.00000<br>1.00000                                                                                                    | 0.973<br>0.72<br>PRIMARY STI<br>DISPLA<br>NET 03 PF<br>0.000<br>0.225<br>0.150<br>0.040<br>SLOPE:                                                                                                    | OK<br>D POINTS<br>AY<br>M (Y)<br>0.982<br>1.0066<br>0.0001<br>1.0000                                                            | OBSERVED<br>DAS PPM<br>X1<br>0.000<br>0.223<br>0.149<br>0.069<br>0.039<br>OK<br><u>8832 results</u><br>(0.980 ≤ M ≤ 1.0<br>(-2.000 ≤ B ≤ -2<br>(-2.000 ≤ B ≤ -2)                                                                                                    | OBSERVED<br>T400 PPM<br>X3<br>0.000<br>0.223<br>0.149<br>0.069<br>0.039<br>20)                 | Adjusted<br>T400<br>[PPM]<br>0.000<br>0.223<br>0.149<br>0.069<br>0.039                       | PEF<br>DIFF<br>DAS<br>N/A<br>-0.76<br>-0.47<br>-1.23<br>-2.36<br>OFFSET:<br><u>1400 R</u><br><u>1.0069</u><br>0.0005                                                                                                    | CENT<br>T400<br>N / A<br>-0.89<br>-0.67<br>-1.43<br>-2.5<br>-0.3<br>ecords<br>(0.980 ≤ M ≤ 1.0                                                                                                    | Verit<br>O<br>DAS<br>OK<br>OK<br>OK<br>OK<br>20)                                                                                                    | fication<br>)K?<br>T400<br>OK<br>OK<br>OK<br>OK<br>OK<br>Current T40<br>0.9992                                                                                                    | 0 factors:      |
| Curren<br>NTE                                                  | rent 8832 E.U<br>SLOPE:<br>NTERCEPT:<br>R2:                                                                                                    | 1<br>2<br>3<br>4<br>5<br><b>T400</b><br>1.000000<br>1.0000                                                                                                    | 0.72<br>PRIMARY STI<br>DISPL4<br>NET 03 PF<br>0.000<br>0.225<br>0.150<br>0.070<br>0.040<br>SLOPE:                                                                                                    | OK<br>D POINTS<br>AY<br>M (Y)<br>0.982<br>1.0066<br>0.0001<br>1.0000                                                            | OBSERVED<br>DAS PPM<br><i>X1</i><br>0.000<br>0.223<br>0.149<br>0.069<br>0.039<br>OK<br><u>8832 results</u><br>(0.980 ≤ M ≤ 1.0<br>(-2.000 ≤ B ≤ -2<br>(-2.000 ≤ B ≤ -2)                                                                                                    | 085ERVED<br>T400 PPM<br>X3<br>0.000<br>0.223<br>0.149<br>0.069<br>0.039<br>20)                 | Adjusted<br>T400<br>[PPM]<br>0.000<br>0.223<br>0.149<br>0.069<br>0.039                       | PEF<br>DIFF<br>DAS<br>N/A<br>-0.76<br>-0.47<br>-1.23<br>-2.35<br>OFFSET:<br>T400 R<br>1.0069                                                                                                    | CENT<br>T400<br>N / A<br>-0.89<br>-0.67<br>-1.43<br>-2.5<br>-0.3<br>ecords<br>(0.980 ≤ M ≤ 1.0                                                                                                    | Verif<br>DAS<br>OK<br>OK<br>OK<br>OK<br>OK                                                                                                    | fication<br>)K?<br>T400<br>OK<br>OK<br>OK<br>OK<br>OK<br>Current T40<br>0.9992                                                                                                    | 00 factors:     |
| Curren<br>NTT<br>AL                                            | rent 8832 E.U.<br>SLOPE:<br>NTERCEPT:<br>R2:                                                                                                    | 1<br>2<br>3<br>4<br>5<br>5<br>1.000000<br>1.0000<br>1.0000                                                                                                    | PRIMARY STI<br>DISPL4<br>NET 03 PF<br>0.000<br>0.225<br>0.150<br>0.070<br>0.040<br>SLOPE:                                                                                                    | D POINTS<br>AY<br>0.982<br>1.0066<br>0.0001<br>1.0000                                                                           | OBSERVED<br>DAS PPM<br>X1<br>0.000<br>0.223<br>0.149<br>0.069<br>0.039<br>OK<br><u>8832 results</u><br>(0.980 ≤ M ≤ 1.0<br>(-2.000 ≤ B ≤ -1<br>(-2.000 ≤ B ≤ -999)                                                                                                    | OBSERVED<br>T400 PPM<br><b>X3</b><br>0.000<br>0.223<br>0.149<br>0.069<br>0.039<br>20)<br>.000) | Adjusted<br>T400<br>[PPM]<br>0.000<br>0.223<br>0.149<br>0.069<br>0.039                       | PEF<br>DIFFE<br>DAS<br>N / A<br>-0.76<br>-0.47<br>-1.23<br>-2.35<br>OFF SET:<br><u>1400 R</u><br>1.0069<br>0.0055                                                                                                    | CCENT<br>CRENCE<br>T400<br>N / A<br>-0.89<br>-0.67<br>-1.43<br>-2.5<br>-0.3<br>ecords<br>(0.980 ≤ M ≤ 1.0                                                                                                    | Veriti<br>O<br>DAS<br>OK<br>OK<br>OK<br>OK<br>OK                                                                                                    | fication<br>)K?<br>T400<br>OK<br>OK<br>OK<br>OK<br>OK<br>Current T40<br>0.9992                                                                                                    | 00 factors:     |
| Curren<br>NTE                                                  | rent 8832 E.U<br>SLOPE:<br>NTERCEFT:<br>R2:                                                                                                    | 1<br>2<br>3<br>4<br>5<br>5<br>1.000000<br>1.00000<br>1.0000                                                                                                    | PRIMARY STI<br>DISPL4<br>NET 03 PP<br>0.000<br>0.225<br>0.150<br>0.070<br>0.040<br>SLOPE:                                                                                                    | D POINTS<br>AY<br>M (Y)<br>0.982<br>1.0066<br>0.0001<br>1.0000                                                                  | OBSERVED<br>DAS PPM<br>X1<br>0.000<br>0.223<br>0.149<br>0.069<br>0.039<br>OK<br><u>8832 results</u><br>(0.980 ≤ M ≤ 1.0<br>(-2.000 ≤ B ≤ -1)<br>(-2.000 ≤ B ≤ -2)                                                                                                    | OBSERVED<br>T400 PPM<br>X3<br>0.000<br>0.223<br>0.149<br>0.069<br>0.039<br>20)<br>20)          | Adjusted<br>T400<br>[PPM]<br>0.000<br>0.223<br>0.149<br>0.069<br>0.039                       | PEF<br>DIFFE<br>DAS<br>N / A<br>-0.76<br>-0.47<br>-1.23<br>-2.35<br>OFF SET:<br><u>T400 R</u><br>1.0069<br>0.0055                                                                                                    | CENT<br>RENCE<br>T400<br>N / A<br>-0.89<br>-0.67<br>-1.43<br>-2.5<br>-0.3<br>ecords<br>(0.980 ≤ M ≤ 1.0                                                                                                    | Verif<br>ODAS<br>OK<br>OK<br>OK<br>OK<br>OK                                                                                                    | fication<br>)K?<br>T400<br>OK<br>OK<br>OK<br>OK<br>OK<br>Current T4(<br>0.9992                                                                                                    | 00 factors:     |
| Curren<br>INTE                                                 | rent 8832 E.U<br>SLOPE:<br>NTERCEPT:<br>R2:                                                                                                    | 1<br>2<br>3<br>4<br>5<br>5<br>7400<br>1.00000<br>1.0000<br>1.0000                                                                                                    | DISPLA<br>NET 03 PF<br>0.000<br>0.225<br>0.150<br>0.070<br>0.040<br>SLOPE:                                                                                                    | AY<br>PM (Y)<br>0.982<br>1.0066<br>0.0001<br>1.0000                                                                             | DAS PPM<br>X1<br>0.000<br>0.223<br>0.149<br>0.069<br>0.039<br>OK<br>8832 results<br>(0.980 ≤ M ≤ 1.0<br>(-2.000 ≤ B ≤ -2<br>(-2.000 ≤ B ≤ -2)                                                                                                    | T400 PPM<br>X3<br>0.000<br>0.223<br>0.149<br>0.069<br>0.039<br>20)<br>.000)                    | T400<br>[PPM]<br>0.000<br>0.223<br>0.149<br>0.069<br>0.039                                   | DIFFE<br>DAS<br>N/A<br>-0.76<br>-0.47<br>-1.23<br>-2.35<br>OFF SET:<br><u>T400 R</u><br>1.0069<br>2.0055                                                                                                    | ERENCE<br>T400<br>N / A<br>-0.89<br>-0.67<br>-1.43<br>-2.5<br>-0.3<br>ecords<br>(0.980 ≤ M ≤ 1.0                                                                                                    | 0<br>DAS<br>0K<br>0K<br>0K<br>0K<br>20)                                                                                                    | 0K?<br>0K<br>0K<br>0K<br>0K<br>0K<br>0K<br>Current T4(<br>0.9992                                                                                                    | 00 factors:     |
| Curren<br>NTT<br>AL                                            | rent 8832 E.U<br>SLOPE:<br>NTERCEPT:<br>R2:                                                                                                    | 1<br>2<br>3<br>4<br>5<br><b>T400</b><br>2.00000<br>1.00000<br>1.0000                                                                                                    | NET 03 PP<br>0.000<br>0.225<br>0.150<br>0.070<br>0.040<br>SLOPE:                                                                                                    | 0.982<br>0.982<br>1.0066<br>0.0001<br>1.0000                                                                                    | X1<br>0.000<br>0.223<br>0.149<br>0.069<br>0.039<br>OK<br>8832 results<br>(0.980 ≤ M ≤ 1.0<br>(-2.000 ≤ B ≤ +2)<br>(-2.000 ≤ B ≤ +2)                                                                                                    | X3<br>0.000<br>0.223<br>0.149<br>0.069<br>0.039<br>20)                                         | [PPM]<br>0.000<br>0.223<br>0.149<br>0.069<br>0.039                                           | DAS<br>N / A<br>-0.76<br>-0.47<br>-1.23<br>-2.35<br>OFFSET:<br><u>T400 R</u><br>1.0069                                                                                                    | T400<br>N / A<br>-0.89<br>-0.67<br>-1.43<br>-2.5<br>-0.3<br>ecords<br>(0.980 ≤ M ≤ 1.0                                                                                                    | DAS<br>OK<br>OK<br>OK<br>OK<br>20)                                                                                                    | Т400<br>ОК<br>ОК<br>ОК<br>ОК<br>Сиrrent Т40<br>0.9992                                                                                                    | 00 factors:     |
| Curren<br>INTE<br>AL                                           | rent 8832 E.U<br>SLOPE:<br>NTERCEPT:<br>R2:                                                                                                    | 1<br>2<br>3<br>4<br>5<br>5<br>7400<br>1. outputs<br>0.25<br>0.00000<br>1.0000                                                                                                    | 0.000<br>0.225<br>0.150<br>0.070<br>0.040<br>SLOPE:                                                                                                    | 0.982<br>1.0066<br>0.0001<br>1.0000                                                                                             | 0.000<br>0.223<br>0.149<br>0.069<br>0.039<br>OK<br>8832 results<br>(0.980 ≤ M ≤ 1.0<br>(-2.000 ≤ B ≤ +2<br>(R <sup>2</sup> ≥ 0.9990)                                                                                                    | 0.000<br>0.223<br>0.149<br>0.069<br>0.039<br>20)                                               | 0.000<br>0.223<br>0.149<br>0.069<br>0.039                                                    | N / A<br>-0.76<br>-0.47<br>-1.23<br>-2.35<br>OFF SET:<br><u>T400 R</u><br>1.0069                                                                                                    | N / A<br>-0.89<br>-0.67<br>-1.43<br>-2.5<br>-0.3<br>ecords<br>(0.980 ≤ M ≤ 1.0                                                                                                    | ок<br>ок<br>ок<br>ок<br>ок<br>20)                                                                                                    | ОК<br>ОК<br>ОК<br>ОК<br>ОК<br>Сиrrent T40<br>0.9992                                                                                                    | 00 factors:     |
| Curren<br>INTE<br>AL                                           | rent 8832 E.U<br>SLOPE:<br>NTERCEPT:<br>R2:                                                                                                    | 2<br>3<br>4<br>5<br>7400<br>0.0000<br>1.0000<br>1.0000                                                                                                    | 0.225<br>0.150<br>0.070<br>0.040<br>SLOPE:                                                                                                    | 0.982                                                                                                    | 0.223<br>0.149<br>0.069<br>0.039<br>OK<br>(0.980 ≤ M ≤ 1.0<br>(-2.000 ≤ B ≤ +2<br>(R <sup>2</sup> ≥ 0.9990)                                                                                                    | 0.223<br>0.149<br>0.069<br>0.039<br>20)                                                        | 0.223<br>0.149<br>0.069<br>0.039                                                             | -0.76<br>-0.47<br>-1.23<br>-2.35<br>OFF SET:<br><u>T400 R</u><br>1.0069                                                                                                    | -0.89<br>-0.67<br>-1.43<br>-2.5<br>-0.3<br>ecords<br>(0.980 ≤ M ≤ 1.0                                                                                                    | ок<br>ок<br>ок<br>ок<br>ок<br>20)                                                                                                    | ОК<br>ОК<br>ОК<br>ОК<br>Сиrrent T40<br>0.9992                                                                                                    | 00 factors:     |
| Curren<br>INTE<br>AL<br>Date & Time                            | rent 8832 E.U<br>SLOPE:<br>NTERCEPT:<br>R2:                                                                                                    | 3<br>4<br>5<br>7<br>400<br>7<br>400<br>1.0000<br>1.0000<br>1.0000                                                                                                    | 0.150<br>0.070<br>0.040<br>SLOPE:                                                                                                    | 0.982                                                                                                    | 0.149<br>0.069<br>0.039<br>OK<br>(0.980 ≤ M ≤ 1.0<br>(-2.000 ≤ B ≤ +2<br>(R <sup>2</sup> ≥ 0.9990)                                                                                                    | 0.149<br>0.069<br>0.039<br>20)<br>.000)                                                        | 0.069                                                                                        | -0.47<br>-1.23<br>-2.35<br>OFFSET:<br><u>T400 R</u><br>1.0069                                                                                                    | -0.67<br>-1.43<br>-2.5<br>-0.3<br>ecords<br>(0.980 ≤ M ≤ 1.0                                                                                                    | 0K<br>0K<br>0K<br>20)                                                                                                    | OK<br>OK<br>OK<br>Current T40<br>0.9992                                                                                                    | 00 factors:     |
| Curren<br>INTE<br>AL                                           | rent 8832 E.U<br>SLOPE:<br>NTERCEPT:<br>R2:                                                                                                    | 5<br>T400<br>1. outputs<br>0.25<br>0.00000<br>1.0000                                                                                                    | 0.040<br>SLOPE:                                                                                                    | 0.982<br>1.0066<br>0.0001<br>1.0000                                                                                             | 0.039<br>0K<br>8832 results<br>(0.980 ≤ M ≤ 1.0<br>(-2.000 ≤ B ≤ +2<br>(R <sup>2</sup> ≥ 0.9990)                                                                                                    | 0.039<br>0.039<br>20)<br>.000)                                                                 | 0.039                                                                                        | -1.23<br>-2.35<br>OFFSET:<br><u>T400 R</u><br>1.0069                                                                                                    | -0.3<br>-0.3<br>(0.980 ≤ M ≤ 1.0                                                                                                    | 0K<br>0K<br>20)                                                                                                    | OK<br>OK<br>Current T40<br>0.9992                                                                                                    | 00 factors:     |
| Curren<br>INTE<br>AL                                           | rent 8832 E.U<br>SLOPE:<br>NTERCEPT:<br>R2:                                                                                                    | T400<br>. outputs<br>0.25<br>0.00000<br>1.0000                                                                                                    | SLOPE:                                                                                                    | 0.982<br>1.0066<br>0.0001<br>1.0000                                                                                             | OK<br><u>8832 results</u><br>(0.980 ≤ M ≤ 1.0<br>(-2.000 ≤ B ≤ +2<br>(R <sup>2</sup> ≥ 0.9990)                                                                                                    | 20)                                                                                            |                                                                                              | OFFSET:<br><u>T400 R</u><br>1.0069                                                                                                    | -0.3<br>ecords<br>(0.980 ≤ M ≤ 1.0                                                                                                    | OK<br>20)                                                                                                    | Current T40<br>0.9992                                                                                                    | 00 factors:     |
| Curren<br>INTR<br>AL                                           | rent 8832 E.U<br>SLOPE:<br>NTERCEPT:<br>R2:                                                                                                    | 0.25<br>0.00000<br>1.0000                                                                                                    | SLOPE:                                                                                                    | 1.0066<br>0.0001<br>1.0000                                                                                                    | <u>8832 results</u><br>(0.980 ≤ M ≤ 1.0<br>(-2.000 ≤ B ≤ +2<br>( R <sup>2</sup> ≥ 0.9990)                                                                                                    | 20)                                                                                            |                                                                                              | <u>T400 R</u><br>1.0069                                                                                                    | -0.3<br>/ecords<br>(0.980 ≤ M ≤ 1.0                                                                                                    | 20)                                                                                                    | Current T40<br>0.9992                                                                                                    | 00 factors:     |
| Curren                                                         | rent 8832 E.U<br>SLOPE:<br>NTERCEPT:<br>R2:                                                                                                    | l. outputs<br>0.25<br>0.00000<br>1.0000                                                                                                    |                                                                                                    | 1.0066<br>0.0001<br>1.0000                                                                                                    | $\frac{8832 \text{ results}}{(0.980 \le M \le 1.0)}$<br>(-2.000 \le B \le +2<br>(B <sup>2</sup> \ge 0.9990)                                                                                                    | 20)                                                                                            |                                                                                              | T400 R<br>1.0069                                                                                                    | ecords<br>(0.980 ≤ M ≤ 1.0                                                                                                    | 20)                                                                                                    | Current T40<br>0.9992                                                                                                    | 00 factors:     |
| AL<br>Date & Time                                              | SLOPE:<br>NTERCEPT:<br>R2:                                                                                                    | 0.25<br>0.00000<br>1.0000                                                                                                    |                                                                                                    | 1.0066<br>0.0001<br>1.0000                                                                                                    | $(0.980 \le M \le 1.0)$<br>$(-2.000 \le B \le +2)$<br>$(R^2 \ge 0.9990)$                                                                                                    | 20)<br>2.000)                                                                                  |                                                                                              | 1.0069                                                                                                    | (0.980 ≤ M ≤ 1.0                                                                                                    | 20)                                                                                                    | 0.9992                                                                                                    | CLODE           |
| AL<br>Date & Time                                              | R2:                                                                                                    | 1.0000                                                                                                    |                                                                                                    | 1.0000                                                                                                    | (-2.000 ≤ D ≤ +2<br>(R <sup>2</sup> ≥ 0.9990)                                                                                                    |                                                                                                |                                                                                              |                                                                                                    | $(0.20 < B < 10^{\circ})$                                                                                                    | 201                                                                                                    | 0                                                                                                    | INTERCERT       |
| AL<br>Date & Time                                              | R2.                                                                                                    | 1.0000                                                                                                    |                                                                                                    | 1.0000                                                                                                    |                                                                                                    |                                                                                                |                                                                                              | 1.0000                                                                                                    | $(-0.30 \le B \le +0.30 \le P^2 > 0.9990)$                                                                                                    | 50)                                                                                                    | 1 0000                                                                                                    | INTERCEPT<br>D2 |
| AL<br>Date & Time                                              |                                                                                                    |                                                                                                    |                                                                                                    |                                                                                                    | (                                                                                                    |                                                                                                |                                                                                              | 1.0000                                                                                                    | (11 = 0.0000)                                                                                                    |                                                                                                    | 1.0000                                                                                                    | 112             |
| AL<br>Date & Time                                              |                                                                                                    |                                                                                                    |                                                                                                    |                                                                                                    |                                                                                                    |                                                                                                |                                                                                              |                                                                                                    |                                                                                                    |                                                                                                    |                                                                                                    |                 |
| Date & Time                                                    | ALL LINEAR                                                                                                    | REGRESSION V                                                                                                    | ALUES WITHIN S                                                                                                    | SOP LIMITS?                                                                                                    | YES                                                                                                    |                                                                                                | Zaro                                                                                         | 8832 Ozo                                                                                                    | ne Readings w                                                                                                    | rith Flags                                                                                                    |                                                                                                    |                 |
| Date & Time                                                    |                                                                                                    |                                                                                                    |                                                                                                    |                                                                                                    |                                                                                                    |                                                                                                | Span                                                                                         | 020NE= 0.00                                                                                                    | 33 (D)                                                                                                    |                                                                                                    |                                                                                                    |                 |
| Date & Time                                                    |                                                                                                    |                                                                                                    |                                                                                                    |                                                                                                    |                                                                                                    |                                                                                                | Midpoint                                                                                     | <b>OZONE= 0.14</b>                                                                                                    | 93 (D)                                                                                                    |                                                                                                    |                                                                                                    |                 |
| Date & Time                                                    |                                                                                                    |                                                                                                    |                                                                                                    |                                                                                                    |                                                                                                    |                                                                                                | Precision                                                                                    | OZONE= 0.06                                                                                                    | 914 (D )                                                                                                    |                                                                                                    |                                                                                                    |                 |
| Date & Time                                                    |                                                                                                    |                                                                                                    |                                                                                                    |                                                                                                    |                                                                                                    |                                                                                                | Lowpoint                                                                                     | OZONE= 0.03                                                                                                    | 906 (D)                                                                                                    |                                                                                                    |                                                                                                    |                 |
| Date & Time                                                    | T40(                                                                                                    | ) Diagnostics                                                                                                    | Zero                                                                                                    |                                                                                                    | Snan                                                                                                    |                                                                                                | Midpoint                                                                                     |                                                                                                    | Precision                                                                                                    |                                                                                                    | Lownoint                                                                                                    |                 |
|                                                                | ne (Local)                                                                                                    | 8/27/2019 7:20                                                                                                    | 8/27/2019 7:35                                                                                                    |                                                                                                    | 8/27/2019 8:00                                                                                                    |                                                                                                | 8/27/2019 8:16                                                                               |                                                                                                    | 8/27/2019 8:39                                                                                                    |                                                                                                    | 8/27/2019 8:56                                                                                                    | ,               |
| Date & Time                                                    | me (UTC)                                                                                                    | 8/27/2019 12:20                                                                                                    | 8/27/2019 12:35                                                                                                    | 5:00 PM                                                                                                    | 8/27/2019 1:00:                                                                                                    | 00 PM                                                                                          | 8/27/2019 1:16:                                                                              | 00 PM                                                                                                    | 8/27/2019 1:39:                                                                                                    | 00 PM                                                                                                    | 8/27/2019 1:56                                                                                                    | :               |
| Bo                                                             | Box Temp                                                                                                    | 29.16404533                                                                                                    | 29.58094597                                                                                                    |                                                                                                    | 29.83369255                                                                                                    |                                                                                                | 29.9935894                                                                                   |                                                                                                    | 30.31669426                                                                                                    |                                                                                                    | 30.11551476                                                                                                    | 5               |
| O3 Concer                                                      | centration                                                                                                    | 1.012631416                                                                                                    | -0.258546352                                                                                                    |                                                                                                    | 222.9776306                                                                                                    |                                                                                                | 148.9201813                                                                                  |                                                                                                    | 68.70196533                                                                                                    |                                                                                                    | 39.03199005                                                                                                    | 5               |
| 0:                                                             | O3 Meas                                                                                                    | 4187.797852                                                                                                    | 4186.72168                                                                                                    |                                                                                                    | 4176.71875                                                                                                    |                                                                                                | 4179.694336                                                                                  |                                                                                                    | 4182.353027                                                                                                    |                                                                                                    | 4183.302734                                                                                                    |                 |
|                                                                | Offect 1                                                                                                    | 4187.734375                                                                                                    | 4186.594727                                                                                                    |                                                                                                    | 4186.088379                                                                                                    |                                                                                                | 4186.088379                                                                                  |                                                                                                    | 4185.202148                                                                                                    |                                                                                                    | 4184.758789                                                                                                    |                 |
| Photo Lame                                                     | mp Temp                                                                                                    | -2.21/344522<br>57 99150467                                                                                                    | -2.21/344522                                                                                                    |                                                                                                    | -2.21/344522                                                                                                    |                                                                                                | -2.21/344522                                                                                 |                                                                                                    | -2.21/344522                                                                                                    |                                                                                                    | -2.21/344522                                                                                                    |                 |
| Samn                                                           | nple Flow                                                                                                    | 793,4244385                                                                                                    | 790,9306641                                                                                                    |                                                                                                    | 794,9402466                                                                                                    |                                                                                                | 800,3676758                                                                                  |                                                                                                    | 795,3311768                                                                                                    |                                                                                                    | 803,4968872                                                                                                    |                 |
| Sample                                                         | ple Press                                                                                                    | 27.10084343                                                                                                    | 27.10425377                                                                                                    |                                                                                                    | 27.05268288                                                                                                    |                                                                                                | 27.12257957                                                                                  |                                                                                                    | 27.05779839                                                                                                    |                                                                                                    | 27.08379555                                                                                                    |                 |
| Sample                                                         | ple Temp                                                                                                    | 41.17219925                                                                                                    | 41.20775223                                                                                                    |                                                                                                    | 41.45770264                                                                                                    |                                                                                                | 41.67969513                                                                                  |                                                                                                    | 41.67312622                                                                                                    |                                                                                                    | 41.7282486                                                                                                    |                 |
| \$                                                             | Slope 1                                                                                                    | 0.973203182                                                                                                    | 0.973203182                                                                                                    |                                                                                                    | 0.973203182                                                                                                    |                                                                                                | 0.973203182                                                                                  |                                                                                                    | 0.973203182                                                                                                    |                                                                                                    | 0.973203182                                                                                                    | 2               |
| 5                                                              | Stability                                                                                                    | 0.723967409                                                                                                    | 0.204133689                                                                                                    |                                                                                                    | 0.288586915                                                                                                    |                                                                                                | 0.274080247                                                                                  |                                                                                                    | 0.210891828                                                                                                    |                                                                                                    | 0.203969732                                                                                                    |                 |
| Comment                                                        | ents:                                                                                                    |                                                                                                    |                                                                                                    |                                                                                                    |                                                                                                    |                                                                                                |                                                                                              |                                                                                                    |                                                                                                    |                                                                                                    |                                                                                                    |                 |
| 90-day check perf                                              | performed an                                                                                                    | d is OK.                                                                                                    |                                                                                                    |                                                                                                    |                                                                                                    |                                                                                                |                                                                                              |                                                                                                    |                                                                                                    |                                                                                                    |                                                                                                    |                 |
|                                                                |                                                                                                    |                                                                                                    |                                                                                                    |                                                                                                    |                                                                                                    |                                                                                                |                                                                                              |                                                                                                    |                                                                                                    |                                                                                                    |                                                                                                    |                 |
|                                                                |                                                                                                    |                                                                                                    |                                                                                                    |                                                                                                    |                                                                                                    |                                                                                                |                                                                                              |                                                                                                    |                                                                                                    |                                                                                                    |                                                                                                    |                 |
|                                                                |                                                                                                    |                                                                                                    |                                                                                                    |                                                                                                    |                                                                                                    |                                                                                                |                                                                                              |                                                                                                    |                                                                                                    |                                                                                                    |                                                                                                    |                 |
|                                                                |                                                                                                    |                                                                                                    |                                                                                                    |                                                                                                    |                                                                                                    |                                                                                                |                                                                                              |                                                                                                    |                                                                                                    |                                                                                                    |                                                                                                    |                 |
|                                                                |                                                                                                    |                                                                                                    |                                                                                                    |                                                                                                    |                                                                                                    |                                                                                                |                                                                                              |                                                                                                    |                                                                                                    |                                                                                                    |                                                                                                    |                 |
|                                                                |                                                                                                    |                                                                                                    |                                                                                                    |                                                                                                    |                                                                                                    |                                                                                                |                                                                                              |                                                                                                    |                                                                                                    |                                                                                                    |                                                                                                    |                 |
|                                                                |                                                                                                    |                                                                                                    |                                                                                                    |                                                                                                    |                                                                                                    |                                                                                                |                                                                                              |                                                                                                    |                                                                                                    |                                                                                                    |                                                                                                    |                 |
|                                                                |                                                                                                    |                                                                                                    |                                                                                                    |                                                                                                    |                                                                                                    |                                                                                                |                                                                                              |                                                                                                    |                                                                                                    |                                                                                                    |                                                                                                    |                 |
|                                                                |                                                                                                    |                                                                                                    |                                                                                                    |                                                                                                    |                                                                                                    |                                                                                                |                                                                                              |                                                                                                    |                                                                                                    |                                                                                                    |                                                                                                    |                 |

Figure 5: Instrument Logbook, 90-day Verification worksheet

1.3.2.9 Record the following level 3 transfer standard diagnostics by skipping through the Test options while the zero point is running:

- Output flow (L/min)
- Regulator Pressure (PSI)
- Box Temperature (°C)
- Ozone Lamp Temperature (°C)
- Photometer Measure Voltage (mV)
- Photometer Reference Voltage (mV)
- Photometer Lamp Temperature (°C)
- Photometer Pressure (inHg)
- Photometer Temperature (°C)

1.3.2.10 Start the Span point by pressing SEQ, then press arrow to find O3 225 on the level 3 transfer standard. Let the point run for at least 10 minutes and until stability reaches at least < 0.5. Record the reading from the datalogger (F Display with Flags) and download the instrument's 1-minute reading using NumaView Remote (see <u>1.3.1.15.1</u>). Copy both readings into the instrument's logbook (see <u>Figure 5</u>). The observed and downloaded ozone readings have to be manually copied into the "Observed T400 PPM" section.

1.3.2.11 Now start the Mid-point by pressing SEQ, then press arrow to find O3 150 on the level 3 transfer standard. Let the point run for at least 10 minutes and until stability reaches at least < 0.5. Record the reading from the datalogger (F Display with Flags) and download the instrument's 1-minute reading using NumaView Remote (see <u>1.3.1.15.1</u>). Copy both readings into the instrument's logbook (see <u>Figure 5</u>). The observed and downloaded ozone readings have to be manually copied into the "Observed T400 PPM" section.

1.3.2.12 Now start the Precision point by pressing SEQ, then press arrow to find O3 70 on the level 3 transfer standard. Let the point run for at least 10 minutes and until stability reaches at least < 0.5. Record the reading from the datalogger (F Display with Flags) and download the instrument's 1-minute reading using NumaView Remote (see 1.3.1.15.1). Copy both readings into the instrument's logbook (see Figure 5). The observed and downloaded ozone readings have to be manually copied into the "Observed T400 PPM" section.

1.3.2.13 Now start the Low-point by pressing SEQ, then press arrow to find O3 40 on the level 3 transfer standard. Let the point run for at least 10 minutes and until stability reaches at least < 0.5. Record the reading from the datalogger (F Display with Flags) and download the instrument's 1-minute reading using NumaView Remote (see <u>1.3.1.15.1</u>). Copy both readings into the instrument's logbook (see <u>Figure 5</u>). The observed and downloaded ozone readings have to be manually copied into the "Observed T400 PPM" section.

Section 1 SOP for O3 January 2021 Page 24 of 48 Revision 2

1.3.2.14 When the 90-day verification is complete, run a ZERO point again to flush system and lines ensure there was no drift from the previous ZERO result. Press the STBY button on the level 3 transfer standard to set into "Stand By" mode. Make sure the front of the analyzer is showing it is in "Sample" mode; observe the ozone value and stability to make sure it is returning to ambient values.

1.3.2.15 Check the 90-day verification worksheet (see Figure 5), to verify that all entered data and manually copied values are correct. Also check the new slopes and intercepts and make sure they satisfy their limits as well. *These are NOT to be entered into the 8832.* 

1.3.2.16 Check that verification differences are OK and within their limits:

- Zero ≤± 0.005 ppm
- All other points  $\leq \pm 7\%$

If the above criteria are met, proceed to 1.3.2.17. If the verification does NOT meet the above criteria, inform the program manager. Maintenance and/or troubleshooting may be required before calibration can be done. An adjusted calibration must be performed before channel is enabled.

1.3.2.17 Log on onto the datalogger and enable the ozone channel.

Refer to Section 11 Datalogger 8832 SOP

Use ESC to skip back to Main Menu. Press C (Configuration Menu), D (Configure (Data) Channels), C (Change Old Configuration), E (Enable/Mark Channel Online). Use arrows to skip to ozone, press Enter to enable the ozone channel. Skip back to the Main Menu (ESC), press O Log Out/Exit to exit out of the datalogger.

## 1.3.3 Ozone End of Season Verification

1.3.3.1 Ozone season ends November 1, 12:00 A.M. To close the season, a manual 90-day verification should be performed. Run the following points:

- 0 ppm (Zero)
- 0.225 ppm (Span)
- 0.150 ppm (Mid)
- 0.070 ppm (Precision)
- 0.040 ppm (Low)

Verify results are all within 7% difference. If so, the data is good and the ozone equipment can be turned OFF. If not, check for problems with the equipment or lines or contact the division

program manager to discuss how far back data must be flagged, i.e. last good auto cal/last good bi-weekly check, last good audit.

## 1.4 Certification of Level 2 Transfer Standards (Teledyne API Model 703 Photometric Ozone Calibrator and Teledyne API Models 700 and 750 Dynamic Dilution Calibrators)

In ambient air monitoring applications, precise ozone concentrations, called standards, are required for the calibration of ozone analyzers. Gaseous ozone standards cannot be stored for any practical length of time due to the reactivity and instability of the gas. Therefore, ozone concentrations must be generated and 'verified' on site. When the monitor to be calibrated is located at a remote monitoring site, it is necessary to use a transfer standard that is traceable to a more authoritative standard. According to the International Standards Organization (ISO)-International Vocabulary of Basic Terms in Metrology: Traceability is the "property of a measurement result whereby the result can be related to a stated reference through a documented unbroken chain of calibrations, each contributing to the measurement uncertainty'.

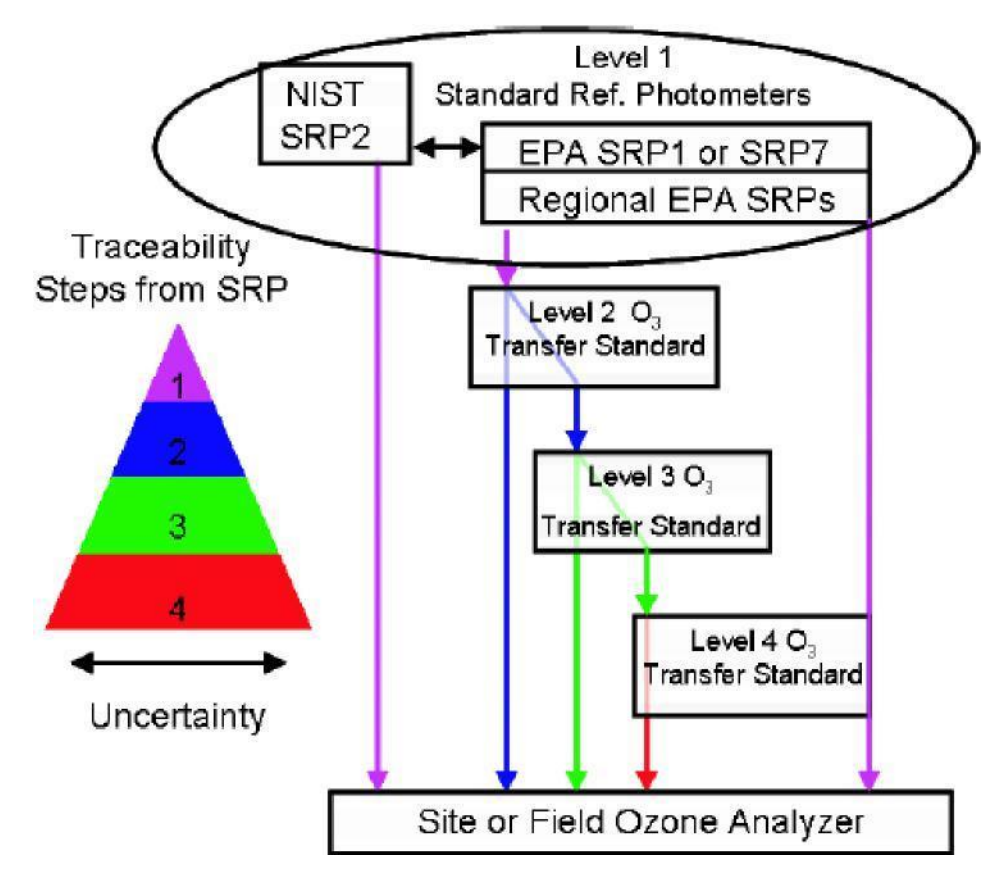

Figure 6: The relationships among the family of ozone transfer standards

Section 1 SOP for O3 January 2021 Page 26 of 48 Revision 2

Teledyne API calibrator models 700, 703, and 750 can be used to certify transfer standards or ozone field equipment in the Forsyth County Air Quality network (FCAQ). A calibrator's current traceability chain relative to one of EPA's standard reference photometers (SRP) determines what tasks that particular calibrator can perform. EPA SRPs are considered level 1. Currently, one to three FCAQ ozone calibrators are transported to EPA Region 4 in Athens, GA annually to be compared to SRP#10, in accordance with EPA Region 4 procedures. Should a FCAQ transfer standard be deemed to be in good working order and meet the acceptance requirements, it is certified by EPA as a level 2 transfer standard.

One of these level 2 transfer standards is designated as the laboratory bench standard and remains in the Forsyth County Government Center at all times. A different level 2 transfer standard is designated as the portable audit calibrator that shall remain independent of all site calibrators. The audit calibrator is transported to all FCAQ sites for quarterly performance audits. Note that all level 2 standards will have a EPA certification sticker affixed that states model, serial number, and expiration date. Ensure that you are using a certified level 2 standard before certifying level 3 standards for field use. To check the current traceability status of all FCAQ standards, please refer to the Analysis-Monitoring\Certifications directory in Microsoft Teams.

All site calibrators are verified/calibrated against the laboratory bench standard before being deployed to the field. These site calibrators are designated as level 3 and are used to verify/calibrate ozone analyzers in the field. Should there be an technical issue with the level 2 audit standard, a certified level 3 standard can be used in its place as long as it has remained independent of the ozone equipment in the field.

The procedures for level 3 verification follow:

# 1.4.1 Teledyne API Model 700 Dynamic Dilution Calibrator (Level 3 Transfer Standard)

For verification and maintenance procedures of the Teledyne API Model 700 Dynamic Dilution Calibrator, refer to Section 12, Standard Operating Procedure (SOP) for Calibrators. Also perform preventive maintenance and performance checks on the level 3 transfer standard calibrators and level 2 transfer standard calibrators as needed or at least annually (every 365 days). See section <u>1.6</u>.

1.4.1.1 Mass Flow Controller (MFC) Calibration

To achieve a correct calibration gas blending for SO2 and NO2, it is important to verify and calibrate the output flow of each individual MFC every 6 months.

Section 1 SOP for O3 January 2021 Page 27 of 48 Revision 2

1.4.1.2 O3 Generator Calibration

For a most accurate O3 output, the internal generator should be calibrated annually during the maintenance season (ideally two months before ozone season starts).

1.4.1.3 O3 Photometer Calibration/Verification

The accuracy of calibration gas mixtures depend on the accuracy of the internal photometer. Verifications of the photometer are to be performed once a year and if the zero and/or span points need adjustment (See <u>1.4.1.3.5</u>) then the verification becomes a calibration. Calibrations of the photometer adjust the offset and/or slope of the reading calibrator (level 3 transfer standard). For more information see the SOP for calibrators in section 12.

1.4.1.3.1 Refer to Teledyne API model 700 dynamic dilution calibrator manuals in the Analysis-Monitoring\Equipment directory in Microsoft Teams.

1.4.1.3.2 Connect the zero air system to the level 2 transfer standard calibrator. The level 2 transfer standard calibrator should be supplied with >20 psig at >6-8 lpm flow. Connect the zero air system to the Teledyne API model 700 calibrator (level 3 transfer standard). The level 2 transfer standard calibrator and the level 3 transfer standard calibrator should utilize a common zero air source.

1.4.1.3.3 Verify that the internal regulator of the level 2 transfer standard calibrator is displaying approximately 10 psig and the site level 3 transfer standard calibrator internal regulator is displaying approximately 10 psig. Verify that there is excess flow at the manifold vent port at the rear of both the level 2 transfer standard calibrator and the level 3 transfer standard calibrator. Connect the ozone outlet of the level 2 transfer standard calibrator to the ozone inlet of the level 3 transfer standard calibrator with a length of clean 1/4" OD Teflon tubing. Verify that the level 2 transfer standard calibrator vent is open. Make sure the level 3 transfer standard calibrator vent is capped.

1.4.1.3.4 After performing a backpressure compensation process (See Section 12 for the Calibrator SOP) on the level 2 transfer standard calibrator generate a zero air concentration with the level 2 transfer standard calibrator and allow the level 3 transfer standard calibrator to sample the test atmosphere for at least 30 minutes.

1.4.1.3.5 Record the "test variables" information from both transfer standard calibrators into the equipment logbook. This information should be recorded prior to the calibration. If all information recorded above is within manufacturer specifications proceed with the verification, if not, perform maintenance as outlined in section <u>1.6</u>. Zero results should be  $\pm$ .003 ppm and

Section 1 SOP for O3 January 2021 Page 28 of 48 Revision 2

have a difference between the two calibrators less than .003 ppm. If so proceed to the span point. If not change the offset of the level 3 transfer standard so it matches the level 2 transfer standard and run another zero point to verify new results satisfy the above criteria. Adjustments to either the offset or the slope (after span point) change this process from a verification to a calibration. If no adjustments are needed then this process serves as a verification.

1.4.1.3.6 Generate a 0.225 ppm (span) air concentration with the level 2 transfer standard calibrator and allow the level 3 transfer standard calibrator to sample the test atmosphere for at least 30 minutes.

1.4.1.3.7 Record the "test variables" information from both transfer standard calibrators into the equipment logbook. This information should be recorded prior to the calibration. If all information recorded above is within manufacturer specifications proceed with the verification, if not, perform maintenance as outlined in section <u>1.6</u>. Span results should be  $\pm$  3% and have a difference between the two calibrators less than 3%. If so proceed to the next point. If not change the slope of the level 3 transfer standard so it matches the level 2 transfer standard and run another span point to verify new results satisfy the above criteria.

1.4.1.3.8 Correct all level 3 transfer standard calibration readouts using the EPA verification formula and record the results in the logbook as level 3 transfer standard calibrator. A copy of the EPA verification equation should be referenced in the level 3 transfer standard calibrator verification logbook. The equation is computed as follows:

$$x = \frac{1}{m(y-b)}$$

where:

- *x* = certified ozone concentration (ppm)
- m = slope from level 2 transfer standard verification
- y = photometer read out
- b = intercept of level 2 transfer standard verification (ppm)

1.4.1.3.9 Perform a linear regression analysis- level 2 transfer standard calibrator correct (X) versus the level 3 transfer standard calibrator (Y). Perform the analysis in units of ppm.

1.4.1.3.10 Record the slope (m). The slope must be within 0.9700 - 1.0300. Record the intercept (b). The intercept must be within -3.0000 - 3.0000. Record the correlation coefficient (r). The correlation coefficient must be >0.9990.

1.4.1.3.11 If the calculated slope and intercept fail to meet these criteria further adjustments may be needed to the level 3 transfer standard calibrator. After an adjustment is made run the zero and

span values again and calculate new slope and intercept. Once the slope and intercept meet the criteria, run three more of the following points without adjustment and record the results in the ozone certification logbook:

- Level 10: 0.225 ppm O3 (this is the span point, no need to run again)
- Level 9: 0.180 ppm O3
- Level 8: 0.150 ppm O3
- Level 7: 0.130 ppm O3
- Level 6: 0.090 ppm O3
- Level 5: 0.070 ppm O3
- Level 4: 0.050 ppm O3
- Level 3: 0.030 ppm O3
- Level 2: 0.015 ppm O3
- Level 1: 0.005 ppm O3

## 1.4.2 Teledyne API Model 703 Photometric Ozone Calibrator (Level 3 Transfer Standard)

For verification and maintenance procedures of the Teledyne API model 703 Photometric Ozone Calibrator, refer to Section 12, Standard Operating Procedure (SOP) for Calibrators. Perform preventive maintenance and performance checks on the level 3 transfer standard calibrators and level 2 transfer standard calibrators as needed and at least annually (every 365 days). See section 1.6.

1.4.2.1 Flow Sensor Calibration

To achieve a correct calibration gas flow, it is important to verify and calibrate the output flow of the API model 703 every 12 months.

1.4.2.2 O3 Generator Calibration

For a most accurate O3 output, the internal generator should be calibrated annually during the maintenance season (ideally two months before ozone season starts).

1.4.2.3 O3 Photometer Calibration

The accuracy of calibration gas mixtures depend on the accuracy of the internal photometer. Calibrations/Verifications of the photometer are to be performed once a year.

1.4.2.3.1 Refer to the Teledyne API model 703 manual, located in the Analysis-Monitoring\Equipment directory in Microsoft Teams.

Section 1 SOP for O3 January 2021 Page 30 of 48 Revision 2

1.4.2.3.2 Connect the zero air system to the level 2 transfer standard calibrator. The level 2 transfer standard calibrator should be supplied with >20 psig at >6-8 lpm flow. Connect the zero air system to the Teledyne API model 703 Photometric Ozone Calibrator (level 3 transfer standard). The level 2 transfer standard calibrator and the level 3 transfer standard calibrator should utilize a common zero air source.

1.4.2.3.3 Verify that the internal regulator of the level 2 transfer standard calibrator is displaying approximately 10 psig and the site level 3 transfer standard calibrator internal regulator is displaying approximately 10 psig. Verify that there is excess flow at the manifold vent port at the rear of both the level 2 transfer standard calibrator and the level 3 transfer standard calibrator. Connect the ozone outlet of the level 2 transfer standard calibrator to the ozone inlet of the level 3 transfer standard calibrator with a length of clean 1/4" OD Teflon tubing. Verify that the level 2 transfer standard calibrator vent is open. Make sure the level 3 transfer standard calibrator vent is capped.

1.4.2.3.4 After performing a backpressure compensation process (See Section 12 for the Calibrator SOP) on the level 2 transfer standard calibrator generate a zero air concentration with the level 2 transfer standard calibrator and allow the level 3 transfer standard calibrator to sample the test atmosphere for at least 30 minutes.

1.4.2.3.5 Record the "test variables' information from both transfer standard calibrators into the equipment logbook. This information should be recorded prior to the calibration. If all information recorded above is within manufacturer specifications proceed with the verification, if not, perform maintenance as outlined in sections 1.6. Zero results should be  $\pm$  .003 ppm and have a difference between the two calibrators < 0.003 ppm. If so proceed to the span point. If not change the offset of the level 3 transfer standard so it matches the level 2 transfer standard and run another zero point to verify new results satisfy the above criteria. Adjustments to either the offset or the slope (after span point) change this process from a verification to a calibration. If no adjustments are needed then this process serves as a verification.

1.4.2.3.6 Generate a 0.225 ppm (span) air concentration with the level 2 transfer standard calibrator and allow the level 3 transfer standard calibrator to sample the test atmosphere for at least 30 minutes.

1.4.2.3.7 Record the "test variables" information from both transfer standard calibrators into the equipment logbook. This information should be recorded prior to the calibration. If all information recorded above is within manufacturer specifications proceed with the verification, if not, perform maintenance as outlined in sections 1.6. Span results should be  $\pm$  3% and have a difference between the two calibrators < 3%. If so proceed to the next point. If not change the slope of the Level 3 transfer standard so it matches the Level 2 transfer standard and run another span point to verify new results satisfy the above criteria.

Section 1 SOP for O3 January 2021 Page 31 of 48 Revision 2

1.4.2.3.8 Correct all level 3 transfer standard calibration readouts using the EPA verification formula and record the results in the logbook as level 3 transfer standard calibrator. A copy of the EPA verification equation should be referenced in the level 3 transfer standard calibrator verification logbook. The equation is computed as follows:

$$x = \frac{1}{m(y-b)}$$

where:

- *x* = certified ozone concentration (ppm)
- m = slope from level 2 transfer standard verification
- y = photometer read out
- *b* = intercept of level 2 transfer standard verification (ppm)

1.4.2.3.9 Perform a linear regression analysis- level 2 transfer standard calibrator correct (X) versus the level 3 transfer standard calibrator (Y). Perform the analysis in units of ppm.

1.4.2.3.10 Record the slope (m). The slope must be within 0.9700 - 1.0300. Record the intercept (b). The intercept must be within -3.0000 - 3.0000. Record the correlation coefficient (r). The correlation coefficient must be >0.9990.

1.4.2.3.11 If the calculated slope and intercept fail to meet these criteria further adjustments may be needed to the level 3 transfer standard calibrator. After an adjustment is made run the zero and span values again and calculate new slope and intercept. Once the slope and intercept meet the criteria, run three more of the following points without adjustment and record the results in the ozone certification logbook:

- Level 10: 0.225 ppm O3 (this is the span point, no need to run again)
- Level 9: 0.180 ppm O3
- Level 8: 0.150 ppm O3
- Level 7: 0.130 ppm O3
- Level 6: 0.090 ppm O3
- Level 5: 0.070 ppm O3
- Level 4: 0.050 ppm O3
- Level 3: 0.030 ppm O3
- Level 2: 0.015 ppm O3
- Level 1: 0.005 ppm O3

Section 1 SOP for O3 January 2021 Page 32 of 48 Revision 2

1.4.2.4 Verifying the O3 Photometer Performance (Once a year or when photometer related maintenance is done) is very similar to the calibration but no adjustments are made to the level 3 calibrator at any point.

Refer to Teledyne API model 703 Photometric Ozone Calibrator manual in the Analysis-Monitoring\Equipment directory in Microsoft Teams.

1.4.2.4.1 Calculate a new slope and intercept comparing all expected ozone values produced by the generating calibrator to and of the observed ozone values read by the reading calibrator. As before, record the slope (m). The slope must be within 0.9800 - 1.0200. Record the intercept (b). The intercept must be within -3.0000 - 3.0000. Record the correlation coefficient (r). The correlation coefficient must be >0.9990.

1.4.2.4.2 Repeat the data recording procedure used above and record the appropriate results. If % difference is greater than 3, maintenance and/or repairs are needed and program manager must be notified.

# 1.4.3 Teledyne API Model 750 Dynamic Dilution Calibrator (Level 2 Transfer Standard)

1.4.3.1 A Teledyne API model 750 dynamic dilution calibrator is designated as the independent audit calibrator in the FCAQ network. The model 750 is designed to be portable but its functionality is the same as a model 700.

1.4.3.2 Because it is intended that this device always be a level 2 calibrator, all maintenance should be performed before the machine is compared to an EPA SRP. For maintenance procedures of the Teledyne API model 750 Dynamic Dilution Calibrator, refer to Section 12, Standard Operating Procedure (SOP) for Calibrators. Perform preventive maintenance as needed and at least annually (every 365 days). See section <u>1.6</u>.

1.4.3.3 Refer to Teledyne API model 750 Dynamic Dilution Calibrator manual in the Analysis-Monitoring\Equipment directory in Microsoft Teams for operating and maintenance information.

# **1.5 Teledyne API 701 Zero Air Generator, Teledyne API T701H Zero Air Generator**

A zero air system to be used in the field should be constructed as follows: a zero air generator, a valve connected to the output that is connected to two drying columns filled with fresh silica gel followed by a column of activated charcoal containing a layer of Purafil, the air is then passed through a 5  $\mu$ m teflon filter to remove particulate.

1.5.1 A check of the zero air system should be performed annually.

1.5.2 Annually, the entire zero air system, including the zero air generator and drying columns, should be brought back to the laboratory.

1.5.3 At this time, replenish the drying column with fresh silica gel, activated charcoal, and fresh Purafil. Replace the filter at this time.

1.5.4 Replace the filter on rear of zero air generator. Check the canisters for leaks before reinstalling them into the generator.

1.5.5 After the annual maintenance is completed, attach the laboratory zero air system to a level 2 transfer standard. Then connect a line between the ozone port of the level 2 transfer standard and the sample port of an ozone analyzer.

1.5.6 Turn the level 2 transfer standard on to run a zero point.

1.5.7 Let the analyzer stabilize and observe the ozone value which should read  $\pm$  .002 ppm of zero. If not, contact the Program Manager for how to proceed.

# **1.6 Analyzer Maintenance Checks and Annual Preventive Maintenance**

On a regular schedule, all instruments should be inspected to assure proper functionality. If the instrument is malfunctioning or breaks down, immediate checks and repairs must be performed.

During ozone season, monitor maintenance and repairs should not be performed between the hours of 10 am and 8 pm unless absolutely essential or weather permitting, i.e. 100% overcast or rain at the site during the check. Data recovery during this period must exceed 75%.

## 1.6.1 Teledyne API Model 400 Ozone Analyzer Routine Checks

1.6.1.1 Prior to the start of the ozone season the optical bench should be inspected and cleaned. During the monitoring season occasional cleaning may be necessary. If the absorption tubes are extremely dirty the entire optical bench should be inspected (see 1.6.2.2).

1.6.1.2 Check that the UV-Lamp shows a Photo\_DET of 4400-4600 mV. Adjustment or replacement is necessary when the following conditions indicate the need to examine the lamp for proper operation (see 1.6.2.11):

- No light output.
- Photo\_DET not in 4400-4600 mV range

• Noisy output signal, which is traced to an unstable lamp. Replacing the lamp does not affect the calibration.

1.6.1.3 Verify sample flow is 720-880 cc/m, if not, see <u>1.6.2.10</u>. If the actual flow is below 720cc/m, check sample pump and if necessary rebuild sample flow orifice assembly (see <u>1.6.2.5</u> and <u>1.6.2.6</u>).

1.6.1.4 Perform a system leak check. While in the sample mode, plug the sample port of the analyzer using as much of the sample line as possible. Telfon cap should be place on the ambient side of the "T" union in the sample probe box on top of the site. Let the instrument run and wait for SAMP FL and SAMP PRES to stabilize. The observed SAMP FL should be < 10 cc/m (there are no leaks in the analyzer) and SAMP PRESS < 10 in Hg-A (the sample pump diaphragm is in good condition). If leak check fails contact the Program Manager.

1.6.1.5 Inspect the sample line quarterly. If the sample line becomes dirty and/or has visible moisture, replace the line. If a filter is placed at the beginning of the sample line inlet, the sample line only needs to be replaced as necessary, but still inspected quarterly.

1.6.1.6 Replace the 5- $\mu$ m Teflon sample filter when system pressure is 20 mm Hg lower than ambient pressure, or at least every 30 days. The filter may be replaced more often if necessary. Always handle particulate filters with tweezers. Perform a leak check on the system after filter replacement (see <u>1.6.1.4</u>).

1.6.1.7 Record all maintenance in the instrument and site logbooks.

## 1.6.2 Teledyne API Model 400 Ozone Analyzer Annual Preventive Maintenance

To avoid instrument failures during the ozone season, following preventive maintenance should be done during off-season in the laboratory. (see <u>Figure 7</u>)

1.6.2.1 Clean the instrument's interior and the bench interior. Check tubes and cables for wear or cracks.

1.6.2.2 Inspect the photometer glass tube. Do not disassemble photometer absorption tube! If absorption tube has to be cleaned, refer to Teledyne API Model 400 Ozone Analyzer manual, located in the Analysis-Monitoring\Equipment directory in Microsoft Teams.

1.6.2.3 Check all electrical connectors and make sure they are seated properly.

1.6.2.4 Replace ozone scrubber with a new one. Label the new scrubber with the installation date (at least each 2 years when operating on the April 1-October 31 sampling schedule).

Section 1 SOP for O3 January 2021 Page 35 of 48 Revision 2

1.6.2.5 Rebuild sample pump with new flappers and diaphragm. Disconnect tubes on pump head. Undo four head cap screws and remove head assembly and clean it. Replace flapper between head plate and intermediate plate. Undo clamping disc screw on piston head, replace diaphragm and tighten down with cleaned clamping disc screw. Place head back on pump (check alignment markings!) and tighten down four head cap screws. Reattach tubes to pump head. Refer to Teledyne API model 400 Ozone Analyzer manual in the Analysis-Monitoring\Equipment directory in Microsoft Teams.

1.6.2.6 Rebuild sample flow orifice assembly. Remove sample flow orifice assembly from tubing. Disassemble flow orifice assembly, keep parts in correct order. Replace two o-rings (to each side of orifice), sintered filter and spring. After cleaning orifice with deionized water and pressurized air, reassemble flow orifice assembly (red colored sapphire jewel of orifice is facing downstream!). Place sample flow orifice assembly back between tubes. Refer to Teledyne API model 400 Ozone Analyzer manual in the Analysis-Monitoring\Equipment directory in Microsoft Teams.

1.6.2.7 Replace sample particulate filter in front panel. Clean housing while it is open. Always handle particulate filters with tweezers.

1.6.2.8 After all mechanical work has been performed check all tubing for tightness and electrical connections for proper seating.

1.6.2.9 Turn on instrument and let warm up for at least 30 min. Perform a leak check by capping sample inlet port. Verify that sample flow is < 10 cc/m and pressure is < 10 in Hg-A. Use instrument's test buttons to check instruments diagnostics.

1.6.2.10 Adjust the ozone photometer gas flow. Attach a flow meter directly to the sample inlet port. Observe the observed actual flow and adjust the flow in the instrument's diagnostics/flow calibration sub menu. Refer to Teledyne API model 400 ozone analyzer manual. The instructions for the flow calibration in the manual are not fully correct! Use appendix A1. for a correct flow calibration.

1.6.2.11 To adjust UV-lamp mV output, loosen UV-lamp in photometer bench and turn until maximum Photo\_DET mV is observed (instruments signal I/O/Photo\_DET sub menu). Tighten UV-lamp and adjust detector gain adjust potentiometer to Photo\_DET 4400-4600 mV. If UV-lamp is not adjustable to desired mV, replace UV-lamp. Refer to Teledyne API model 400 ozone analyzer manual.

1.6.2.12 Return instrument back to monitoring site and verify ambient pressure and ambient temperature.

1.6.2.13 Adjust analog outputs. Refer to Teledyne API model 400 ozone analyzer manual.

1.6.2.14 Record all preventive maintenance in the instrument's log (see Figure 7) and place a copy in the instrument's label holder located on top of the instrument.

| Preventive   | Maintenance Log           | for a T400   |              |            | Maintenance Performed and completed |    |       |  |  |
|--------------|---------------------------|--------------|--------------|------------|-------------------------------------|----|-------|--|--|
| Site:        | Serial #:                 |              |              |            | Date                                | Ву | Notes |  |  |
| Check all e  | electrical connectio      | ns           |              |            |                                     |    |       |  |  |
| Check all p  | neumatic connecti         | ons          |              |            |                                     |    |       |  |  |
| Inspect Ph   | otometer tube             |              |              |            |                                     |    |       |  |  |
| Replace pu   | ump diaphragm and         | l flapper    |              |            |                                     |    |       |  |  |
| Replace si   | ntered filter and "O      | " rings and  | clean critic | al orifice |                                     |    |       |  |  |
| Replace or   | zone scrubber             |              |              |            |                                     |    |       |  |  |
| Turn unit C  | N and allow it to w       | arm up (~3   | 0m)          |            |                                     |    |       |  |  |
| perform lea  | ak check                  |              |              |            |                                     |    |       |  |  |
| Calibrate fl | ow                        |              |              |            |                                     |    |       |  |  |
| Calibrate p  | ressure                   |              |              |            |                                     |    |       |  |  |
| Adjust UV I  | amp position to <b>M/</b> | Ximize rea   | ading        |            |                                     |    |       |  |  |
| Adjust UV o  | detector pot to get       | Ref to 440   | 0-4600 mV    |            |                                     |    |       |  |  |
| Perform the  | e "Dark Calibration       | "            |              |            |                                     |    |       |  |  |
| Adjust Ana   | log Outputs               |              |              |            |                                     |    |       |  |  |
| Run test po  | oints from calibrato      | r to test Oz | one readin   | gs         |                                     |    |       |  |  |

#### Figure 7: Preventive maintenance log for a T400

### 1.6.3 Teledyne API T400 Ozone Analyzer Nightly Auto-Calibrations

Each night an auto-calibration is triggered by the datalogger and controlled by the calibrator to further test and confirm the equipment's operational status. This program starts at a selected time when ambient readings for a specific pollutant are at their lowest point in a typical diurnal pattern. The datalogger triggers the auto-cal to start but then hands over control to the calibrator. The timing of the check for both the datalogger and calibrator are in sync so the datalogger can capture expected results from the calibrator and the analyzer at the right moment. These records are flagged by the datalogger as calibrations and the results are reported to AQS as QC checks. All auto-cals run at least a zero point and a precision point (a point near the current standard) but could include additional points if needed. Most auto-cals are also programmed so reportable hours are not lost in the process. Operators and staff review the results of the auto-cals every workday since all values show up on a daily report (see Data Handling and Reporting SOP section 10).

## **1.7 Routine site visits**

The purpose of the routine site visit is to ensure the analyzer, datalogger, zero air generator, and level 3 transfer standard are operating properly. Routine site visits should be conducted at least biweekly and more frequently if necessary. During ozone season, monitor maintenance should not be performed between the hours of 10 am and 8 pm unless absolutely essential or weather

permitting, i.e. 100% overcast or rain at the site during the check. Data recovery during this period should exceed 75%.

1.7.1 Upon arrival, visually inspect the site for safety hazards and cleanliness. Ensure sample line and probe box are intact, and that there are no problems such as tree branches or other greenery growing too close to the sample inlet, etc. Check the fire extinguisher and initial label once a month. If there are any problems contact the Program Manager.

1.7.2 Inspect the building interior for cleanliness of instruments, PC, desk, and floor. Clean if needed. Check the AC and heater systems for proper function and make sure there are no safety hazards.

1.7.3 Check and ensure that the sample line is connected to the back of the analyzer and that it is not contaminated by dirt or moisture. If it has contaminates contact the Program Manager and clean the sample line. Check cable connections for proper seating.

1.7.4 Check to see if the computer, analyzer, level 3 transfer standard, and datalogger are set to the proper time. If times are off more than 1 minute, adjust to correct time, make a note in the logbook and alert supervisor.

1.7.5 Record the site visit in the site AirVision electronic logbook.

1.7.6 Examine the AirVision minute data graph day by day since the last visit and check for atypical data. Record any discrepancies on the graph and in the logbook if necessary. Complete data edit sheets upon returning to the office. Document any discrepancies as soon as possible and maintain the documentation in the proper files.

1.7.7 Check the frequencies, pressure, and temperature. Ensure that all previous auto-calibration cycles since the last check are typical and that the hourly data is typical. Fill in the daily section of the logbook. (Corrective action should be taken if the auto-calibration zero is  $> \pm$  .002 ppm O3 or the span is  $> \pm$  7% from the expected value.)

1.7.8 If you have taken the channel offline, enable the channel.

1.7.9 Any possible abnormalities should be investigated to insure continuous uninterrupted quality controlled data collection. If any problems are found the operator is to notify the program manager immediately and document any actions taken to correct the problems. If the operator is not absolutely sure the problem encountered is permanently rectified, he should visit the site later on that day or the next working day to check the status of the problem and perform additional corrective action as necessary. The operator is to keep the program manager informed on a daily basis as to the status of the problem. Detailed records of all corrective actions are to be maintained in the AirVision logbook and on the minute graph.

Section 1 SOP for O3 January 2021 Page 38 of 48 Revision 2

## **1.8 Quality Assurance / Quality Control Checks**

Quality assurance / quality control procedures include performance audits, 14-day manual ZSP checks, 90-day verification checks, and calibrations.

Audits are to be performed quarterly at a frequency <90 days apart. Analyzer accuracy audits are to be performed by an individual other than the operator who performed the calibration. The QA staff performing the audit should also inspect the site's overall condition and report any issues to the Program Manager. Issues can include but not be limited to: safety hazards, operator oversights, EPA site requirements being met, building condition, overall neatness, and up-to-date documentation of the site's activities. During ozone season monitor maintenance should not be performed between the hours of 10 am and 8 pm unless absolutely essential or weather permitting, i.e. 100% overcast or rain at the site during the check. Data recovery during this period should exceed 75%. The following procedure should be followed when conducting audits:

The analyzer audit is conducted by challenging the measurement system with a series of known concentrations of calibration gas using only audit equipment. No site equipment can be used during the audit except the analyzer that is being audited. The audit field procedure is similar to the calibration procedure except that no analyzer adjustments are made. The audit must include zero and at least one point taken from three of the ten ranges:

- Level 1: 0.004 0.0059 ppm O3
- Level 2: 0.006 0.019 ppm O3
- Level 3: 0.020 0.039 ppm O3
- Level 4: 0.040 0.069 ppm O3
- Level 5: 0.070 0.089 ppm O3
- Level 6: 0.090 0.119 ppm O3
- Level 7: 0.120 0.139 ppm O3
- Level 8: 0.140 0.169 ppm O3
- Level 9: 0.170 0.189 ppm O3
- Level 10: 0.190 0.259 ppm O3

The audit photometer must meet all the traceability requirements defined in section 1.4 of this SOP.

Section 1 SOP for O3 January 2021 Page 39 of 48 Revision 2

|                                                                                                    |                                                                                                    |                                                                                                    |                                                                                                    | OZON                                                                                                    | NE QU/                                                                                                    | <b>ARTERLY AUDI</b>                                                                                                    | T WORKS                                                                                                    | SHEET                                                                                                    |                                                                                                    |                                                                                                    |                                                                                                    |                                                                                                    |                                                                                                |                                                                                                  |
|----------------------------------------------------------------------------------------------------|----------------------------------------------------------------------------------------------------|----------------------------------------------------------------------------------------------------|----------------------------------------------------------------------------------------------------|----------------------------------------------------------------------------------------------------|----------------------------------------------------------------------------------------------------|----------------------------------------------------------------------------------------------------|----------------------------------------------------------------------------------------------------|----------------------------------------------------------------------------------------------------|----------------------------------------------------------------------------------------------------|----------------------------------------------------------------------------------------------------|----------------------------------------------------------------------------------------------------|----------------------------------------------------------------------------------------------------|------------------------------------------------------------------------------------------------|--------------------------------------------------------------------------------------------------|
| Site:                                                                                                    | HA                                                                                                    |                                                                                                    |                                                                                                    |                                                                                                    |                                                                                                    | DATE                                                                                                    | 03/13/2020                                                                                                    |                                                                                                    |                                                                                                    |                                                                                                    |                                                                                                    |                                                                                                    |                                                                                                |                                                                                                  |
| Site #:                                                                                                    | 1                                                                                                    |                                                                                                    |                                                                                                    | AUDITOR                                                                                                    | LGA                                                                                                    |                                                                                                    |                                                                                                    |                                                                                                    |                                                                                                    |                                                                                                    |                                                                                                    |                                                                                                    |                                                                                                |                                                                                                  |
|                                                                                                    |                                                                                                    |                                                                                                    |                                                                                                    | 1                                                                                                    |                                                                                                    |                                                                                                    |                                                                                                    |                                                                                                    |                                                                                                    |                                                                                                    |                                                                                                    |                                                                                                    |                                                                                                |                                                                                                  |
| Site analyzer:                                                                                                    | 3093                                                                                                    |                                                                                                    |                                                                                                    |                                                                                                    | SITE TEM.                                                                                                    | 23.8                                                                                                    |                                                                                                    |                                                                                                    |                                                                                                    |                                                                                                    |                                                                                                    |                                                                                                    |                                                                                                |                                                                                                  |
| Site Calibrator Standard:                                                                                                    | TAPI T700U SN:                                                                                                    | 128                                                                                                    | Cert. Due:                                                                                                    | 2/1/20                                                                                                    |                                                                                                    | AUDIT STANDAR                                                                                                    | API T750U SN:                                                                                                    | 78                                                                                                    | Cert Due:                                                                                                    | 2/26/21                                                                                                    |                                                                                                    |                                                                                                    |                                                                                                |                                                                                                  |
| DIAGNOSTICS:                                                                                                    |                                                                                                    |                                                                                                    |                                                                                                    |                                                                                                    |                                                                                                    |                                                                                                    |                                                                                                    |                                                                                                    |                                                                                                    |                                                                                                    |                                                                                                    |                                                                                                    |                                                                                                |                                                                                                  |
| 400E STATION ANALYZER DIAG                                                                                                    | SNOSTICS:                                                                                                    |                                                                                                    |                                                                                                    |                                                                                                    |                                                                                                    | T750U AUDIT STD DIA                                                                                                    | GNOSTICS:                                                                                                    |                                                                                                    |                                                                                                    |                                                                                                    |                                                                                                    |                                                                                                    |                                                                                                |                                                                                                  |
| O3 MEASURE (My)                                                                                                    | 4358.2                                                                                                    |                                                                                                    |                                                                                                    |                                                                                                    |                                                                                                    | SERIAL NUMBER:                                                                                                    | 78                                                                                                    |                                                                                                    |                                                                                                    |                                                                                                    |                                                                                                    |                                                                                                    |                                                                                                |                                                                                                  |
| O3 REFERENCE (Mv)                                                                                                    | 4367.7                                                                                                    |                                                                                                    |                                                                                                    |                                                                                                    |                                                                                                    | BOX TEMP (DEG.C)                                                                                                    | 31.1                                                                                                    |                                                                                                    |                                                                                                    |                                                                                                    |                                                                                                    |                                                                                                    |                                                                                                |                                                                                                  |
| PRESSURE IN-HG-A                                                                                                    | 28.8                                                                                                    |                                                                                                    |                                                                                                    |                                                                                                    |                                                                                                    | PWRSPL TEMP (DEG C)                                                                                                    | 43.20                                                                                                    |                                                                                                    |                                                                                                    |                                                                                                    |                                                                                                    | Systems Audit Checklist                                                                                                    |                                                                                                |                                                                                                  |
| SAMPLE FLOW (CC/M)                                                                                                    | 763.1                                                                                                    |                                                                                                    |                                                                                                    |                                                                                                    |                                                                                                    | PHOTO MEASURE (MV)                                                                                                    | 4631.0                                                                                                    |                                                                                                    |                                                                                                    |                                                                                                    | Site Com                                                                                                    | dition (asfetulda(aunina)                                                                                                    | Yes / No                                                                                       |                                                                                                  |
| PHOTO LAMP (DEG. C)                                                                                                    | 58.0                                                                                                    |                                                                                                    |                                                                                                    |                                                                                                    |                                                                                                    | PHOTO FLOW (LPM)                                                                                                    | 0.5199                                                                                                    |                                                                                                    |                                                                                                    |                                                                                                    | Site Cleanines                                                                                                    | is (clean/de-cluttered/kept)                                                                                                    | YES                                                                                            |                                                                                                  |
| BOX TEMP (DEG. C)                                                                                                    | 29.5                                                                                                    |                                                                                                    |                                                                                                    |                                                                                                    |                                                                                                    | PHOTO LAMP TEMP (DEG. C)                                                                                                    | 58.0                                                                                                    |                                                                                                    |                                                                                                    | App E criteri                                                                                                    | ria Met? (probe                                                                                                    | material/dripline distance)                                                                                                    | YES                                                                                            |                                                                                                  |
| SLOPE                                                                                                    | 1.1100                                                                                                    |                                                                                                    |                                                                                                    |                                                                                                    |                                                                                                    | PHOTO S PRESS (IN HG)                                                                                                    | 28.2                                                                                                    | 1                                                                                                    | Documenta                                                                                                    | ation Up-to-date                                                                                                    | e? (Logbooks/a                                                                                                    | all checks in order/memos)                                                                                                    | YES                                                                                            |                                                                                                  |
| TEST (Mv)                                                                                                    | N/A                                                                                                    |                                                                                                    |                                                                                                    |                                                                                                    |                                                                                                    | PHOTO SLOPE                                                                                                    | 0.9680                                                                                                    |                                                                                                    |                                                                                                    | N                                                                                                    | Vinute data upd                                                                                                    | dating? (Min. poll working)                                                                                                    | YES                                                                                            |                                                                                                  |
| RANGE                                                                                                    | 250.0                                                                                                    | 2                                                                                                    | ERO AIR SYS                                                                                                    | TEM:                                                                                                    |                                                                                                    | PHOTO OFFSET (PPB)                                                                                                    | -0.1                                                                                                    |                                                                                                    | Cartification                                                                                                    | dates all good? (o                                                                                                    | cyclinder, flow co                                                                                                    | ontrollers, photometers, etc.)                                                                                                    | YES                                                                                            |                                                                                                  |
| STABILITY                                                                                                    | 0.3                                                                                                    | Z                                                                                                    | ero Air Model:                                                                                                    | EAP GREEN ZA                                                                                                    | S                                                                                                    | TEST                                                                                                    | 2247.1                                                                                                    |                                                                                                    |                                                                                                    |                                                                                                    |                                                                                                    |                                                                                                    |                                                                                                |                                                                                                  |
| DATE OF LAST VER/CAL:                                                                                                    | 2/27/20                                                                                                    | P                                                                                                    | ressure (PSI):                                                                                                    | 20                                                                                                    |                                                                                                    | T-DIL (LPM)                                                                                                    | 2.8390                                                                                                    |                                                                                                    |                                                                                                    |                                                                                                    |                                                                                                    |                                                                                                    |                                                                                                |                                                                                                  |
|                                                                                                    |                                                                                                    |                                                                                                    | ast Serviced:                                                                                                    | 1/15/2019                                                                                                    |                                                                                                    | O3GEN FRAC                                                                                                    | 1.00                                                                                                    |                                                                                                    |                                                                                                    |                                                                                                    |                                                                                                    |                                                                                                    |                                                                                                |                                                                                                  |
| DATE OF LAST AUDIT:                                                                                                    | 10/4/19                                                                                                    | Comments:                                                                                                    |                                                                                                    |                                                                                                    |                                                                                                    | O3FLOW                                                                                                    | 0.1610                                                                                                    |                                                                                                    |                                                                                                    |                                                                                                    |                                                                                                    |                                                                                                    |                                                                                                |                                                                                                  |
|                                                                                                    |                                                                                                    |                                                                                                    |                                                                                                    |                                                                                                    |                                                                                                    | O3 GEN DRIVE (MV)                                                                                                    | 986.00                                                                                                    |                                                                                                    |                                                                                                    |                                                                                                    |                                                                                                    |                                                                                                    |                                                                                                |                                                                                                  |
|                                                                                                    |                                                                                                    |                                                                                                    |                                                                                                    |                                                                                                    |                                                                                                    | CAL PRES                                                                                                    | 0.40                                                                                                    |                                                                                                    |                                                                                                    |                                                                                                    |                                                                                                    |                                                                                                    |                                                                                                |                                                                                                  |
|                                                                                                    |                                                                                                    |                                                                                                    |                                                                                                    |                                                                                                    |                                                                                                    | DIL PRES                                                                                                    | 29.4                                                                                                    |                                                                                                    |                                                                                                    |                                                                                                    |                                                                                                    |                                                                                                    |                                                                                                |                                                                                                  |
| COMMENTS:                                                                                                    |                                                                                                    |                                                                                                    |                                                                                                    |                                                                                                    |                                                                                                    | REG PRES                                                                                                    | 10.30                                                                                                    |                                                                                                    |                                                                                                    |                                                                                                    |                                                                                                    |                                                                                                    |                                                                                                |                                                                                                  |
|                                                                                                    | Δ.                                                                                                    |                                                                                                    |                                                                                                    |                                                                                                    |                                                                                                    |                                                                                                    |                                                                                                    |                                                                                                    |                                                                                                    |                                                                                                    |                                                                                                    |                                                                                                    |                                                                                                |                                                                                                  |
| ANALTZER/0032 DAT                                                                                                    | A:                                                                                                    | SLOPE                                                                                                    |                                                                                                    | CURRENT SL<br>DAS<br>0.2477                                                                                                    | OPES AND II                                                                                                    | NTERCEPTS<br>API RAW SREC<br>0.9993                                                                                                    | 4                                                                                                    |                                                                                                    | Site Calibrator 703                                                                                                    | E/700EU<br>0.9870                                                                                                    | Good                                                                                                    |                                                                                                    |                                                                                                |                                                                                                  |
| ANAL TZERIOOJZ DA I.                                                                                                    | A:                                                                                                    | SLOPE<br>INT                                                                                                    |                                                                                                    | CURRENT SL<br>DAS<br>0.2477<br>-0.00020                                                                                                    | OPES AND II                                                                                                    | NTERCEPTS<br>API RAW SREC<br>0.9993<br>-0.0001                                                                                                    |                                                                                                    |                                                                                                    | Site Calibrator 7031<br>SLOPE<br>OFF SET                                                                                                    | E/700EU<br>0.9870<br>-0.4000                                                                                                    | Good<br>Good                                                                                                    |                                                                                                    |                                                                                                |                                                                                                  |
| AUDIT RESULTS:                                                                                                    | A:                                                                                                    | SLOPE<br>INT                                                                                                    |                                                                                                    | CURRENT SL<br>DAS<br>0.2477<br>-0.00020                                                                                                    | OPES AND II                                                                                                    | NTERCEP TS<br>API RAW SREC<br>0.9993<br>-0.0001                                                                                                    |                                                                                                    |                                                                                                    | Site Calibrator 70)E<br>SLOPE<br>OFF SET                                                                                                    | E/700EU<br>0.9870<br>-0.4000                                                                                                    | Good<br>Good                                                                                                    |                                                                                                    |                                                                                                |                                                                                                  |
| AUDIT RESULTS:                                                                                                    | A :                                                                                                    | SLOPE<br>INT<br>8832                                                                                                    | API 400E                                                                                                    | CURRENT SLI<br>DAS<br>0.2477<br>-0.00020<br>API 400E                                                                                                    | OPES AND II                                                                                                    | ATERCEPTS<br>API RAW SREC<br>0.9933<br>-0.0001<br>API                                                                                                    | 8832                                                                                                    | API                                                                                                    | Site Calibrator 703E<br>SLOPE<br>OFF SET                                                                                                    | E/700EU<br>0.9870<br>-0.4000                                                                                                    | Good<br>Good                                                                                                    |                                                                                                    |                                                                                                |                                                                                                  |
| AUDIT RESULTS:                                                                                                    | A:<br>AUDIT STD.<br>Generating                                                                                                    | SLOPE<br>INT<br>8832<br>OBS DAS<br>PDM                                                                                                    | API 400E<br>RAW                                                                                                    | CURRENT SLI<br>DAS<br>0.2477<br>-0.00020<br>API 400E<br>OBS                                                                                                    | 8832<br>% DIFF                                                                                                    | VTERCEPTS<br>API RAW SREC<br>0.9933<br>-0.0001<br>API<br>% DIFF                                                                                                    | 8832<br>Audit Point                                                                                                    | API<br>Audit Point                                                                                                    | Site Calibrator 703<br>SLOPE<br>OFFSET                                                                                                    | E/700EU<br>0.9870<br>-0.4000                                                                                                    | Good<br>Good                                                                                                    |                                                                                                    | _                                                                                              |                                                                                                  |
| AUDIT RESULTS:                                                                                                    | A:<br>AUDIT STD.<br>Generating<br>PPM<br>0.000                                                                                            | 8832<br>0BS DAS<br>PPM<br>0.0007                                                                                                    | API 400E<br>RAW<br>PPB<br>0.0                                                                                                    | CURRENT SLI<br>DAS<br>0.2477<br>-0.00020<br>API 400E<br>OBS<br>PPM<br>-0.0001                                                                                                    | 8832<br>% DIFF<br>PPM<br>#N/A                                                                                                    | iTERCEPTS<br>API RAW SREC<br>0.0993<br>-0.0001<br>API<br>% DIFF<br>PPM<br>#NA                                                                                                    | 8832<br>Audit Point<br>OK?                                                                                                    | API<br>Audit Point<br>OK?                                                                                                    | She Calibrator 7010<br>SLOPE<br>OFFSET                                                                                                    | E/700EU<br>0.9870<br>-0.4000                                                                                                    | Good<br>Good                                                                                                    |                                                                                                    | _                                                                                              |                                                                                                  |
| AUDIT RESULTS:<br>Audit<br>Target<br>22ER0<br>0.225                                                                                                    | AUDIT STD.<br>Generating<br>PPM<br>0.000<br>0.2255                                                                                        | 8832<br>0BS DAS<br>PPM<br>0.0007<br>0.2314                                                                                                    | API 400E<br>RAW<br>PPB<br>0.0<br>231.4                                                                                                    | CURRENT SL/<br>DAS<br>0.2477<br>-0.00020<br>API 400E<br>OBS<br>PPM<br>-0.0001<br>0.2312                                                                                                    | 8832<br>% DIFF<br>PPM<br>#N/A<br>2.62                                                                                                    | NTERCEPTS<br>API RAW SREC<br>0.9993<br>-0.0001<br>API<br>% DIFF<br>PPM<br>#NA<br>2.46                                                                                                    | 8832<br>Audit Point<br>OK?<br>OK                                                                                                    | API<br>Audit Point<br>OK?<br>OK                                                                                                    | Site Calibrator 7010<br>SLOPE<br>OFFSET                                                                                                    | E/700EU<br>0.9870<br>-0.4000                                                                                                    | Good<br>Good                                                                                                    |                                                                                                    |                                                                                                |                                                                                                  |
| AUDIT RESULTS:<br>Audit<br>Target<br>ZERO<br>0.225<br>0.070                                                                                                    | A:<br>AUDIT STD.<br>Generating<br>PPM<br>0.000<br>0.2255<br>0.0702                                                                        | 8832<br>OBS DAS<br>PPM<br>0.0007<br>0.2314<br>0.0721                                                                                                    | API 400E<br>RAW<br>PPB<br>0.0<br>231.4<br>72.1                                                                                                    | CURRENT SL<br>DAS<br>0.2477<br>-0.00020<br>API 400E<br>OBS<br>PPM<br>-0.0001<br>0.2312<br>0.0719                                                                                                    | 0PES AND II<br>8832<br>% DIFF<br>PPM<br>#N/A<br>2.62<br>2.64                                                                                                    | API RAW SREC           0.9993           -0.0001           API RAW SREC           N. DIFF           PPM           RNA           2.40           2.42                                                                                                    | 8832<br>Audit Point<br>OK?<br>OK<br>OK                                                                                                    | API<br>Audit Point<br>OK?<br>OK<br>OK                                                                                                    | Ste Calibrator 70 X<br>SLOPE<br>OFF SET                                                                                                    | E/700EU<br>0.9870<br>-0.4000                                                                                                    | Good<br>Good                                                                                                    |                                                                                                    |                                                                                                |                                                                                                  |
| AUDIT RESULTS:<br>Audit<br>Target<br>0.225<br>0.070<br>0.015<br>0.05                                                                                                    | A:<br>AUDIT STD.<br>Generating<br>PPM<br>0.000<br>0.2255<br>0.0702<br>0.0152<br>0.0051                                                    | 8832<br>OBS DAS<br>PPM<br>0.0007<br>0.2314<br>0.0752<br>0.052                                                                                                    | API 400E<br>RAW<br>PPB<br>0.0<br>231.4<br>72.1<br>15.2<br>5.2                                                                                                    | CURRENT SL<br>DAS<br>0.2477<br>-0.00020<br>OBS<br>PPM<br>-0.0001<br>0.2312<br>0.0719<br>0.0151                                                                                                    | 8832<br>% DIFF<br>PPM<br>#N/A<br>2.62<br>2.64<br>0.20<br>4.02                                                                                                    | NTERCEP IS<br>API RAW SPEC<br>0.9993<br>-0.0001<br>-0.0001<br>-0.0001<br>-0.001<br>-0.001<br>-0.00<br>-0.00<br>-0.00<br>-0.00<br>-0.00<br>-0.00<br>-0.00<br>-0.00<br>-0.00<br>-0.00<br>-0.000<br>-0.0000<br>-0.000<br>-0.0000<br>- | 8832<br>Audit Point<br>OK?<br>OK<br>OK<br>OK<br>OK                                                                                                    | API<br>Audit Point<br>OK?<br>OK<br>OK<br>OK                                                                                                    | Ste Calibrator 7035<br>SLOPE<br>OFF SET                                                                                                    | 6/700EU<br>0.9870<br>-0.4000                                                                                                    | Good<br>Good                                                                                                    |                                                                                                    |                                                                                                |                                                                                                  |
| AUDIT RESULTS:<br>Audit<br>Target<br>ZERO<br>0.070<br>0.015<br>0.005                                                                                                    | AUDIT STD.<br>Generating<br>PPM<br>0.000<br>0.2255<br>0.0702<br>0.0152<br>0.0051                                                          | SLOPE<br>INT<br>0BS DAS<br>PPM<br>0.0007<br>0.2314<br>0.0721<br>0.0152<br>0.0052                                                                                                    | API 400E<br>RAW<br>PPB<br>0.0<br>231.4<br>72.1<br>15.2<br>5.2                                                                                                    | CURRENTSL<br>DAS<br>0.2477<br>-0.00020<br>API 400E<br>OBS<br>PPM<br>-0.0001<br>0.2312<br>0.0719<br>0.0151<br>0.0051                                                                                                    | 8832<br>% DIFF<br>PPM<br>#N/A<br>2.62<br>2.64<br>0.20<br>1.02                                                                                                    | API RAW SREC<br>0.9993<br>-0.0001<br>                                                                                                    | 8832<br>Audit Point<br>OK?<br>OK<br>OK<br>OK<br>OK                                                                                                    | API<br>Audit Point<br>OK?<br>OK<br>OK<br>OK<br>OK                                                                                                    | Ste Calibrator 783<br>SLOPE<br>OFFSET                                                                                                    | 6.766EU<br>0.9870<br>-0.4000                                                                                                    | Good<br>Good                                                                                                    |                                                                                                    |                                                                                                |                                                                                                  |
| AUDIT RESULTS:<br>Audit<br>Target<br>ZERO<br>0.070<br>0.015<br>0.005<br>8832 Readings                                                                                                    | A:<br>Generating<br>PPM<br>0.000<br>0.2255<br>0.0702<br>0.0152<br>0.0051<br>API                                                           | SLOPE<br>INT<br>OBS DAS<br>PPM<br>0.0007<br>0.2314<br>0.0152<br>0.0052<br>Minute Averages                                                                                                    | API 400E<br>RAW<br>PPS<br>0.0<br>231.4<br>72.1<br>15.2<br>5.2                                                                                                    | CURRENTSL<br>DAS<br>0.2477<br>-0.00020<br>-0.0002<br>-0.0001<br>0.2312<br>0.0719<br>0.0151<br>0.0051                                                                                                    | 0PES AND II<br>8832<br>% DIFF<br>PPM<br>#N/A<br>2.62<br>2.64<br>0.20<br>1.02                                                                                                    | VTERCEP TS<br>API RAW SREC<br>0.0993<br>-0.0001<br>*, DIFF<br>PPM<br>#NA<br>2.46<br>2.42<br>-0.80<br>0.73                                                                                                    | 8832<br>Audit Point<br>OK<br>OK<br>OK<br>OK<br>OK                                                                                                    | API<br>Audit Point<br>OK?<br>OK<br>OK<br>OK                                                                                                    | Sic Calibrator 79 33<br>SLOPE<br>OFF SET                                                                                                    | 6/700EU<br>0.9870<br>-0.4000                                                                                                    | Good<br>Good                                                                                                    |                                                                                                    |                                                                                                |                                                                                                  |
| AUDIT RESULTS:<br>Audit<br>Target<br>2ERO<br>0.225<br>0.070<br>0.015<br>0.005<br>8832 Readings<br>0.005<br>0.005                                                                                                    | A:<br>AUDIT STD.<br>Generating<br>PPM<br>0.02255<br>0.00702<br>0.0152<br>0.0051<br>API                                                    | 8832<br>OBS DAS<br>PPM<br>0.0007<br>0.2314<br>0.0752<br>0.0152<br>0.0052<br>Minute Averages                                                                                                    | API 400E<br>RAW<br>PPS<br>0.0<br>231.4<br>72.1<br>15.2<br>5.2<br>3/13/2020 7-53<br>3/13/2020 7-53                                                                                                    | CURRENT SLI<br>DAS<br>0.2477<br>-0.00020<br>API 400E<br>OBS<br>PPM<br>-0.0001<br>0.2312<br>0.0719<br>0.0151<br>0.0051<br>102020 1230 PF                                                                                                    | 0PES AND II<br>8832<br>% DIFF<br>PPM<br>#N/A<br>2.62<br>2.64<br>0.20<br>1.02                                                                                                    | ТЕРСЕРТS<br>АРІ RAW SREC<br>0.9993<br>0.0001<br>АРІ<br>УКОРТ<br>РРМ<br>2.46<br>2.42<br>2.42<br>0.80<br>0.73<br>0.00212                                                                                                    | 8832<br>Audit Point<br>OK<br>OK<br>OK<br>OK<br>OK<br>OK                                                                                                    | API<br>Audi Point<br>OK?<br>OK<br>OK<br>OK<br>OK<br>OK<br>OK                                                                                                    | Sine Calibrator 783     SLOPE     OFFSET     1699951337     1699951337                                                                                                    | E/700EU<br>0.9870<br>-0.4000                                                                                                    | Good<br>Good                                                                                                    |                                                                                                    | 1.107905585                                                                                    | 5.70665254                                                                                       |
| AUDIT RESULTS:<br>Audit Transt<br>ZERO<br>0.225<br>0.070<br>0.015<br>0.005<br>832 Readings<br>0.000+ 83998(B) )<br>0.001+ 30998(B) )<br>0.001+ 30998(B) )                                                                                                    | A:<br>AUDIT STD.<br>Generating<br>PPM<br>0.000<br>0.2255<br>0.0702<br>0.0152<br>0.0051<br>API                                             | SLOPE           INT           8832           OBS DAS           PPM           0.0007           0.2314           0.0721           0.0152           Minute Averages                                                                                                    | API 400E<br>RAW<br>PPB<br>0.0<br>231.4<br>15.2<br>5.2<br>3/130208 54<br>3/130208 54                                                                                                    | CURRENT SL/<br>DAS<br>0.2477<br>-0.00020<br>API 400E<br>OBS<br>PPM<br>-0.0001<br>0.2312<br>0.0719<br>0.0151<br>0.0051<br>3/13/2020 12.53 00 PI<br>3/13/2020 12.45 00 PM                                                                                                    | 8832<br>% DIFF<br>PPM<br>#N/A<br>2.64<br>0.20<br>1.02                                                                                                    | API RAW SR EC           0.9993           -0.0001           API RAW SR EC           0.9993           -0.0001           BPI RAW SR EC           PPM           FNA           2.46           2.46           0.73           0.984753           2.9842           -0.80           0.73                                                                                                    | 8832<br>Audit Point<br>OK<br>OK<br>OK<br>OK<br>OK<br>2 4365.031543<br>3 4355.60983<br>3 4355.60983                                                                                                    | API<br>Audit Point<br>OK<br>OK<br>OK<br>OK<br>OK<br>OK<br>OK<br>OK                                                                                                    | -1.869651337                                                                                                    | E/700EU<br>0.5870<br>-0.4000<br>58.00104904<br>57.9922568<br>57.9984452                                                                                                    | Good<br>Good                                                                                                    | 20 7500409 41 64749310<br>20 75740449 41 41 455957<br>20 12 12 14 14 14 14 14 14 14 14 14 14 14 14 14                                                                          | 1.10905945<br>1.10959545<br>1.10959545                                                         | 5.708692561<br>0.31512725<br>0.292729564                                                         |
| AUDIT RESULTS:<br>Audit<br>Target<br>ZERO<br>0.225<br>0.070<br>0.015<br>0.005<br>8832 Readings<br>0.0016= 2324 (0 )<br>0.0016= 2324 (0 )<br>0.0016= 2324 (0 )                                                                                                    | A:<br>Generating<br>PPM<br>0.000<br>0.2255<br>0.0702<br>0.0152<br>0.0051<br>API                                                           | 8832<br>OBS DAS<br>PPM<br>0.0007<br>0.2314<br>0.0721<br>0.0152<br>0.0052<br>Minute Averages                                                                                                    | API 400E<br>RAW<br>Ppg<br>0,0<br>231,4<br>72,1<br>15,2<br>5,2<br>3/132028 65<br>3/132028 65<br>3/132028 65                                                                                                    | CURRENT SL<br>DAS<br>0.2477<br>-0.00020<br>API 400E<br>OES<br>PPM<br>-0.0001<br>0.2312<br>0.0719<br>0.0051<br>3/13020 123.00 PH<br>3/13020 123.00 PH<br>3/13020 123.00 PH                                                                                                    | 0PES AND II<br>8832<br>% DIFF<br>PPM<br>#NIA<br>2.62<br>2.64<br>0.20<br>1.02<br>39 599324<br>29 7234151<br>29 645249<br>29 5993124                                                                                                    | API RAW SPEC           0.9993           -0.0001           -0.0001           -0.0001           -0.0001           -0.0001           -0.0001           -0.0001           -0.0001           -0.0001           -0.0001           -0.0001           -0.0001           -0.0001           -0.0001           -0.0001           -0.0001           -0.001           -0.001           -0.001           -0.001           -0.001           -0.001           -0.001           -0.001           -0.001           -0.001           -0.001           -0.001           -0.001           -0.001           -0.001           -0.001           -0.001           -0.001           -0.001           -0.001           -0.001           -0.001           -0.001           -0.001           -0.001           -0.001           -0.001           -0.001           -0.001                                                                                                    | 8832<br>Audit Point<br>OK?<br>OK<br>OK<br>OK<br>OK<br>OK<br>OK<br>OK<br>OK<br>2 436331543<br>3 436609812<br>3 436609812                                                                                                    | API<br>Audit Point<br>OK 2<br>OK<br>OK<br>OK<br>OK<br>OK<br>OK<br>OK<br>OK<br>OK<br>OK<br>2455 1520<br>4365 1520<br>4365 75155                                                                                                    | -1.669651337<br>-1.669651337<br>-1.669651337                                                                                                    | 6/706EU<br>0.9870<br>0.4000<br>58 00104904<br>57 9902568<br>57 9904525<br>57 579322                                                                                                    | Good<br>Good                                                                                                    | 28 7503409 4144749312<br>78 75147440 414745557<br>78 19 19 77 41 3524404<br>78 11 4134 41 425557                                                                               | 1.199995345<br>1.199995345<br>1.199995345<br>1.199995345                                       | 6.706692561<br>0.35162725<br>0.3725664<br>0.341677                                               |
| AUDIT RESULTS:<br>Audit<br>Target<br>ZERO<br>0.025<br>0.005<br>832 Readings<br>cronte= atorskip )<br>cronte= atorskip )<br>crote= atorskip )<br>crote= atorskip )<br>cro                                                                                                    | A:<br>Generating<br>PPM<br>0.000<br>0.2255<br>0.0051<br>0.0051<br>API                                                                     | 8832<br>OBS DAS<br>PPM<br>0.0007<br>0.2314<br>0.0152<br>0.0052<br>Minute Averages                                                                                                    | API 400E<br>RAW<br>PPS<br>00<br>231.4<br>72.1<br>15.2<br>5.2<br>2012208 24<br>2012208 24<br>201208 24<br>201208 24<br>201208 24<br>201208 24<br>201208 24<br>201208 24<br>201208 24<br>201208 24<br>201208 24<br>201208 24<br>201208 24<br>201208 24<br>201208 24<br>201208 24<br>201208 24<br>201208 24<br>201208 24<br>201208 24<br>201208 24<br>201208 24<br>201208<br>201208 24<br>201208 24<br>2012008 24<br>201208 24<br>2012008 24<br>2012008 24                                                             | CURRENTSL<br>DAS<br>0.2477<br>-0.00020<br>API 400E<br>OSS<br>PPM<br>-0.0001<br>0.2512<br>0.0051<br>0.0051<br>0.0051<br>0.0051<br>0.0051<br>0.0051<br>0.0051                                                                                                    | 8832<br>% DIFF<br>PPM<br>RVIA<br>2.62<br>2.64<br>0.20<br>1.02<br>35 593151<br>29 6682589<br>25 594151                                                                                                    | API RAW SREC           0.9993           -0.0001           API           *, DPF           PPM           FNIA           2.46           2.42           -0.80           0.73                                                                                                    | 8832<br>Audit Point<br>OK?<br>OK<br>OK<br>OK<br>OK<br>OK<br>2 4365.331543<br>3 4366.0513<br>3 4366.0513<br>3 4366.0513                                                                                                    | API<br>Aust Pont<br>OK<br>OK<br>OK<br>OK<br>AS 1420<br>495 51420<br>495 5140<br>495 5140<br>495 5140<br>5140<br>5140<br>5140<br>5140<br>5140<br>5140<br>5140                                                                                                    | Hee Calibrator 7032           BLOPE           DFFSET                                                                                                    | 2/700830<br>0.9870<br>-0.4000<br>58 00104904<br>58 00104904<br>57 9922668<br>57 9922668                                                                                                    | Good<br>Good<br>766.2614136<br>788.274233<br>760.257788<br>774.232778                                                  | 28.7520409 41.64769312<br>28.7520409 41.64769312<br>28.752146 41.42455552<br>28.7512464 41.42455512<br>28.7512464 41.2452512<br>28.7512464 41.2452512                          | 1.19995545<br>1.19995545<br>1.19995545<br>1.19995545<br>1.10995545                             | 5.706652551<br>0.35162725<br>0.2929654<br>0.34162725<br>0.2929654                                |
| AUDIT RESULTS:<br>Audit<br>Target<br>ZERO<br>0.070<br>0.005<br>832 Readings<br>crone= assession ()<br>crone= assession ()<br>crone=                                                                                                    | AUGT 510.<br>Generating<br>PPM<br>0.000<br>0.2255<br>0.0702<br>0.0152<br>0.0152<br>0.0051<br>API                                          | 8832<br>OBS DAS<br>PPM<br>0.0007<br>0.2314<br>0.0721<br>0.0152<br>0.0052<br>Minute Averages                                                                                                    | API 400E<br>RAW<br>PPS<br>0.0<br>231.4<br>15.2<br>5.2<br>313202 8.2<br>313202 8.2<br>313200 8.2<br>31320 8.2<br>31320 8.2<br>31200 8.2<br>312000 8.2<br>312000 8.2<br>31000000000000000000000000000                                                                | CURRENT 5LL<br>DAS<br>0.2477<br>-0.00020<br>0ES<br>PPM<br>-0.0001<br>0.2312<br>0.0715<br>0.0051<br>31/3020 142.040 PM<br>11/3020 142.040 PM<br>11/3020 143.040 PM<br>11/3020 143.040 PM<br>11/3020 143.040 PM<br>11/3020 24.240 PM                                                                                                    | 8832<br>% DIFF<br>PPM<br>#NIA<br>2.62<br>2.64<br>0.20<br>1.02<br>30 5903124<br>39 658249<br>29 75903124<br>29 6689783<br>29 7689784                                                                                                    | API RAW SREC<br>0.9993<br>-0.0001<br>                                                                                                    | 8852<br>Audi Poin<br>OK<br>OK<br>OK<br>OK<br>C<br>K<br>OK<br>C<br>K<br>C<br>K<br>C<br>K<br>C<br>K<br>C<br>K                                                                                                    | API<br>Aust Pont<br>OK?<br>OK<br>OK<br>OK<br>OK<br>OK<br>CK                                                                                                    | Sin Californier 703<br>BLOPE<br>3FF SET<br>- 1 85901137<br>- 1 86901137<br>- 1 86901337<br>- 1 86901337<br>- 1 86901337<br>- 1 86901337                                                                                                    | 58 00104994<br>57 9922668<br>57 9922668<br>57 9922668<br>57 9922668<br>57 9922668                                                                                                    | Good<br>Good<br>766,2614136<br>768,2714233<br>760,258718<br>776,258718<br>761,02246<br>759,5505371                     | 20.7520409 41.64790512<br>20.7520409 41.64790512<br>20.7521440 41.4745552<br>20.7521440 41.4745552<br>20.7521440 41.2452454<br>20.7521440 41.2521454<br>20.7521440 41.25215413 | 1.109905945<br>1.109905945<br>1.109905945<br>1.109905945<br>1.109905945<br>1.109905945         | 5.706692561<br>0.35102725<br>0.2929664<br>0.3460527284<br>0.3465567                              |
| AUDIT RESULTS:<br>Audit<br>ZERO<br>0.275<br>0.070<br>0.075<br>0.005<br>8322 Readings<br>00016 = 605080 ()<br>00016 = 60508 ()<br>00016 = 61508 ()<br>00016 = 61508 ()<br>00016 = 61508 ()<br>00016 = 61518 ()<br>00016 = 61518 ()<br>00016 ()<br>00016 ()<br>000                                                                                                    | A:<br>Generating<br>PPM<br>0.000<br>0.2255<br>0.0051<br>API                                                                               | 8832<br>OBS DAS<br>PPM<br>0.0007<br>0.2314<br>0.0724<br>0.0724<br>0.0725<br>0.0052<br>Minute Averages                                                                                                    | API 400E<br>RAW<br>PPB<br>0.0<br>231.4<br>72.1<br>15.2<br>5.2<br>5.2<br>5.2<br>5.2<br>5.2<br>5.2<br>5.2                                                                                                    | CURRENT 5LL<br>DAS<br>0.2477<br>-0.00020<br>0ES<br>PPM<br>-0.0001<br>0.2512<br>0.0715<br>0.0051<br>31/3020 145 000<br>11/3020 145 000<br>31/3020 145 000<br>31/300 145 000<br>31/300 145 000<br>31/300 145 0000<br>31/300 145 0000<br>31/3000 145 0000<br>31/3000 145 0000<br>31/3000 145 00000000000000000000000000000000                                                                                                    | 0PES AND II<br>8832<br>% DIFF<br>PPM<br>2.64<br>2.64<br>0.20<br>1.02<br>23 659324<br>50 659324<br>23 659324<br>23 659324<br>23 659324<br>23 659324<br>23 659324<br>23 659324<br>23 659324                                                                                                    | API RAW SREC           0.9993           -0.0001           API           *, OFF           PPM           #NA           2.46           2.46           2.47           0.80           0.73                                                                                                    | 8852<br>Audit Point<br>OK<br>OK<br>OK<br>OK<br>OK<br>C<br>OK<br>OK<br>C<br>C<br>C<br>C<br>C<br>C<br>C<br>C                                                                                                    | APE<br>Aust EPont,<br>OK2<br>OK<br>OK<br>OK<br>OK<br>OK<br>OK<br>AUST 5155<br>440, 575155<br>420, 575155<br>420, 575155                                                                                                    | Sia Calinear 703<br>BLOPE<br>3FF SET<br>-1.869651337<br>-1.869651337<br>-1.869651337<br>-1.86951337<br>-1.86951337                                                                                                    | 2790620<br>0.5870<br>-0.4000<br>58.00104564<br>57.39024525<br>57.39024525<br>57.39024525<br>57.39024525<br>57.39024525<br>57.39024525<br>57.3902455<br>57.3902455                                                                                                    | Good<br>Good<br>756.2014136<br>754.201423<br>764.23571<br>761.232453<br>761.92246<br>759.5565371                       | 20 7502409 41 64769312<br>20 757464 41 44765312<br>20 7574464 41 44765312<br>20 7574464 41 41 41 41 41 41 41 41 41 41 41 41 41                                                 | 1,10999945<br>1,10999945<br>1,10999945<br>1,10999946<br>1,10999946<br>1,10999946<br>1,10999946 | 5 708602251<br>0.35182725<br>0.29124664<br>0.2905244<br>0.2805224<br>0.2805224                   |
| AUDIT RESULTS:<br>Audit<br>Target<br>ZERO<br>0.225<br>0.070<br>0.005<br>8832 Readings<br>0.2016= 6306480 )<br>0.005<br>0.005<br>0                                                                                               | Autr 1 810.<br>Generating<br>PPM<br>0.0702<br>0.0752<br>0.0051<br>API                                                                     | 810PE<br>INT<br>9832<br>055 DAS<br>PPM<br>0.0007<br>0.2314<br>0.0752<br>0.0152<br>0.0152<br>0.0052                                                                                                    | API 400E<br>RAW<br>PP3<br>23.1.4<br>15.2<br>5.2<br>5.2<br>5.2<br>5.2<br>5.2<br>5.2<br>5.2<br>5.2<br>5.2                                                                                                    | CURRENT SLU<br>DAS<br>02477<br>-0.0002<br>055<br>02477<br>-0.0001<br>0.2477<br>0.001<br>0.2472<br>0.001<br>0.02512<br>0.02512000000000000000000000000000000000                                                                                                    | 8832<br>% DIFF<br>PPM<br>#N/A<br>2.64<br>0.20<br>10.6993824<br>29.646289<br>29.646289<br>29.6468289<br>29.6468289<br>29.6468289<br>29.6468289<br>29.74682783<br>29.74682783                                                                                                    | API RAW SPICO           0.9993           -0.0001           -0.0001           -0.001           -0.001           -0.001           -0.001           -0.001           -0.001           -0.001           -0.001           -0.001           -0.001           -0.001           -0.001           -0.001           -0.001           -0.001           -0.001           -0.001           -0.001           -0.001           -0.73           -0.002           -0.73           -0.002           -0.73           -0.001           -0.73           -0.002           -0.73           -0.002           -0.73           -0.1102           -0.1102           -0.1102           -0.1102           -0.1102           -0.1102           -0.1102           -0.1102           -0.1102           -0.1102           -0.1102           -0.1102           -0.1102 <tr< td=""><td>8832           Audit Point           OK           OK      &lt;</td><td>AP1<br/>Aud Point<br/>OK7<br/>OK<br/>OK<br/>OK<br/>OK<br/>OK<br/>OK<br/>OK<br/>OK<br/>OK<br/>OK<br/>OK<br/>OK<br/>OK</td><td>Sec Collower 79 3<br/>SLOPE<br/>JPF SET<br/>-1.869651337<br/>-1.869651337<br/>-1.869651337<br/>-1.869651337</td><td>6.001494<br/>58.001494<br/>57.992568<br/>57.994575<br/>57.994575</td><td>Good<br/>Good<br/>766,2614136<br/>768,274233<br/>760,215776<br/>760,215776<br/>760,215776</td><td>20 7850400 41 6478510<br/>20 7857460 41 4478550<br/>20 817977 41 55640<br/>20 817977 41 55640<br/>20 81870 41 2412552<br/>20 81870 41 251373</td><td>1.109095345<br/>1.109095345<br/>1.10909546<br/>1.10909546<br/>1.10909545<br/>1.10909545</td><td>5.70002251<br/>0.510225<br/>0.2272064<br/>0.2341670<br/>0.20052724<br/>0.34463597</td></tr<>                                                                                                    | 8832           Audit Point           OK           OK      <                                                                                                    | AP1<br>Aud Point<br>OK7<br>OK<br>OK<br>OK<br>OK<br>OK<br>OK<br>OK<br>OK<br>OK<br>OK<br>OK<br>OK<br>OK                                                                                                    | Sec Collower 79 3<br>SLOPE<br>JPF SET<br>-1.869651337<br>-1.869651337<br>-1.869651337<br>-1.869651337                                                                                                    | 6.001494<br>58.001494<br>57.992568<br>57.994575<br>57.994575                                                                                                    | Good<br>Good<br>766,2614136<br>768,274233<br>760,215776<br>760,215776<br>760,215776                                    | 20 7850400 41 6478510<br>20 7857460 41 4478550<br>20 817977 41 55640<br>20 817977 41 55640<br>20 81870 41 2412552<br>20 81870 41 251373                                        | 1.109095345<br>1.109095345<br>1.10909546<br>1.10909546<br>1.10909545<br>1.10909545             | 5.70002251<br>0.510225<br>0.2272064<br>0.2341670<br>0.20052724<br>0.34463597                     |
| AUDIT RESULTS:<br>Audit ZERO<br>0.225<br>0.0070<br>0.005<br>832 Readings<br>0015 0 005<br>0005<br>00 | ALIOT 51D.<br>Generating<br>PPM<br>0.000<br>0.2255<br>0.0702<br>0.0152<br>0.0152<br>0.0051<br>API                                         | 8832<br>INF<br>8832<br>OS DAS<br>PPM<br>0.0007<br>0.2314<br>0.0721<br>0.0052<br>0.0052<br>Minute Averages                                                                                                    | API 400E<br>RAW<br>PPB<br>0,0<br>231.4<br>72.1<br>15.2<br>5.2<br>3/130208 9.4<br>2/13/2028 9.4<br>2/13/2028 9.4<br>2/1                                                                                                    | CURRENT SLUC<br>DAS<br>0.2477<br>-0.00020<br>-0.2477<br>-0.00020<br>-0.2477<br>-0.0001<br>0.0217<br>-0.0011<br>0.0215<br>0.0215<br>0.0215<br>0.0215<br>0.0051<br>3/130201 42.60 PM<br>1/130201 42.60 PM<br>1/130201 42.60 PM<br>1/130201 22.60 PM                                                                                                    | 8832<br>% DIFF<br>PPM<br>#NIA<br>2.66<br>2.26<br>1.02<br>1.02<br>57.500000<br>29 72934 551<br>29 6689783<br>29 74987794                                                                                                    | API RAW SREC           0.9993           -0.001           API           *, DPF           PPM           FNA           2.46           2.42           -0.00           0.73           0.992157           2344354           2344354           2344354           234494           234494           234494           234494           234494           234494           234494           234494           234494           234494           234494           234494           234494           234494           234494           234494           234494           234494           234494           234494           234494           234494           234494           234494           234494           234494           234494           234494           234494           234494           234494           234944           234444                                                                                                    | 8852           Audi Poin           OK           OK                                                                                                    | API<br>Aust Pont<br>OK<br>OK<br>OK<br>OK<br>495 1429<br>496 21339<br>497 21339<br>497 2100<br>497 2100<br>497 21000000000000000000000000000000000000                                                                               | Sin Calibrator 7018           SLOPE           JFF SET                                                                                                    | 57 9996455<br>57 9996576<br>57 9996576                                                                                                    | Good<br>Good<br>766.2614136<br>768.271423<br>760.257718<br>774.02742<br>759.5505371                                    | 28 7502440 41 64765312<br>28 7502460 41 424765312<br>28 751746 41 424765312<br>28 751747 41 5256836<br>28 751741 42 7502312<br>28 751741 42 7502312<br>28 751741 42 7502312    | 1.10909546<br>1.10909546<br>1.10909546<br>1.10909546<br>1.10909546<br>1.10909546               | 5. 706 69250<br>0. 55 102725<br>0. 257 29564<br>0. 334167<br>0. 20052734<br>0. 344655 367        |
| AUDIT RESULTS:<br>Audit<br>Target<br>ZERO<br>0.225<br>0.070<br>0.015<br>0.005<br>8332 Restings<br>00011-81291 (0)<br>00011-81291 (0)<br>000011-81291 (0)<br>00011-8129                                                                                                    | AUGITSTD.<br>Generating<br>PPM<br>0.000<br>0.2255<br>0.0051<br>0.0152<br>0.0051<br>APII                                                   | 8100F<br>INT<br>9832<br>085 DAS<br>0907<br>0.2314<br>0.0721<br>0.0752<br>0.0052<br>0.0052<br>0.0052<br>0.0052                                                                                                    | AP 1500E<br>PAW<br>PPB<br>0<br>0<br>231.4<br>72.1<br>15.2<br>5.2<br>5.130208 7.5<br>3130208 7.5<br>31000000000000000000000000000000000000                                                                                                    | CURRENT SLL<br>DAS<br>0.2477<br>-0.0002<br>0.001<br>0.2477<br>-0.0002<br>0.001<br>0.2477<br>-0.0001<br>0.2477<br>-0.0001<br>0.2477<br>-0.0001<br>0.2471<br>0.0005<br>0.0015<br>0.0015<br>0.0005<br>0.0015<br>0.0015<br>0.0005<br>0.0015<br>0.0005<br>0.0015<br>0.0005<br>0.0015<br>0.0005<br>0.0005<br>0.0015<br>0.0005<br>0.0015<br>0.0005<br>0.0005<br>0.00 | 8832<br>% DIFF<br>PPM<br>9N/A<br>2.64<br>1.02<br>35 4593524<br>35 4593524<br>35 4593524<br>35 4593524<br>35 4593524<br>35 4593524<br>35 4593524<br>35 459755<br>25 459755<br>25 4597555<br>25 4597555<br>25 45975555555555555555555555555555555555                                                                                                    | VTERCEP 15<br>API RAW SPEC<br>0.9993<br>-0.0001<br>-0.0001<br>-0.0001<br>-0.001<br>-0.01<br>-0.001<br>-0.73<br>-0.001<br>-0.02<br>-0.00<br>-0.73<br>-0.001<br>-0.001<br>-0.001<br>-0.001<br>-0.001<br>-0.0001<br>-0.000<br>-0.73<br>-0.0001<br>-0.000<br>-0.73<br>-0.0001<br>-0.000<br>-0.73<br>-0.0001<br>-0.000<br>-0.73<br>-0.0001<br>-0.000<br>-0.73<br>-0.0001<br>-0.000<br>-0.73<br>-0.0001<br>-0.0001<br>-0.00001<br>-0.0001<br>-0.00001<br>-0.00001<br>-0.00001<br>-0.00001<br>-0.0001                                                       | 8832<br>Audit Point<br>OK7<br>OK<br>OK<br>OK<br>OK<br>OK<br>OK<br>CK<br>OK<br>OK<br>OK<br>OK<br>OK<br>OK<br>OK<br>OK<br>OK<br>OK<br>OK                                                                                                    | AP<br>Aust Pont,<br>Or?<br>OK<br>OK<br>OK<br>OK<br>ASS 1429<br>455 2159<br>455 2159<br>455 2159                                                                                                    | Sec Calibrary 79 20<br>SLOPE<br>                                                                                                    | 579951<br>0.3870<br>0.4000<br>58 0010494<br>57 950455<br>57 9982568<br>57 999575<br>57 9995375<br>75 9822688<br>57 9995375                                                                                                    | Good<br>Good<br>766 2614136<br>768 2714233<br>760 225778<br>760 225778<br>760 225783<br>771 02144<br>759 5500371       | 20.7502400 4144745537<br>20.7507440 414745537<br>20.851727 41352440<br>20.851402 412425537<br>20.851402 41242527<br>20.851402 412513733                                        | 1.19290536<br>1.19290536<br>1.19295546<br>1.10293596<br>1.10293596<br>1.10293596               | 5.708/682561<br>0.55162725<br>0.29759064<br>0.29759064<br>0.29059724<br>0.20052724<br>0.20052724 |
| AUDIT RESULTS:<br>Audit<br>Target<br>ZERO<br>0.225<br>0.015<br>0.005<br>0832 Readings<br>02016=81294 (0)<br>02016=9204 (0)<br>02016=9204 (0)<br>0201                                                                                                    | A:<br>Autor 1 sto<br>Generating<br>PPM<br>0.000<br>0.2255<br>0.0051<br>API<br>BLOPE (M)<br>EXCELENT                                       | SLOPE     INT     SLOPE     SLOPE     SL | API 400E<br>RAW<br>PPB<br>0.0<br>231.4<br>72.1<br>15.2<br>52<br>910208 45<br>910208 45<br>910008 45<br>91008 45<br>91008<br>91008 45<br>91008<br>91008<br>91008 45<br>91008<br>91008<br>91008<br>91 | CURRENT SLU<br>DAS<br>0.2477<br>-0.00020<br>AFI 400E<br>055<br>PPM<br>-0.0001<br>0.02512<br>0.0719<br>0.0051<br>0.0051<br>0.0052<br>0.0051<br>0.0051<br>0.0051<br>0.0052<br>0.0051<br>0.0052<br>0.0051<br>0.0051<br>0.0051<br>0.0051<br>0.0052<br>0.0051<br>0.0051<br>0.0050<br>0.0051<br>0.00510000000000                                                                        | 8832<br>% DIFF<br>PPM<br>#N/A<br>2.64<br>1.02<br>35753141<br>25 468249<br>25 468249<br>25 468249<br>25 468249<br>25 468249<br>25 468249<br>25 468249<br>25 468249<br>25 468249<br>25 468249<br>25 468249<br>25 468249<br>25 468249<br>25 468249<br>25 468249<br>25 468249<br>25 468249<br>25 468249<br>26 468249<br>26 46824926 468249<br>26 468249<br>26 46824926 468249<br>26 46824926 468249<br>26 46824926 468249<br>26 46824926 468249<br>26 46824926 468249<br>26 46824926 468249<br>26 46824926 468249<br>26 46824926 468249<br>26 46824926 468249<br>26 46824926 468249<br>26 46824926 468249<br>26 4684926 46849<br>26 4684926 46949<br>26 4694926 4695656<br>26 46956666666666666666666666666666666666                                                                                                    | ТЕРСЕР ТS<br>АР I RAW SR IC<br>0.9993<br>0.0001<br>АРI<br>РУМ<br>РУМ<br>2.40<br>2.42<br>2.42<br>0.80<br>0.73<br>0.94212<br>21.9594<br>23.9595<br>23.9595<br>24.9555<br>23.9595<br>23.9595<br>24.9555<br>23.9595<br>24.9555<br>25.9555<br>25.95555<br>25.9555<br>25.95555<br>25.95555<br>25.955555<br>25.95555<br>25.95555<br>25.955555<br>25.                                                         | 8852           Audit Point<br>OK           OK           OK </td <td>API<br/>Audi Pont<br/>OK<br/>OK<br/>OK<br/>CK<br/>205 1420<br/>405 71056</td> <td>Bits Calificator 7818     SLOPE     DFF SET    </td> <td>2700511<br/>0.9870<br/>0.4000<br/>59.0010934<br/>57.992569<br/>57.992569<br/>57.992569<br/>57.992569<br/>57.992569<br/>57.992569<br/>57.992576</td> <td>Good<br/>Good<br/>756.2614136<br/>756.2714233<br/>760.25778<br/>759.5605371</td> <td>20 7502460 41 44748312<br/>20 75075660 41 44765597<br/>20 151777660 41 4265597<br/>20 151777600 41 2503120<br/>20 16767600 41 2503103</td> <td>1.109905945<br/>1.109905945<br/>1.109995945<br/>1.109995945<br/>1.109995945</td> <td>5.706692561<br/>0.35192725<br/>0.325192726<br/>0.334469<br/>0.344695397</td> | API<br>Audi Pont<br>OK<br>OK<br>OK<br>CK<br>205 1420<br>405 71056                                                                                                    | Bits Calificator 7818     SLOPE     DFF SET                                                                                                    | 2700511<br>0.9870<br>0.4000<br>59.0010934<br>57.992569<br>57.992569<br>57.992569<br>57.992569<br>57.992569<br>57.992569<br>57.992576                                                                                                    | Good<br>Good<br>756.2614136<br>756.2714233<br>760.25778<br>759.5605371                                                 | 20 7502460 41 44748312<br>20 75075660 41 44765597<br>20 151777660 41 4265597<br>20 151777600 41 2503120<br>20 16767600 41 2503103                                              | 1.109905945<br>1.109905945<br>1.109995945<br>1.109995945<br>1.109995945                        | 5.706692561<br>0.35192725<br>0.325192726<br>0.334469<br>0.344695397                              |
| AUDIT RESULTS:<br>Audit Target<br>ZERO<br>0.070<br>0.015<br>0.005<br>832 Readings<br>00070-9005480 )<br>00015-9005480 )<br>00016-9005480 )<br>00016-90054800 )<br>00016-90054800 )<br>00016-900548000 )<br>00016-900548000 )<br>00016-900548000 )<br>00016-900548000 )<br>00016-900548000 )<br>00016-900548000 )<br>00016-900548000 )<br>00016-9005480000 )<br>00016-9005480000000000000000000000000000000000                                                                                                    | A:<br>Generating<br>PPM<br>0.000<br>0.2255<br>0.0051<br>API<br>BLOPE (M)<br>EXCELENT<br>SATESACO                                          | SLOPE     INF     SLOPE     SLOPE     SL | API 400E<br>RAW<br>PPB<br>0.0<br>231.4<br>72.1<br>15.2<br>5.2<br>3132028 7.5<br>3132028 7.5<br>313208 7.5<br>313208 7.5<br>313                                                                                                    | CURRENT SLU<br>DAS<br>0.2477<br>-0.00020<br>-0.0001<br>0.2477<br>-0.00020<br>-0.001<br>0.02512<br>0.0719<br>0.02512<br>0.02512<br>0.02512<br>0.02512<br>0.02512<br>0.02512<br>0.02512<br>0.02512<br>0.02512<br>0.02512<br>0.0252 0.02<br>0.02512<br>0.0252 0.02<br>0.02512<br>0.0252 0.02<br>0.02512<br>0.0252 0.02<br>0.02512<br>0.0252 0.02<br>0.02512<br>0.0252 0.02<br>0.02512<br>0.0252 0.025<br>0.02512<br>0.02512000000000000000000000000000000000                                                                                                    | 8832<br>% DIFF<br>PPM<br>RNIA<br>2.62<br>2.64<br>0.20<br>1.02<br>30 699354<br>29 649253<br>29 649253<br>20 649253<br>29 649253<br>29 64953<br>29 64953<br>29 649553<br>20 649553<br>20 6495553<br>20 6495555<br>20 64955555<br>20 649555555555555555555555555555555555555                                                                                                    | API RAW SREC           0.9993           -0.0001           API RAW SREC           0.9993           -0.001           API RAW SREC           PMA           API RAW SREC           PMA           API RAW SREC           OB00           API RAW SREC           PMA           API RAW SREC           OB01           2.42           -0.80           0.73           0.992157           213791           STERIA (X,Y)           CO001           EXECTORY (4002-48 - 0.000           EXECTORY (4002-48 - 0.000                                                                                                    | 8852           Audi Poin           OK           OK                                                                                                    | API<br>Aust Pont,<br>OK<br>OK<br>OK<br>OK<br>OK<br>CK<br>205 1020<br>205 2130<br>205 2130<br>205 2150<br>205 2150<br>205 2100<br>205 2150<br>205 2150<br>205 2100<br>205 2100<br>205 2100<br>205 2100<br>205 2100<br>205 2100<br>205 20 | -1 66951337<br>-1 66951337<br>-1 66951337<br>-1 66951337<br>-1 66951337<br>-1 66951337<br>-1 66951337<br>-1 66951337<br>-1 66951337                                                                                                    | 6 001494<br>0 9970<br>0.4600<br>56 001494<br>57 992568<br>57 992568<br>57 992568<br>57 992568<br>57 992568<br>57 992568<br>57 992568<br>57 992576<br>1.0000<br>T ( )= 0.9999]<br>T ( )= 0.9999]<br>T ( )= 0.9999]                                                                                                    | Good<br>Good<br>766,2614136<br>768,2714233<br>760,215708<br>760,215708<br>760,215708                                   | 28.7502409 41.46795312<br>28.7572440 41.47655312<br>28.7572440 41.47455531<br>28.8154727 41.3524546<br>28.8154824 41.2652549<br>28.81574240 41.22153133                        | 1.10990546<br>1.10990546<br>1.10990546<br>1.10990546<br>1.10990546<br>1.10990545               | 5.7088255<br>0.519725<br>0.2972964<br>0.29057794<br>0.29057794<br>0.29057794<br>0.34455507       |
| AUDIT RESULTS:<br>Audit<br>Target<br>2ERO<br>0.225<br>0.070<br>0.005<br>8832 Readings<br>2016-2314(D)<br>2016-2315(D)<br>2016-2315(D)                                                                                                    | A:<br>AUGITSTD.<br>Generating<br>PPM<br>0.000<br>0.2255<br>0.0051<br>0.0752<br>0.0051<br>API I<br>SLOPE (M)<br>EXCELLENT<br>SANSS REACTOR | SLOPE     INT     INT     SLOPE     INT     SLOPE     SLOPE  | API 400E<br>RAW<br>PPB<br>00<br>2314<br>721<br>152<br>52<br>313020 44<br>313020 44<br>313020 45<br>313020 942<br>313020 942<br>313020 942<br>313020 942<br>313020 942<br>313020 942                                                                                                    | CURRENT SLI<br>DAS<br>02477<br>-0.00020<br>AFI 400E<br>055<br>PPM<br>-0.0051<br>0.02512<br>0.02512<br>0.02512<br>0.02515<br>0.02515000000000000000000000000000000000                                                                                                    | 9PES AND II<br>8832<br>% DIF<br>PPM<br>RNA<br>2.62<br>2.64<br>0.20<br>1.02<br>35 7593157<br>35 6689763<br>25 7485719<br>25 7485719<br>25 74757575757575757575757575757575757575 | API RAW SRICC           0.9993           -0.0001           API RAW SRICC           0.9993           -0.0001           API<br>PDM           PVA           PVA           2.42           -0.00           0.73           0.94115           23.13791           Statuto           41ERIA (X,Y)           -0.001           EXCELENT (#002+48 = 9.00           SPACTORY (#0.40 - 48 = -0.00                                                                                                    | 8832           Audit Point<br>OK           OK                                                                                                    | AP1<br>Aud Pont<br>OK7<br>OK<br>OK<br>OK<br>OK<br>OK<br>OK<br>OK<br>OK<br>OK<br>OK<br>OK<br>OK<br>OK                                                                                                    | Execution     State     Second     Second     Seco | 1700x10<br>0.9870<br>0.4800<br>54.0010994<br>57.9922668<br>57.9922668<br>57.9922668<br>57.9922668<br>57.992376<br>77.992376<br>77.992576<br>77.992576<br>77.9925767777777777777777777777777777777777 | Cood<br>Cood<br>Cood<br>764.354118<br>764.274233<br>764.274233<br>764.254718<br>759.254238<br>714.01244<br>759.5565371 | 20 7503400 41 6478512<br>20 7507400 41 4478519<br>20 750774 41 24125597<br>20 7517774 41 25149<br>20 851455 41 2509197<br>20 81797400 41 251313                                | 1.10995346<br>1.10995346<br>1.10995346<br>1.10995346<br>1.10995346                             | 6,70000255<br>0,5510727<br>0,2671074<br>0,2001772<br>0,2001725<br>0,34467536                     |

Figure 8: Ozone Audit Data worksheet

# 1.8.1 Audit Procedure using the Teledyne API T700U Dynamic Dilution Calibrator

1.8.1.1 Part of each audit is a routine site check. See 1.7 of this SOP.

1.8.1.2 The audit is to be recorded in the audit section of the analyzer logbook. The Ozone Audit Data Sheet (see <u>Figure 8</u>) must be used to document the completion of the audit. Record the information but do not alter the analyzer settings in any way.

1.8.1.3 Transport an audit photometer (usually a Teledyne API model 750 dynamic dilution calibrator) to the site to be audited. The photometer may be transported to the site the day before

the audit if feasible. The audit photometer should warm up at least one hour prior to the performance of the audit.

1.8.1.4 Login to the 8832 using AirVision, AV-Trend, or HyperTerminal.

Refer to section <u>1.2.2.11.1</u> or section 11 Data Logger 8832 SOP for more information.

Once logged into the data logger, disable the appropriate channel by pressing C (Configuration Menu), D (Configure (Data) Channels), C (Change Old Configuration), M (Disable/Mark Channel Offline). Use arrows to skip to Ozone, press Enter to disable the Ozone channel.

1.8.1.5 Upon arrival at the site on the day the audit is to be performed connect the audit photometer output (from the level 2 transfer standard) with 1/4" Teflon tubing to the calibration line that feeds cal gas to the sample probe box. This way the audit gas will follow the same path as the cal gas takes to get to the sample line for the analyzer.

1.8.1.6 Connect the zero air supply line to the zero air inlet port of the audit standard. Check to ensure that the zero air system is operating at approximately 20-30 psig. Check to ensure that the level 2 transfer standard internal pressure regulator is reading 15 psig. If these settings are not obtained contact the program manager for corrective procedures. Set the level 2 transfer standard calibrator to generate ZERO air by pressing the SEQuence button and selecting Zero.

1.8.1.7 Allow the analyzer to sample the ZERO air for 15 minutes. After 15 minutes, check the stability of the analyzer. If it is less than 0.5 ppb record the results from the 8832 and the API model 400 in the logbook. Calculate the corrected ozone concentrations from the API model 400 based on the applicable verification equation from the last 90-day verification.

1.8.1.8 Using the front panel touch buttons, generate 0.225 ppm on the audit photometer. Allow the analyzer to sample the 0.225 ppm ozone concentration from the calibrator for 15 minutes. After 15 minutes, check the stability of the analyzer. If it is less than 0.5 ppb record the results from the 8832 and the API model 400 in the logbook. Calculate the corrected photometer ozone concentrations from the API model 400 based on the applicable verification equation from the last 90-day verification.

1.8.1.9 Repeat step 1.8.1.8 for the remaining audit points. After running the last point, run a ZERO point again to flush system and lines ensure there was no drift from the previous ZERO result. Then place the audit calibrator back in stand by mode by pressing STBY.

1.8.1.10 Calculate the percent difference of the datalogger response and the corrected photometer O3 output using the following equation.

% Difference = 
$$\left[\frac{a-b}{b}\right] * 100$$

Section 1 SOP for O3 January 2021 Page 41 of 48 Revision 2

where:

- *a* = Datalogger response
- b =Corrected photometer output

The differences should be  $\pm$  7% for all points. If not, contact the Program Manager and relay results.

Any differences outside of the ranges listed above must be brought to the attention of the program manager. Corrective action should be discussed and applied.

1.8.1.11 If the audit passes, record the audit completion on the AirVision minute graph and logbook. Also inspect site condition for QA requirements, safety concerns, documentation completeness, and overall neatness and order. Document findings in logbook and report them to the program manager.

1.8.1.12 Disconnect the audit photometer (audit standard) and reconnect the sample line to the level 3 transfer standard gas on/off switch.

1.8.1.13 Enable the ozone channel.

Refer to Section 11. Datalogger 8832 SOP

In the datalogger, skip back to the Main Menu (use Esc). Press C (Configuration Menu), D (Configure (Data) Channels), C (Change Old Configuration), E (Enable/Mark Channel Online). Use arrows to skip to Ozone, press Enter to enable the Ozone channel. Skip back to the Main Menu (Esc), hit O Log Out/Exit to exit out of the datalogger.

## 1.8.2 Biweekly Zero/Span/Precision (ZSP) Checks

Biweekly zero/span/precision (ZSP) checks must be performed every 14 days or less. Concentrations for these points are 0.000 ppm, .225 ppm, and .070 ppm. The ZSP check must be performed with a currently certified ozone calibration standard. ZSP checks may be performed manually as outlined below or automatically during the scheduled auto-calibration sequence. Checks performed as part of the automatic calibration sequence are to be reviewed and recorded daily in the site Excel logbook (.xlsx file, ZSP worksheet). ZSP check data resulting from automatic calibration sequences must meet the following requirements:

The zero point should be within  $\leq \pm 5$  ppb for manually run zeros and when part of an automatic calibration. The precision point should be within  $\leq \pm 7$  %. The span point should be within  $\leq \pm 7$  %.

1.8.2.1 To perform a manual ZSP check, Login to the 8832 using AirVision, AV-Trend, or HyperTerminal and disable the channel.

Refer to section <u>1.2.2.11.1</u> or section 11 Data Logger 8832 SOP for more information.

Once logged into the data logger, press C (Configuration Menu), D (Configure (Data) Channels), C (Change Old Configuration), M (Disable/Mark Channel Offline). Use arrows to skip to Ozone, press Enter to disable the Ozone channel.

1.8.2.2 Using the NumaView Remote software download one instrument's 1-minute reading (see 1.3.1.15.1) and copy into the instrument's logbook (T400 Diagnostics) (see Figure 9).

Section 1 SOP for O3 January 2021 Page 43 of 48 Revision 2

| OZONE ZSP Worksheet |                                                               |                          |                           |           |             |                   |                 |                           |                                                       |                 |                |                |  |  |
|---------------------|---------------------------------------------------------------|--------------------------|---------------------------|-----------|-------------|-------------------|-----------------|---------------------------|-------------------------------------------------------|-----------------|----------------|----------------|--|--|
|                     |                                                               |                          |                           | 0.45      | 5.07        |                   |                 | 0.0504700                 | 100                                                   | 0175            |                |                |  |  |
|                     | DATE:                                                         | 9/10/2019                | TIME:                     | 8:15      | EST         |                   |                 | OPERATOR:                 | JRB                                                   | SITE:           | CM             |                |  |  |
|                     |                                                               | ANALYZER:                | T400                      | 4061      |             |                   | (               | ALIBRATOR:                | 703E                                                  | 295             |                |                |  |  |
|                     |                                                               |                          | MODEL #                   | SERIAL #  |             |                   |                 |                           | MODEL #                                               | SERIAL #        |                |                |  |  |
|                     |                                                               |                          |                           |           |             |                   |                 |                           |                                                       |                 |                |                |  |  |
|                     |                                                               |                          |                           |           |             | DATA LOG          | GER CHECK       | <u>S:</u>                 |                                                       |                 |                |                |  |  |
|                     |                                                               | 993                      | MODEL:<br>2 Date Correct2 | 8832      |             | SERIAL #:         | A4247K          |                           | Last 8                                                | 8832 Cal Done:  | 4/26/19        |                |  |  |
|                     |                                                               | 8832 ti                  | me within 15 s?           | y<br>y    |             |                   |                 |                           | CPL                                                   | J Date Correct? | y              |                |  |  |
|                     |                                                               | 88                       | 332 poll current?         | Yes       |             | CPU               |                 |                           | Time Correct?                                         | ÿ               |                |                |  |  |
|                     | T40                                                           | 0 Ozone An               | alvzer Diagnosti          | ics:      |             |                   |                 |                           | API Ozone                                             | Calibrator 703E | Diagnostics:   |                |  |  |
|                     |                                                               |                          |                           |           |             |                   |                 |                           |                                                       |                 |                |                |  |  |
|                     | Date & T                                                      | Time (Local)             | 9/10/2019 8:21            | yes       | within 15 s | 5?                |                 |                           | OUTPUT                                                | FLOW (L/min)    | 2.5            |                |  |  |
|                     | Bo                                                            | x Temp [°C]              | 29.4                      | OK        |             |                   |                 |                           | REGEN                                                 | BOX TEMP (°C)   | 31.0           |                |  |  |
|                     | O3 Concent                                                    | ration [PPB]             | 16.8                      |           |             |                   |                 |                           | O3L                                                   | AMP TEMP (°C)   | 48.0           |                |  |  |
|                     | 03                                                            | 3 Meas [mV]              | 4131.77                   | OK        |             |                   |                 |                           | PHOTO N                                               | IEASURE (mV)    | 4057.9         |                |  |  |
|                     | 0                                                             | U3 Ref [mV]              | 4132.34                   | OK        |             |                   |                 |                           | PHOTOR                                                | EFerence (mV)   | 4067.9         |                |  |  |
|                     | Photo Lam                                                     | p Temp (°C1              | -2.22                     | ок        |             |                   |                 |                           | PHOTO S                                               | PRESS (in Ha)   | 29.0           |                |  |  |
|                     | Sample F                                                      | low [cc/min]             | 797.87                    | ок        |             |                   |                 |                           | PHO                                                   | TO STEMP (°C)   | 38.8           |                |  |  |
|                     | Sample F                                                      | Press [inHg]             | 27.2                      | ОК        |             |                   |                 |                           |                                                       |                 |                |                |  |  |
|                     | Sampl                                                         | e Temp [°C]              | 41.4                      | ОК        |             |                   |                 |                           |                                                       |                 |                |                |  |  |
|                     | St                                                            | Slope 1<br>ability (PPB) | 0.973                     |           |             |                   |                 |                           |                                                       |                 |                |                |  |  |
|                     |                                                               | doing (FED)              | 0.01                      |           |             |                   |                 |                           |                                                       |                 |                |                |  |  |
| OZONE O             | PERATIONAL                                                    | CHECKS:                  |                           |           |             |                   |                 |                           |                                                       |                 |                |                |  |  |
| La                  | st Calibration:                                               | 2/27/2019                |                           |           |             | CaliAstual        | 03              | OPC DAC                   | Obs 7400                                              | Dave 7400       | 0/             | DIEE           |  |  |
| Las                 | T VERIE DUE                                                   | 8/2//2019                |                           | POI       | NTS         | Cal Actual<br>PPM | U3<br>Stability | OBS DAS                   | UDS 1400                                              | Raw 1400        | DAS %          | SPEC           |  |  |
| in con              | DAS                                                           | T400                     |                           | ZE        | RO          | 0.000             | 0.30            | 0.0003                    | 0.0001                                                | 0.000           | N/A            | N/A            |  |  |
| SLOPE               | 0.25                                                          | 0.9992                   |                           | SP        | AN          | 0.225             | 0.36            | 0.2227                    | 0.2231                                                | 0.223           | -1.02          | -0.95          |  |  |
| INI                 | 0.00000                                                       | 0                        |                           | PREC      | ISION       | 0.070             | 0.21            | 0.0697                    | 0.0694                                                | 0.069           | 0.00           | -0.92          |  |  |
|                     |                                                               |                          |                           |           |             |                   |                 |                           |                                                       |                 |                |                |  |  |
|                     | 02                                                            | ONE CONTR                | ROL LIMITS (DAS           | S):       |             |                   |                 | 8832 Ozone Readings       |                                                       |                 |                |                |  |  |
|                     |                                                               | ZERO DIF                 | FERENCE ≤ ± 0             | .005 PPM? | OK          |                   |                 | ZERU OZONE= 0.0003173(D ) |                                                       |                 |                |                |  |  |
|                     | SPAN DIFFERENCE ≤ ± 7%? OK<br>PRECISION DIFFERENCE ≤ ± 7%? OK |                          |                           |           | OK          |                   |                 | PRECISION                 | SPAN 0Z0NE= 0.2227 (D )<br>ECISION 0Z0NE= 0.0697 (D ) |                 |                |                |  |  |
|                     |                                                               | TREGIO                   | ION DITTERENC             | 2 2 1 70: | UN          |                   |                 | TREGISION                 | 020112-0.0001                                         | (5)             |                |                |  |  |
| Enter               | ed Logbook                                                    | Comments:                | У                         |           |             |                   |                 | T4                        | 00 Diagnostics                                        | Zero            | Span           | Precision      |  |  |
| Entered             | Memo on D                                                     | from T400:               | У                         |           |             |                   | Date &          | Time (Local)              | 9/10/2019 8:21                                        | 9/10/2019 8:40  | 9/10/2019 9:05 | 9/10/2019 9:21 |  |  |
| LUa                 | lueu records                                                  | JPS Check                | y<br>V                    |           |             |                   | Date a          | Box Temp                  | 29.38652992                                           | 29.71122551     | 30.2341938     | 30.63220787    |  |  |
| I                   | Fire Extingui                                                 | sher Check:              | y                         |           |             |                   | 03 0            | oncentration              | 16.82374573                                           | 0.121130466     | 223.0578461    | 69.41374969    |  |  |
| Filter C            | hange and L                                                   | eak Check:               | У                         |           |             |                   |                 | O3 Meas                   | 4131.769531                                           | 4132.972168     | 4122.272949    | 4126.198242    |  |  |
|                     | Probe box                                                     | /inlet check:            | у                         | 10        |             |                   |                 | O3 Ref                    | 4132.339355                                           | 4132.845703     | 4131.516113    | 4129.046875    |  |  |
| 7                   | Site te                                                       | emperature:              | 25                        | PSI       |             |                   | Photo           | Uffset 1                  | -2.217344522                                          | -2.217344522    | -2.217344522   | -2.217344522   |  |  |
| 2                   | aro Air Suppi                                                 | griessule.               | 20                        | 1.01      |             |                   | 1 11010         | Sample Flow               | 797.8738403                                           | 798,7053833     | 796.847229     | 798.2653198    |  |  |
|                     |                                                               |                          |                           |           |             |                   | S               | ample Press               | 27.24788094                                           | 27.33866119     | 27.27813911    | 27.33141708    |  |  |
|                     |                                                               |                          |                           |           |             |                   | S               | ample Temp                | 41.36566162                                           | 41.37881088     | 41.56807709    | 41.77023315    |  |  |
|                     |                                                               |                          |                           |           |             |                   |                 | Slope 1<br>Stability      | 0.973203182                                           | 0.973203182     | 0.973203182    | 0.973203182    |  |  |
|                     |                                                               |                          |                           |           |             |                   |                 | otability                 | 0.040000000                                           | 0.23/900320     | 0.000/1/100    | 0.214330322    |  |  |
| Com                 | ments:                                                        |                          |                           |           |             |                   |                 |                           |                                                       |                 |                |                |  |  |
| ZSP and fi          | iter change/                                                  | leak check C             | DK.                       |           |             |                   |                 |                           |                                                       |                 |                |                |  |  |
|                     |                                                               |                          |                           |           |             |                   |                 |                           |                                                       |                 |                |                |  |  |
|                     |                                                               |                          |                           |           |             |                   |                 |                           |                                                       |                 |                |                |  |  |
|                     |                                                               |                          |                           |           |             |                   |                 |                           |                                                       |                 |                |                |  |  |
|                     |                                                               |                          |                           |           |             |                   |                 |                           |                                                       |                 |                |                |  |  |
|                     |                                                               |                          |                           |           |             |                   |                 |                           |                                                       |                 |                |                |  |  |

#### Figure 9: Instrument Logbook, Zero/Span/Precision (ZSP) worksheet

1.8.2.3 The ZSP check may be performed by manually activating the appropriate sequences in the level 3 transfer standard.

1.8.2.4 To run a manual ZSP check, check that the level 3 transfer standard is connected to a zero air generator, which is producing 20-30 psig.

1.8.2.5 If the level 3 transfer standard is connected to the analyzer through the sample line, make sure the solenoid opens when starting the sequence.

1.8.2.6 Start the zero point by pressing SEQ, then ZERO on the level 3 transfer standard. Let the point run for at least 10 minutes and until stability reaches at least < 0.5.

1.8.2.7 Record the reading from the datalogger. Use Esc to skip back to the Main Menu. Enter D (Real-Time Display), F (Display Readings w/Flags). Download the instrument's 1-minute reading using NumaView Remote (see <u>1.3.1.15.1</u>). Copy both readings into the instrument's logbook (see <u>Figure 9</u>). The observed and downloaded Ozone readings have to be manually copied into the 'Ozone Operational Checks' section.

1.8.2.8 Record the following level 3 transfer standard diagnostics by skipping through the Test options while the zero point is running:

- Output flow (L/min)
- Regulator Pressure (PSI)
- Box Temperature (°C)
- Ozone Lamp Temperature (°C)
- Photometer Measure Voltage (mV)
- Photometer Reference Voltage (mV)
- Photometer Lamp Temperature (°C)
- Photometer Pressure (inHg)
- Photometer Temperature (°C)

1.8.2.9 Start the Span point by pressing SEQ, then press arrow to find O3 225 on the level 3 transfer standard. Let the point run for at least 10 minutes and until stability reaches at least < 0.5. Record the reading from the datalogger (F Display with Flags) and download the instrument's 1-minute reading using NumaView Remote (see <u>1.3.1.15.1</u>). Copy both readings into the instrument's logbook (Figure 9). The observed and downloaded ozone readings have to be manually copied into the 'Ozone Operational Checks' section.

1.8.2.10 Now start the Precision point by pressing SEQ, then press arrow to find O3 70 on the level 3 transfer standard. Let the point run for at least 10 minutes and until stability reaches at least < 0.5. Record the reading from the datalogger (F Display with Flags) and download the instrument's 1-minute reading using NumaView Remote (see 1.3.1.15.1). Copy both readings into the instrument's logbook (Figure 9). The observed and downloaded ozone readings have to be manually copied into the 'Ozone Operational Checks' section.

1.8.2.11 When the ZSP check is complete, press the STBY button on the level 3 transfer standard to set into "Stand By" mode. Make sure the front of the analyzer is showing it is in "Sample" mode; observe the ozone value and stability to make sure it is returning to ambient values.

1.8.2.12 Check the Zero/Span/Precision worksheet (Figure 9), to verify that all entered data and manually copied values are correct.

1.8.2.13 Check that Zero/Span/Precision Differences are within their limits:

- Zero ≤± 0.005 ppm
- Span  $\leq \pm 7\%$
- Precision  $\leq \pm 7\%$

If the ZSP check does not meet the above criteria, inform the program manager. An adjusted calibration must be performed before channel is enabled. Maintenance and/or troubleshooting may be required before calibration can be done.

1.8.2.14 Once a month, the 5  $\mu$ m filter has to be changed. This has to be done after the ZSP check is performed. Always handle particulate filters with tweezers.

1.8.2.15 In NumaView Remote right click "Download DAS". Use the software interface to select all data since the last ZSP (start/end date/time, only hourly data). Set the File Path to that of the hourly data folder. Click "Download" to download the hourly data from the T400 and to save it to the ozone hourly data folder. Close all NumaView Remote windows to disconnect from the T400.

1.8.2.16 Log on onto the datalogger and enable the ozone channel.

Refer to Section 11. Datalogger 8832 SOP

Use ESC to skip back to Main Menu. Press C (Configuration Menu), D (Configure (Data) Channels), C (Change Old Configuration), E (Enable/Mark Channel Online). Use arrows to skip to ozone, press Enter to enable the ozone channel. Skip back to the Main Menu (ESC), press O Log Out/Exit to exit out of the datalogger.

1.8.2.17 Review ALL minute data since the last check using the AirVision minute graphs and look for questionable data. Make a note of all said data and investigate potential quality concerns. Notify program manager of potential data flagging needed. Record a note in the AirVision logbook and minute graph of the performed check.

# **1.9 Data Handling - Documentation, Analysis, Editing, and Reporting**

See the Data Handling and Processing SOP, which is Section 10.

## APPENDIX

### A1. Photometer and output flow calibration 703E/700EU

As the instructions for the flow calibration in the 703 EU manual are not correct, useful, halfway complete..., I spoke with API. Following is the correct procedure as described by a technician who guided me through the process while I performed the flow calibration.

Feed Zero air into the 703 EU.

The internal Zero Air pump has to be turned off during this procedure.

First adjust Sample and Regulator pressure on the 703 EU. See manual.

### To calibrate Photometer Gas Flow:

Connect BiosDry Cal to the inlet port of the photometer bench, on the detector side. Flow will go from the Bios to the photometer bench, check for correct setup. All Output ports have to be plugged (Vent; Exhaust; Cal2). Keep only Cal 1 open.

Now refer to the 703 EU manual "Calibrating the photometer's sample gas flow".

Wait for flow and run the BiosDry Cal.

When prompted with the Actual photo flow: 1.000 LPM, do not hit Enter, instead Exit out up to the sub menu!

Note the flow value from the BiosDry Cal.

Remove the BiosDry Cal from the photometer bench and put everything back to "normal".

Restart the "Calibrating the photometer's sample gas flow" from the manual and when prompted with the Actual photo flow: 1.000 LPM, enter the BiosDry Cal value you just noted. Push Enter to save.

### To calibrate the Output Gas Flow:

Now connect the BiosDry Cal to the CAL 1 port on the back of the 703 EU. Flow will go from the 703 EU Cal 1 port to the BiosDry Cal.

Now refer to the 703 EU manual "Performing an output gas flow calibration".

Exit out from the Actual photo flow and wait for the Actual outputflow: 1.000 LPM.

Run the BiosDry Cal and enter the observed flow. Hit enter to save.

## REFERENCES

Operation Manual, Model T400 Photometric Ozone Analyzer, Teledyne Advanced Pollution Instrumentation, 9970 Carroll Canyon Road, San Diego, CA 92131-1106.

Operators Manual, Photometric Ozone Analyzer 703E, Teledyne Instruments Advanced Pollution Instrumentation Division, 9480 Carroll Park Drive, San Diego, CA 92121-5201.

Quality Assurance Handbook for Air Pollution Measurement Systems, Volume II- Ambient Air Specific Methods, EPA-454/B-13-003 (2013), U.S. Environmental Protection Agency, Environmental Monitoring Systems Laboratory, Research Triangle Park, N.C. 27711.

Technical Assistance Document for the Calibration of Ambient Ozone Monitors. EPA-600/4-79-057. United States Environmental Protection Agency, September 1979.

Technical Manual, Dynamic Dilution Calibrator 700EU, Teledyne Instruments Advanced Pollution Instrumentation Division, 9480 Carroll Park Drive, San Diego, CA 92121-5201.

Technical Manual, Dynamic Dilution Calibrator T700U, Teledyne Instruments Advanced Pollution Instrumentation Division, 9480 Carroll Park Drive, San Diego, CA 92121-5201.

Technical Manual, Ozone Analyzer 400E, Teledyne Instruments Advanced Pollution Instrumentation Division, 9480 Carroll Park Drive, San Diego, CA 92121-5201.

Title 50 Code of Federal Regulations Part 50, Appendix D- Measurement Principal and Calibration Procedure for the Measurement of Ozone in the Atmosphere, 1993.

Title 50 Code of Federal Regulations Part 58- Ambient Air Quality Surveillance. 1993.

Transfer Standards for Calibration of Air Monitoring Analyzers for Ozone, Technical Assistance Document. EPA-454/B-13-004. United States Environmental Protection Agency, October 2013.

Transfer Standards for Calibration of Air Monitoring Analyzers for Ozone. Technical Assistance Document. EPA-454/B-10-001. United States Environmental Protection Agency, November, 2010.

User Manual, Model T750 Portable Calibrator, Teledyne Advanced Pollution Instrumentation, 9480 Carroll Park Drive, San Diego, CA 92121-5201.

User Manual, Models T703 and T703U Photometric O3 Calibrators with NumaView<sup>™</sup> Software, Teledyne Advanced Pollution Instrumentation, 9970 Carroll Canyon Road, San Diego, CA 92131-1106.